Register your product and get support at www.philips.com/welcome

# Vejledning

32PFK5300 40PFK5300 50PFK5300

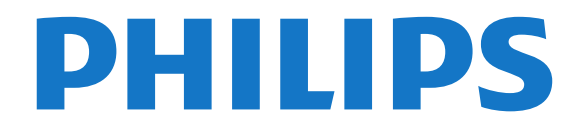

# Indhold

1 Mit nye TV 4 1.1 Smart TV 4 1.2 App-galleri 4 1.3 Lejede videoer 4 1.4 Sociale netværk 4 1.5 Pause TV og optagelser 1.6 EasyLink -5 2 Opsætning 6 2.1 Læs om sikkerhed 6

2.2 TV-stander og vægmontering

8

6

8

9

11

7

4

6

- 2.3 Tip om placering
- 2.4 Strømkabel 6
- 2.5 Antennekabel
- 2.6 Parabolantenne 7

#### 3 Netværk

- 3.1 Trådløst netværk
- 3.2 Kablet netværk
- 3.3 Netværksindstillinger 9

#### 4 Tilslutninger

4.1 Tip om tilslutninger 11 4.2 EasyLink HDMI-CEC 12 4.3 Fælles interface – CAM 13 4.4 Set-top-boks - STB 14 4.5 Satellitmodtager 14 4.6 Home Theatre System - HTS 15 4.7 Blu-ray-afspiller 16 4.8 DVD-afspiller 16 4.9 Spilkonsol 17 4.10 USB-harddisk 17 4.11 USB-tastatur eller mus 18 4.12 USB-flash-drev 19 4.13 Fotokamera 19 4.14 Videokamera 20 4.15 Computer 20 4.16 Øretelefoner 21

#### 5 Tænd 22

5.1 Tændt eller Standby 22 5.2 Knapper på TV 22

#### 23 6 Fjernbetjening

6.1 Tastoversigt 23 6.2 IR-sensor 23 6.3 Batterier 24 6.4 Rengøring 24

#### 7 TV-kanaler 25

7.1 Visning af TV-kanaler 25 7.2 Kanalinstallation 30

#### 8 Satellitkanaler 34

- 8.1 Visning af satellitkanaler 34
- 8.2 Satellitkanalliste 34
- 8.3 Foretrukne satellitkanaler 8.4 Lås satellitkanaler 35
- 8.5 Satellitinstallation
- 8.6 Problemer med satellitter 40

34

36

#### 9 Startmenu 42

#### 43 10 TV-program

- 10.1 Det skal du bruge 43 43
- 10.2 Brug af TV-guiden

10.3 Optagelse 43

#### 11 Kilder 44

11.1 Liste over kilder 44 11.2 Fra standby 44 11.3 EasyLink 44

#### 45 12 Timere og ur

- 12.1 Indslumringstimer 45
- 12.2 Ur 45 12.3 Timer for slukning 45

#### 13 Spil 46

13.1 Spil et spil

#### 14 Dine fotos, videoer og musik 47

46

14.1 Fra et USB-stik eller en netværkscomputer 14.2 Wi-Fi Miracast 48

53

#### 15 Sæt TV på pause 50

#### 16 Optagelse 51

- 16.1 Det skal du bruge 51 16.2 Optag et program 51
- 16.3 Se en optagelse 52

#### 17 Smart TV 53

- 17.1 Om Smart TV 53
- 17.2 Det skal du bruge 53
- 17.3 Opsætning af Smart TV
- 17.4 Smart TV Apps 53 17.5 Multi view 55
- 17.6 Nulstil Smart TV 55

#### 56 18 Multi room

- 18.1 Om Multi room 56
- 18.2 Det skal du bruge 56
- 18.3 Brug af Multi room 56

#### 19 Indstillinger 58

- 19.1 Opsætningsmenu 58
- 19.2 Billede -59
- 19.3 Lyd 61
- 19.4 Universel adgang 64

#### 20 Specifikationer 66

- 20.1 Miljø 66
- 20.2 Modtagelse 66
- 20.3 Display 67
- 20.4 Strøm 67
- 20.5 Dimensioner og vægt 67 68
- 20.6 Tilslutningsmuligheder 20.7 Multimedie 68

#### 21 Software 69

- 21.1 Opdatering af software 69
- 21.2 Softwareversion 69
- 69 21.3 Open source-software

#### 22 Feilfinding og support 70 70

- 22.1 Fejlfinding
- 22.2 Registrer 71
- 22.3 Hjælp 71
- 22.4 Onlinehiælp 72
- 22.5 Kundeservice/reparation 72
- 23 Sikkerhed og pleje 73

#### 47

23.1 Sikkerhed 73 23.2 Vedligeholdelse af skærmen 74

24 Brugsvilkår, ophavsrettigheder og licenser 75 24.1 Brugsvilkår 7524.2 Ophavsrettigheder og licenser

75

Indeks 78

# Mit nye TV

# Smart TV

Slut dette **Philips Smart LED-TV** til internettet, og opdag en helt ny fjernsynsverden. Du kan tilslutte din router med kabel eller oprette en trådløs forbindelse med Wi-Fi.

Når TV'et er tilsluttet dit hjemmenetværk, kan en smartphone vise et foto på TV'et, du kan afspille videoer, som er gemt på din computer eller styre TV'et via din tablet.

Når dit TV er tilsluttet internettet, kan du se en video, som er lejet i en onlinevideobutik, læse online-TVguiden eller optage dit yndlings-TV-program på en USB-harddisk.

Smart TV Apps gør de mange slags underholdning og praktiske tjenester endnu sjovere.

I Hjælp skal du trykke på – Søgeord og finde Smart TV for at få flere oplysninger.

# 1.2 App-galleri

Åbn **App-galleriet** i Smart TV for at gennemse Apps, samlingen af skræddersyede websteder til TV.

Find app'en for YouTube-videoer, en landsdækkende avis, et onlinefotoalbum, Twitter osv.

Med nogle apps kan du leje en video fra en onlinevideobutik, og med andre apps kan du se de programmer, du er gået glip af.

Hvis App-galleriet ikke indeholder, det du søger, kan du prøve det globale netværk og surfe efter TV på internettet.

I **Hjælp** skal du trykke på **– Søgeord** og finde **App-galleriet** for at få flere oplysninger.

# <sup>1.3</sup> Lejede videoer

Du behøver ikke forlade hjemmet for at se en **lejet** video.

Lej blot den nyeste film i din regionale onlinevideobutik.

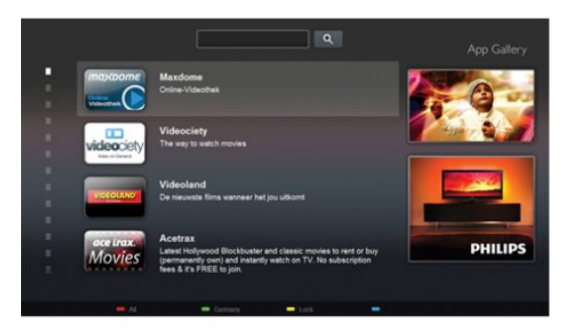

Start Smart TV, og tilføj videobutik-app'en til Smart TV-startsiden.

Åbn videobutik-app'en, opret en personlig konto, vælg en film, og tryk på afspil. Du kan se filmen med det samme uden besværet med at downloade den\*.

I Hjælp skal du trykke på – Søgeord og finde Lejevideoer for at få flere oplysninger.

\* Afhængig af den valgte videobutiks videostreamingtjeneste.

# 1.4

# Sociale netværk

Du behøver ikke rejse dig for at læse din vens beskeder på computeren.

Du kan få beskeder fra dit sociale netværk på TVskærmen. Du kan sende en returbesked fra sofaen. Du kan finde Twitter-app'en på fanen **" Apps**i startmenuen.

I Hjælp skal du trykke på – Søgeord og finde App-galleriet for at få flere oplysninger.

# <sup>1.5</sup> Pause TV og optagelser

Hvis du tilslutter en **USB-harddisk**, kan du sætte en udsendelse på pause eller optage den fra en digital TV-kanal.

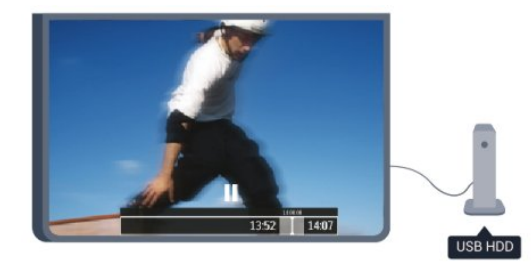

Sæt dit TV på pause, og besvar et vigtigt telefonopkald, eller tag en pause midt i en sportsudsendelse, mens TV'et gemmer udsendelsen på USB-harddisken. Du kan starte udsendelsen igen senere.

Med en USB-harddisk tilsluttet kan du også optage

digitale udsendelser. Du kan optage, mens du ser et program, eller planlægge en optagelse af et kommende program.

I Hjælp skal du trykke på – Søgeord og finde Pause TV eller Optagelse for at få flere oplysninger.

# 1.6 EasyLink

Med EasyLink kan du betjene en tilsluttet enhed, f.eks. en Blu-ray-afspiller med TV-fjernbetjeningen.

EasyLink anvender HDMI CEC til at kommunikere med de tilsluttede enheder.

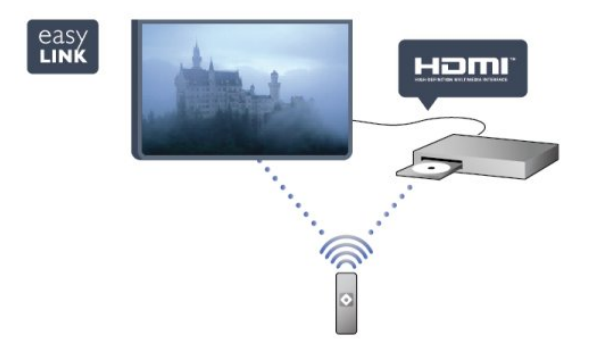

I Hjælp skal du trykke på – Søgeord og finde EasyLink for at få flere oplysninger.

5

# <sup>2</sup> Opsætning

2.1

# Læs om sikkerhed

Læs sikkerhedsanvisningerne, før du anvender TV'et.

I Hjælp skal du gå til Sikkerhed og pleje > Sikkerhed.

# <sup>2.2</sup> TV-stander og vægmontering

# TV-stander

Du finder anvisningerne til montering af TV-standeren i den medfølgende Lynhåndbog. Har du mistet denne vejledning, kan du downloade den fra www.philips.com.

Brug produkttypenummeret på TV'et til at se efter Lynhåndbogen, som du kan hente.

# Montering på væg

Dit TV er også forberedt til et VESA-kompatibelt vægbeslag (sælges separat).

Brug følgende VESA-kode, når du køber vægbeslaget

For at fastgøre beslaget på en sikker måde skal du bruge skruer med en længde som vist på tegningen.

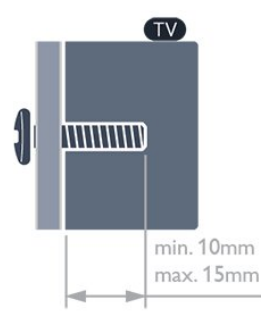

Til 32" TV'er i 5300-serien
VESA MIS-F 100x100, M4
Til 40" TV'er i 5300-serien
VESA MIS-F 200x200, M4
Til 50" TV'er i 5300-serien
VESA MIS-F 400x200, M6

#### Forsigtig

Vægmontering af TV'et kræver særlig ekspertise og bør kun udføres af kvalificerede fagfolk. Vægmonteringen til TV'et skal overholde sikkerhedskravene i forhold til TV'ets vægt. Læs også sikkerhedsforanstaltningerne, før du placerer TV'et. TP Vision Europe B.V. kan ikke tilskrives noget ansvar for forkert montering eller montering, der resulterer i en ulykke eller personskade.

# <sup>2.3</sup> Tip om placering

• Placer TV'et et sted, hvor der ikke falder lys direkte på skærmen.

• Placer TV'et højst 15 cm fra væggen.

• Den ideelle synsafstand til TV'et er 3 gange skærmens diagonale længde. Når du sidder ned, bør dine øjne befinde sig ud for midten af skærmen.

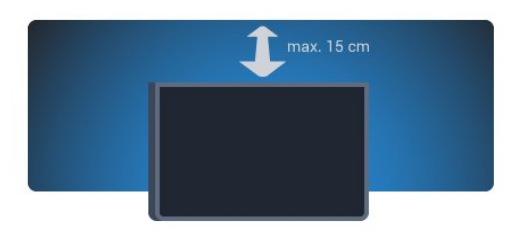

# <sup>2.4</sup> Strømkabel

- Sæt strømkablet i stikket POWER bag på TV'et.
- Kontroller, at strømkablet er sat korrekt i stikket.
- Kontroller, at stikket i stikkontakten hele tiden er tilgængeligt.
- Når du tager ledningen ud, skal du altid holde i stikket, aldrig i ledningen.

Til 32"/40"

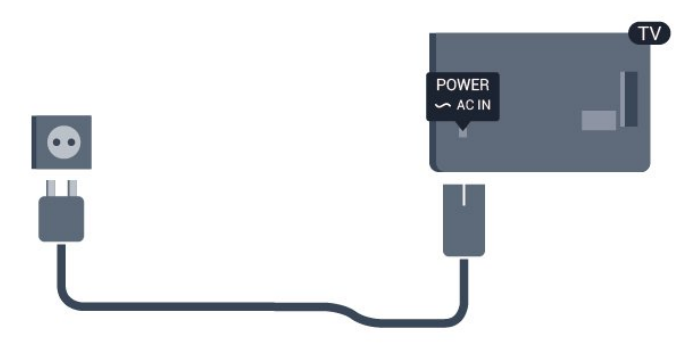

Til 50″

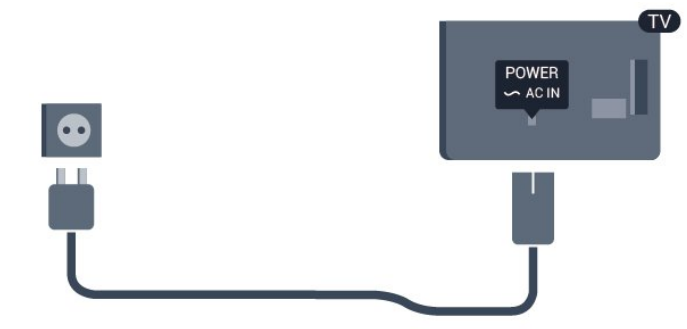

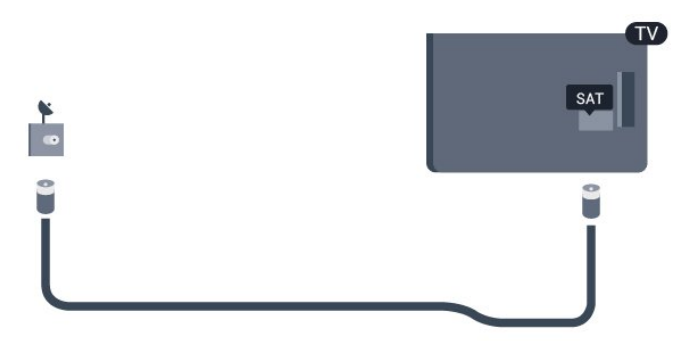

Selvom dette TV har et meget lavt strømforbrug i standby-tilstand, bør stikket tages ud af stikkontakten, hvis TV'et ikke skal benyttes i en længere periode for at spare energi.

I **Hjælp** skal du trykke på **– Søgeord** og finde Tænde for at få flere oplysninger om at tænde og slukke TV'et.

# <sup>2.5</sup> Antennekabel

Tilslut antennestikket til **ANTENNE**-tilslutningen bag på TV'et, og kontrollér, at det sidder korrekt.

Du kan tilslutte din egen antenne eller et antennesignal fra en antenneforening. Brug et IEC koaksialt 75 Ohm RF-antennestik.

Brug denne antennetilslutning til DVB-T- og DVB-Cindgangssignaler.

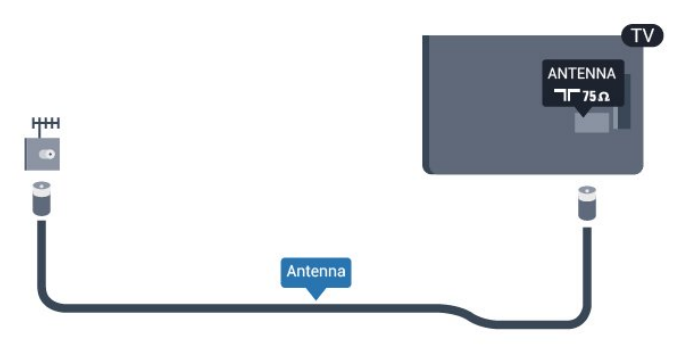

# <sup>2.6</sup> Parabolantenne

Sæt satellitstikket af F-typen i satellittilslutningen **SAT** bag på TV'et.

# <sup>3</sup> Netværk

# <sup>3.1</sup> Trådløst netværk

# Det skal du bruge

For at kunne forbinde TV'et trådløst til internettet skal du bruge en trådløs router. Brug en bøibastigbedsforbindelse (bredbånd) til internettet

højhastighedsforbindelse (bredbånd) til internettet.

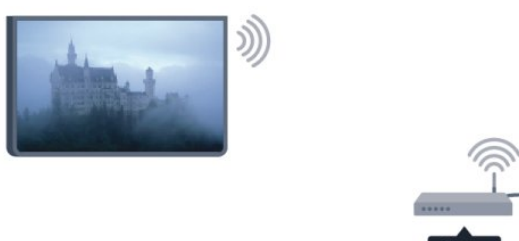

#### Netværksenheder

TV'et kan tilsluttes andre enheder i dit trådløse netværk, f.eks. din computer eller smartphone. Du kan bruge en computer med Microsoft Windows eller Apple OS X.

#### Fildeling

På dette TV kan du åbne billeder, musik og videoer gemt på computeren. Brug en nyere version af medieserversoftwaren såsom Philips MediaManager<sup>\*</sup>, Windows Media Player 11, Twonky™ eller lignende.

Installer medieserversoftwaren på computeren, og konfigurer den til at dele dine mediefiler med TV'et. Læs brugervejledningen til medieserversoftwaren for yderligere oplysninger. Softwaren skal køre på computeren, for at du kan se eller afspille filer på TV'et.

\* Du kan downloade Philips MediaManagersoftwaren fra Philips'

supportwebsted <u>www.philips.com/support</u>

# Opret forbindelse

Følg trin 1 til 5.

Trin 1 - Sørg for, at routeren til dit trådløse netværk er tændt.

- Trin 2 Tryk på ♠, og vælg Opsætning, og tryk på OK.
- Trin 3 Vælg Opret forbindelse til netværk, og tryk på OK.
- Trin 4 Vælg Tilslut , og tryk på OK.
- Trin 5 Vælg Trådløs, og tryk på OK.
- Trin 6 Vælg Scan for at scanne efter dit trådløse

netværk. Har du en router med WPS (Wi-Fi Protected Setup), kan du vælge **WPS**. Vælg, og tryk på **OK**.

#### $\cdot$ Scan

Vælg **Scan** for at scanne efter dit trådløse netværk (din trådløse router). TV'et finder måske flere trådløse netværk i nærheden.

#### $\cdot$ WPS

Har din router WPS, kan du oprette direkte forbindelse til routeren uden scanning. Gå hen til routeren, tryk på **WPS**-knappen, og gå tilbage til TV'et inden for 2 minutter. Tryk derefter på Tilslut for at oprette forbindelse.

Hvis du har enheder i dit trådløse netværk, som bruger WEP-sikkerhedskryptering, kan du ikke bruge WPS.

Hvis du skal bruge **WPS-pinkoden** til at oprette forbindelse, skal du vælge **Scan** i stedet for WPS.

Trin 7 – På listen over fundne netværk skal du vælge dit trådløse netværk og trykke på OK. Hvis dit netværk ikke findes på listen, fordi netværksnavnet er skjult (du har slået routerens SSIDudsendelse fra), skal du vælge Man. indtastn. for at indtaste netværksnavnet selv.

Trin 8 – Alt afhængigt af routertypen kan du nu angive din krypteringsnøgle (WEP, WPA eller WPA2). Hvis du har angivet krypteringsnøglen for dette netværk før, kan du vælge **Næste** for at oprette forbindelsen med det samme.

Hvis din router understøtter WPS eller WPS PIN-kode, kan du vælge **WPS**, **WPS PIN-kode** eller **Standard**. Foretag et valg, og tryk på **OK**.

#### $\cdot$ Standard

Vælg **Standard** for at indtaste **krypterings**nøglen (adgangskode, adgangsord eller sikkerhedsnøgle) manuelt. Du kan bruge tastaturet på fjernbetjeningen til at indtaste krypteringsnøglen. Når du har indtastet nøglen, skal du trykke på Tilslut.

#### · WPS PIN-kode

Hvis du vil oprette en sikker WPS-forbindelse med en PIN-kode, skal du vælge **WPS PIN-kode** og trykke på **OK**. Noter den viste 8-cifrede PIN-kode, og indtast den i routersoftwaren på din PC. Gå tilbage til TV'et, og tryk på **Tilslut**. Se vejledningen til routeren for at se, hvor du skal indtaste PIN-koden i routersoftwaren.

Trin 9 – En meddelelse bekræfter, når forbindelsen er oprettet.

#### Netværkskonfiguration

Hvis forbindelsen mislykkes, kan du kontrollere routerens DHCP-indstilling. DHCP skal indstilles til Til. Er du avanceret bruger og vil installere dit netværk med statisk IP-adresse, skal du indstille TV'et til Statisk IP.

For at indstille TV'et til Statisk IP, skal du trykke på ♠, vælge Opsætning og trykke på OK. Vælg Netværksindstillinger > Netværksindstillinger > Netværkskonfiguration > Statisk IP. Når Statisk IP er valgt i menuen, kan du angive IP-adressen og andre nødvendige indstillinger i Konfiguration af statisk IP i den samme menu.

### Netværksproblemer

#### Trådløst netværk blev ikke fundet eller er forvrænget

• Mikrobølgeovne, DECT-telefoner eller andre Wi-Fi 802.11b/g/n-enheder kan forstyrre et trådløst netværk.

• Kontroller, at firewalls i dit netværk tillader adgang for den trådløse TV-forbindelse.

• Hvis det trådløse netværk i dit hjem ikke fungerer korrekt, kan du prøve med en kablet netværksinstallation.

#### Internettet fungerer ikke

• Hvis forbindelsen til routeren er i orden, skal du kontrollere routerens forbindelse til internettet.

#### PC'en og internetforbindelsen er langsom

• Se brugervejledningen til den trådløse router for at få oplysninger om indendørs rækkevidde, overførselshastighed og andre faktorer, der påvirker signalkvaliteten.

• Brug en internetforbindelse med høj hastighed (bredbånd) til din router.

# 3.2 Kablet netværk

## Det skal du bruge

Du skal bruge en netværks**router** for at slutte TV'et til internettet. Brug en router med en højhastighedsforbindelse (bredbånd) til internettet.

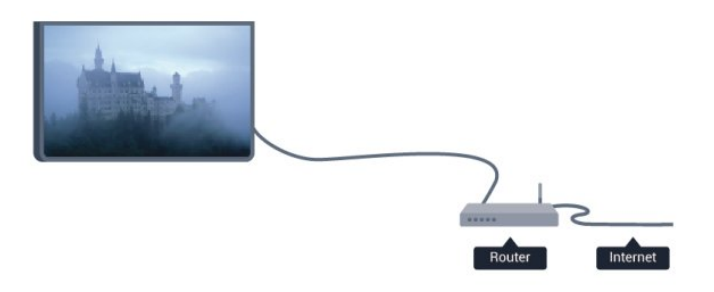

#### Fildeling

På dette TV kan du åbne billeder, musik og videoer gemt på computeren. Brug en nyere version af medieserversoftwaren såsom Philips MediaManager\*, Windows Media Player 11, Twonky™ eller lignende. Installer medieserversoftwaren på computeren, og konfigurer den til at dele dine mediefiler med TV'et. Læs brugervejledningen til medieserversoftwaren for yderligere oplysninger. Softwaren skal køre på computeren, for at du kan se eller afspille filer på TV'et.

\* Du kan downloade Philips MediaManagersoftwaren fra Philips'

supportwebsted <u>www.philips.com/support</u>

I Hjælp skal du trykke på **–** Søgeord og finde Medieserversoftware, understøttet for at få vist en oversigt over den understøttede medieserversoftware.

# Opret forbindelse til routeren

For at oprette forbindelse til og konfigurere routeren skal du følge trin 1 til 5.

1 - Slut routeren til TV'et med et netværkskabel (Ethernet-kabel\*\*).

2 - Kontrollér, at routeren er tændt.

3 - Tryk på ♠, og vælg Opsætning, og tryk på OK.

4 - Vælg Opret forbindelse til netværk, og tryk på OK.

5 - Vælg Kablet, og tryk på OK.

TV'et søger konstant efter netværksforbindelsen. En meddelelse bekræfter, når forbindelsen er oprettet.

#### Netværkskonfiguration

Hvis forbindelsen mislykkes, kan du kontrollere routerens DHCP-indstilling. DHCP skal indstilles til Til. Er du avanceret bruger og vil installere dit netværk med statisk IP-adresse, skal du indstille TV'et til Statisk IP.

For at indstille TV'et til Statisk IP skal du trykke på ♠, vælge **Opsætning** og trykke på **OK**.

Vælg Netværksindstillinger > Netværksindstillinger > Netværkskonfiguration > Statisk IP. Når Statisk IP er valgt i menuen, kan du angive IP-adressen og andre nødvendige indstillinger i Konfiguration af statisk IP i den samme menu.

\*\*For at opfylde EMC-regulativerne skal du bruge et afskærmet FTP Cat. 5E Ethernet-kabel.

# <sup>3.3</sup> Netværksindstillinger

For at åbne Netværksindstillinger . . .

- 1 Tryk på ♠, og vælg **Opsætning**, og tryk på **OK**.
- 2 Vælg Netværksindstillinger, og tryk på OK.
- $\cdot$  Vis netværksindstillinger

Alle aktuelle netværksindstillinger vises her. IP- og MAC-adressen, signalstyrke, hastighed, krypteringsmetode osv.

- Netværksindstillinger
- Netværkstype

Indstiller netværket til Kabelforbundet eller Trådløs.

#### - Netværkskonfiguration

Indstiller netværkskonfigurationen til DHCP eller Statisk IP.

#### $\cdot$ Wi-Fi-medieafspilning

For at modtage multimediefiler fra smartphones eller tablets skal DMR stå på Til.

#### $\cdot$ Konfiguration af statisk IP

Hvis Statisk IP er valgt i menuen Netværksindstillinger, kan du indstille alle nødvendige statiske IPindstillinger her.

#### $\cdot$ Wi-Fi Miracast

Du kan få flere oplysninger om Wi-Fi Miracast ved at trykke på **— Søgeord** og finde **Wi-Fi Miracast**™.

#### • Nulstil Wi-Fi Miracast-gruppen

Ryd listen over tilsluttede og blokerede enheder, der anvendes med Miracast.

#### • Wi-Fi Smart-skærm

Du kan få flere oplysninger om Wi-Fi smart screen ved at trykke på **– Kodeord** og finde **Wi-Fi smart screen**.

#### $\cdot$ TV-netværksnavn

Har du mere end ét TV i dit hjemmenetværk, kan du omdøbe dine TV her.

#### $\cdot$ Netflix-indstillinger

Juster Netflix-indstillingerne.

#### $\cdot$ Ryd internethukommelse

Med Ryd internethukommelse rydder du alle internetfiler, der er gemt på dit TV. Du rydder din Philips Smart TV-registrering og forældrevurdering, dit logon til videobutik-app'en, alle foretrukne Smart TVapps, internetbogmærker og historik. Interaktive MHEG-programmer kan også gemme såkaldte "cookies" på TV'et. Disse filer bliver også slettet.

# <sup>4</sup> Tilslutninger

#### 4.1

# Tip om tilslutninger

# Tilslutningsguide

Tilslut altid en enhed til TV'et med tilslutningen med den bedste tilgængelige kvalitet. Brug også kabler af god kvalitet for at sikre en god overførsel af billede og lyd.

Har du brug for hjælp til at slutte flere enheder til TV'et, kan du gå ind på Philips' tilslutningsguide for TV. Guiden giver oplysninger om tilslutning, og hvilke kabler du skal bruge.

Gå ind på www.connectivityguide.philips.com

# Antenne

Har du en set-top-boks (en digital modtager) eller optager, skal du tilslutte antennekablerne, således at antennesignalet går gennem set-top-boksen og/eller optageren, før det når TV'et. På den måde kan antennen og set-top-boksen sende ekstra kanaler, som optageren kan optage.

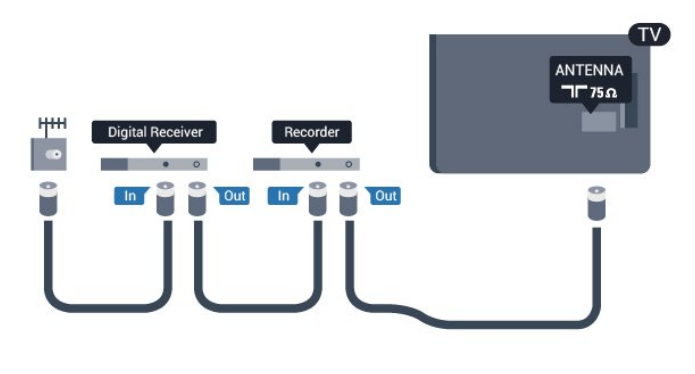

# HDMI

#### HDMI CEC

En HDMI-forbindelse har den bedste billed- og lydkvalitet. Et HDMI-kabel kombinerer video- og lydsignaler. Brug et HDMI-kabel til High Definition (HD) TV-signaler. For at få den bedste signaloverførsel skal du bruge et højhastigheds-HDMIkabel og ikke bruge et HDMI-kabel, der er længere end 5 m.

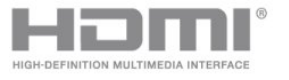

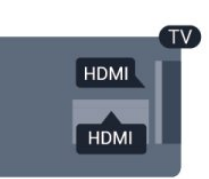

#### EasyLink HDMI-CEC

Hvis dine enheder er tilsluttet via HDMI og har EasyLink, kan du betjene dem med TVfjernbetjeningen. EasyLink HDMI CEC skal være aktiveret på TV'et og den tilsluttede enhed. Du kan få flere oplysninger om EasyLink ved at trykke på **– Søgeord** og finde **EasyLink CEC**.

#### DVI til HDMI

Brug en DVI til HDMI-adapter, hvis din enhed kun har en DVI-tilslutning. Brug en af HDMI-tilslutningerne, og tilføj et Audio V/H-kabel (3,5 mm mini-jackstik) til lydindgangen (AUDIO IN) på bagsiden af TV'et for at få lyd.

#### Kopibeskyttelse

DVI- og HDMI-kabler understøtter HDCP (Highbandwidth Digital Content Protection). HDCP er et kopibeskyttelsessignal, der forhindrer kopiering af indhold fra en DVD eller Blu-ray-disk. Løsningen kaldes også DRM (Digital Rights Management).

#### HDMI ARC

Alle HDMI-tilslutningerne på TV'et har HDMI ARC (Audio Return Channel - lydreturkanal). Hvis enheden, typisk et HTS (hjemmebiografsystem), også har HDMI ARC-tilslutning, skal du slutte den til en af HDMI-tilslutningerne på TV'et. Med HDMI ARCtilslutningen behøver du ikke at tilslutte det ekstra lydkabel, som sender TV-billedets lyd til HTS. HDMI ARC-tilslutningen kombinerer begge signaler. Du kan bruge alle HDMI-tilslutningerne på TV'et til at tilslutte HTS, men ARC er kun tilgængelig for 1 enhed/tilslutning ad gangen.

Hvis du hellere vil deaktivere ARC på HDMItilslutningerne, skal du trykke på 🍙, vælge Opsætning og trykke på OK.

Vælg TV-indstillinger > Lyd > Avanceret > HDMI ARC.

# Y Pb Pr - Audio V/H

Komponent-video Y Pb Pr er en tilslutning af høj kvalitet. YPbPr-tilslutningen kan bruges til HD-TVsignaler (High Definition). Ud over signalerne Y, Pb og Pr skal du tilføje et Audio venstre og højre-signal til lyd.

- Y deler jackstik med CVBS.
- Komponent og komposit deler jackstik til lyd.

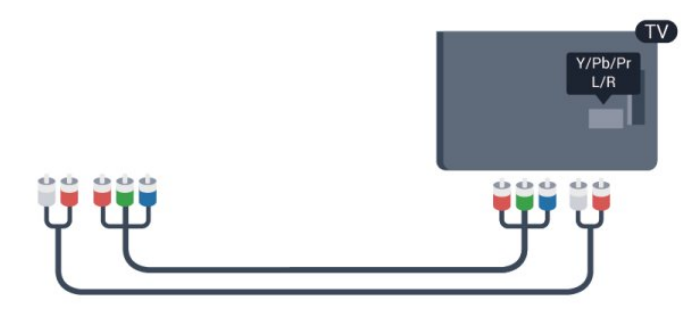

• Kun til TV'er med komponentstik.

# CVBS - Lyd V/H

CVBS - kompositvideo er en tilslutning af høj kvalitet. Ud over CVBS-signalet skal du tilføje et Audio venstre og højre-signal for at få lyd.

- Y deler jackstik med CVBS.
- Komponent og komposit deler jackstik til lyd.

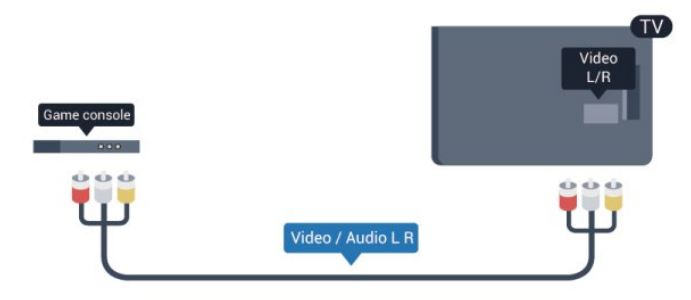

· Kun til TV'er med komponent-/kompositstik.

# SCART

SCART er en tilslutning af god kvalitet. SCARTtilslutningen kan bruges til CVBS- og RGBvideosignaler, men kan ikke bruges til HD-TV-signaler. SCART-tilslutningen kombinerer video- og lydsignaler.

Brug det medfølgende SCART-adapterkabel til at tilslutte enheden med.

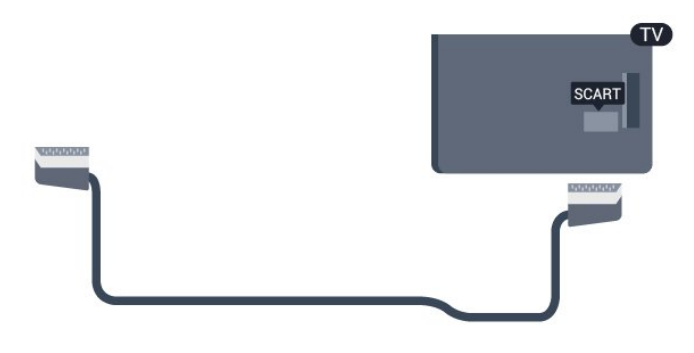

# Lydudgang – optisk

Lydudgang – optisk er en lydtilslutning af høj kvalitet. Denne optiske tilslutning kan bære 5.1-lydkanaler. Hvis din enhed, typisk et hjemmebiografsystem, ikke har en HDMI ARC-tilslutning, kan du bruge denne forbindelse med den optiske lydindgangsforbindelse på hjemmebiografsystemet. Den optiske lydudgangsforbindelse sender lyden fra TV'et til hjemmebiografsystemet.

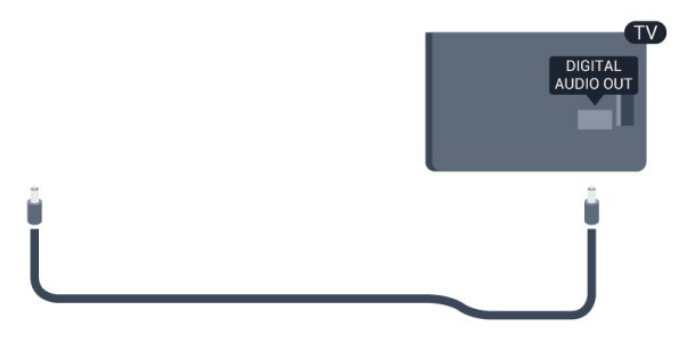

Du kan indstille typen af lydudgangssignal, så det passer til lydfunktionerne på dit hjemmebiografsystem. Du kan få flere oplysninger ved at trykke på – Søgeord og finde Lydudgangsindstillinger.

Hvis lyden ikke passer til videoen på skærmen, kan du justere lyden til videosynkronisering. Du kan få flere oplysninger ved at trykke på **– Søgeord** og finde **Synkronisering af lyd til video**.

# 4.2 EasyLink HDMI-CEC

## EasyLink

Med EasyLink kan du betjene en tilsluttet enhed med TV-fjernbetjeningen. EasyLink bruger HDMI CEC (Consumer Electronics Control) til at kommunikere med de tilsluttede enheder. Enhederne skal understøtte HDMI CEC og skal være tilsluttet via en HDMI-tilslutning.

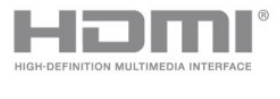

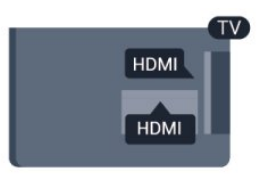

#### EasyLink-opsætning

TV'et leveres med EasyLink slået til. Kontroller, at alle HDMI-CEC-indstillinger er korrekt konfigureret på de tilsluttede EasyLink-enheder. EasyLink fungerer muligvis ikke sammen med enheder fra andre producenter.

#### HDMI CEC og andre fabrikater

HDMI CEC-funktionaliteten har forskellige navne hos forskellige producenter. Eksempler: Anynet, Aquos Link, Bravia Theatre Sync, Kuro Link, Simplink og Viera Link. Ikke alle fabrikater er fuldt kompatible med EasyLink.

Eksemplerne på HDMI CEC-varemærker tilhører de respektive ejere.

# Betjening af enheder

Hvis du vil betjene en enhed, der er sluttet til HDMI og konfigureret med EasyLink, skal du vælge enheden – eller dens aktivitet – på listen over TV-tilslutninger. Tryk på TSOURCES, vælg en enhed, som er sluttet til et HDMI-stik, og tryk på OK.

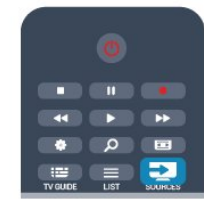

Når enheden er valgt, kan TV-fjernbetjeningen styre enheden. Tasterne ▲ og 로 OPTIONS og nogle andre typiske TV-taster videresendes imidlertid ikke til enheden.

Hvis den tast, du skal bruge, ikke findes på TVfjernbetjeningen, kan du vælge tasten i menuen Indstillinger.

#### Tryk på 😅 OPTIONS, og

vælg Betjeningselementer i menubjælken. Vælg den enhedstast på skærmen, du har brug for, og tryk på OK.

Visse meget specifikke enhedstaster er muligvis ikke tilgængelige i menuen Betjeningselementer.

Bemærk: Kun enheder, der understøtter **EasyLinkfjernbetjenings**funktionen, vil reagere på TVfjernbetjeningen.

## EasyLink, indstillinger

TV'et leveres med alle EasyLink-indstillinger aktiveret. Du kan deaktivere EasyLink-indstillingerne individuelt.

#### EasyLink

For at deaktivere EasyLink helt . . .

1 - Tryk på A, vælg Opsætning, og tryk på OK.
 2 - Vælg TV-indstillinger > Generelle indstillinger >

- EasyLink, og tryk på OK.
- 3 Vælg Fra, og tryk på OK.

EasyLink-fjernbetjening

Hvis du vil have enhederne til at kommunikere uden at betjene dem via fjernbetjeningen til TV'et, kan du slå EasyLink-fjernbetjeningen fra separat. I menuen med EasyLink-indstillinger skal du vælge EasyLink-fjernbetjening og vælge Fra.

#### Pixel Plus-link

Visse enheder, DVD- eller Blu-ray-afspillere kan have deres egen billedkvalitetsbehandling. For at forebygge ringe billedkvalitet forårsaget af interferens fra TV'ets billedbehandling bør billedbehandlingen på sådanne enheder deaktiveres. TV'et leveres med Pixel Plus-link aktiveret og deaktiverer

billedkvalitetsbehandlingen på de nyeste Philipsenheder, der er tilsluttet TV'et.

For at deaktivere Pixel Plus-link i menuen med EasyLink-indstillinger skal du vælge **Pixel Plus-link** og **Fra**.

#### Automatisk sluk af enheder

Du kan indstille TV'et til at slukke for de HDMI-CECkompatible enheder, der prøver at oprette forbindelse, hvis de ikke er den aktive kilde. TV'et slår de tilsluttede enheder over på standby efter 10 minutters inaktivitet.

# <sup>4.3</sup> Fælles interface – CAM

### CI+

Dette TV er klar til CI+ Conditional Access.

Med CI+ kan du se premium HD-programmer, f.eks. film og sport, som udbydes af digitale TV-stationer i din region. Disse programmer er kodet af TVstationen og skal afkodes med et forudbetalt CI+-modul.

Digitale TV-udbydere leverer dette CI+-modul (Conditional Access Module - CAM), når du abonnerer på deres premium-programmer. Disse programmer har et højt niveau af kopibeskyttelse.

Kontakt en digital TV-udbyder for at få flere oplysninger om vilkår og betingelser.

Hvis du vil have flere oplysninger om tilslutning af et CAM-modul, skal du trykke på **– Søgeord** og finde **Common Interface – CAM**.

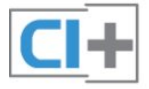

# CAM

#### Isæt et CAM-modul

Sluk for TV'et, før du isætter et CAM. Se CAM-kortet for at få oplysninger om den korrekte isætningsmetode. Ukorrekt isætning kan beskadige CAM-kortet og TV'et.

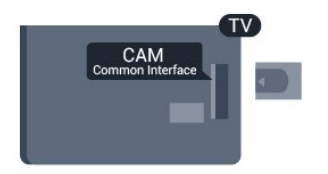

Brug Common Interface-åbningen på TV'et til isætning af CAM-kortet.

Vend kortets forside mod dig, og skub forsigtigt CAMkortet så langt ind, det kan komme.

Lad kortet sidde permanent i åbningen.

Det kan tage flere minutter, før CAM-kortet aktiveres. Udtagning af CAM-kortet deaktiverer

udsendelsestjenesten på TV'et.

Hvis der er indsat et CAM-kort, og abonnementet er blevet betalt (tilslutningsmetoderne kan variere), kan du se TV-udsendelsen. Det isatte CAM-kort er udelukkende til dit TV.

#### CAM-indstillinger

Du kan angive adgangskoder eller PIN-koder for CAM-TV-udsendelser ved at trykke på **A**, vælge **Opsætning** og trykke på **OK**.

Vælg Kanalindstillinger > Common interface. Vælg CAM TV-stationen, og tryk på OK.

#### 4.4

# Set-top-boks - STB

Brug 2 antennekabler til at slutte antennen til set-topboksen (en digital modtager) og TV'et.

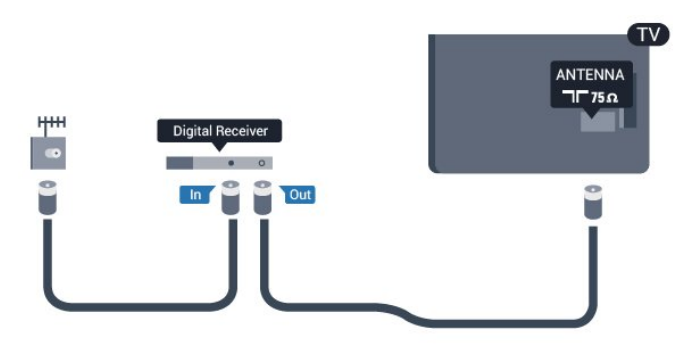

Ud over antenneforbindelserne tilføjes et HDMI-kabel for tilslutning af set-top-boksen til TV'et. Du kan også bruge et SCART-kabel, hvis set-topboksen ikke har en HDMI-tilslutning.

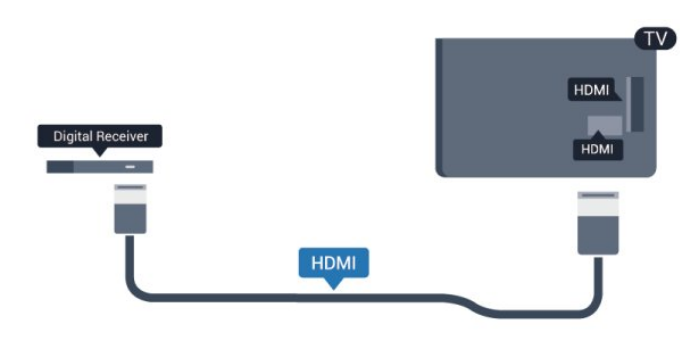

#### Timer for slukning

Deaktiver denne automatiske timer, hvis du kun bruger fjernbetjeningen til set-top-boksen. Gør dette for at forhindre, at TV'et slukker automatisk efter 4 timer, hvis der ikke er trykket på en tast på TVfjernbetjeningen.

Du kan slå Timer for slukning fra ved at trykke på ▲, vælge **Opsætning** og trykke på **OK**.

Vælg TV-indstillinger > Generelle indstillinger > Timer for slukning, og sæt skydekontakten på Fra.

# <sup>4.5</sup> Satellitmodtager

 Slut parabolantennekablet til satellitmodtageren.

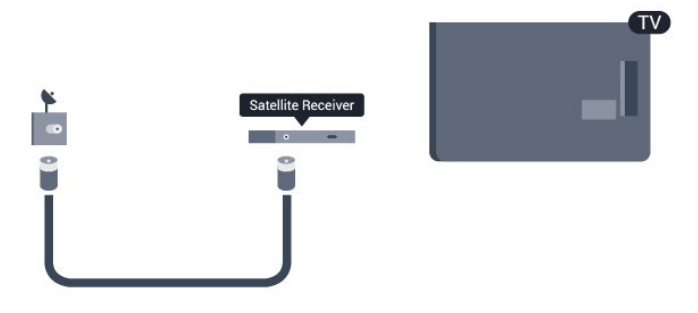

Ud over antenneforbindelserne tilføjes et HDMI-kabel for tilslutning af enheden til TV'et.

Du kan også bruge et SCART-kabel, hvis enheden ikke har en HDMI-tilslutning.

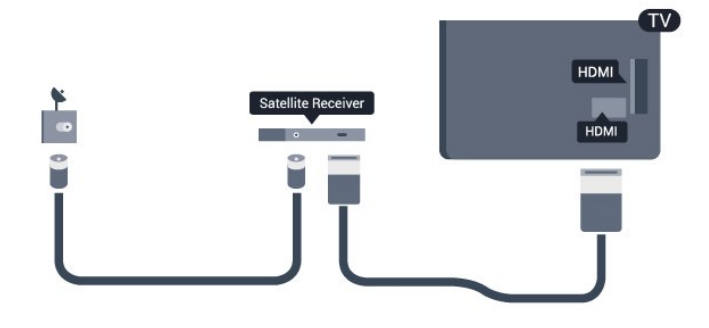

#### Timer for slukning

Deaktiver denne automatiske timer, hvis du kun

bruger fjernbetjeningen til set-top-boksen. Gør dette for at forhindre, at TV'et slukker automatisk efter 4 timer, hvis der ikke er trykket på en tast på TVfjernbetjeningen.

Du kan slå Timer for slukning fra ved at trykke på ♠, vælge **Opsætning** og trykke på **OK**.

Vælg TV-indstillinger > Generelle indstillinger > Timer for slukning, og sæt skydekontakten på Fra.

#### 4.6

# Home Theatre System - HTS

# Tilslut HTS

Brug et HDMI-kabel for tilslutning af et hjemmebiografsystem til TV'et. Du kan tilslutte en Philips Soundbar eller et hjemmebiografsystem med en indbygget diskafspiller.

Du kan også bruge et SCART-kabel, hvis enheden ikke har en HDMI-tilslutning.

#### HDMI ARC

Hvis dit hjemmebiografsystem har en HDMI ARCtilslutning, kan du tilslutte den via en vilkårlig HDMItilslutning på TV'et. Med HDMI ARC behøver du ikke tilslutte det ekstra lydkabel. HDMI ARC-tilslutningen kombinerer begge signaler.

Alle HDMI-tilslutninger på TV'et kan overføre lydreturkanalsignalet (ARC), men når først du har tilsluttet hjemmebiografsystemet, kan TV'et kun sende ARC-signalet til denne HDMI-forbindelse.

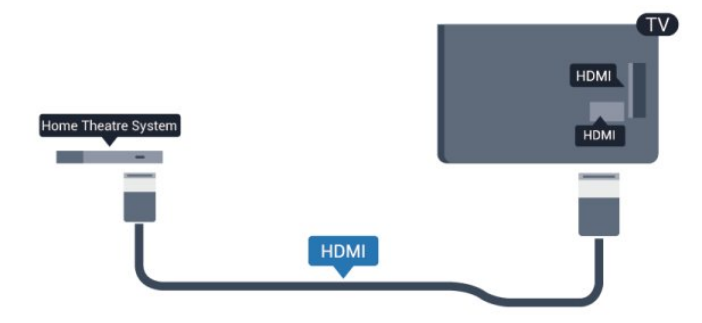

Hvis hjemmebiografsystemet ikke har nogen HDMI ARC-tilslutning, skal du tilføje et optisk lydkabel (Toslink) til at sende lyden fra TV-billedet til hjemmebiografsystemet.

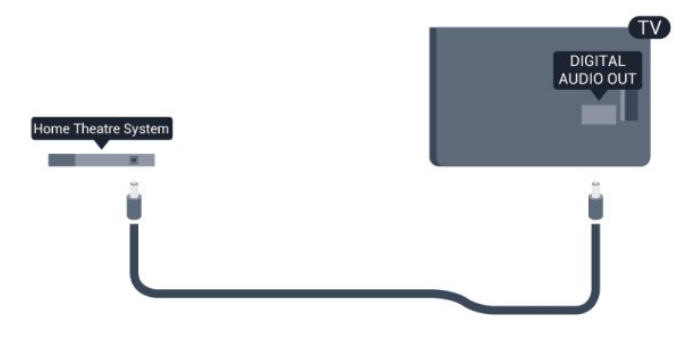

#### Audio- og videosynkronisering (synk)

Hvis lyden ikke passer til billedet på skærmen, kan du angive en forsinkelse på de fleste hjemmebiografsystemer med en diskafspiller, så lyd og billede kommer til at passe sammen.

Du kan få flere oplysninger ved at trykke på **–** Søgeord og finde Synkronisering af lyd til video.

# Indstillinger for lydudgang

#### Forsinkelse af lydudgang

Med et hjemmebiografsystem (HTS) tilsluttet TV'et, skal TV-billedet synkroniseres med lyden fra hjemmebiografsystemet.

#### Automatisk synkronisering af lyd til video

Med de nyeste Philips hjemmebiografsystemer synkroniseres lyd og video automatisk og er altid korrekt.

#### Forsinkelse af lydsynkronisering

På visse hjemmebiografsystemer kan det være nødvendigt at justere forsinkelsen af lydsynkroniseringen for at synkronisere lyd og billede. På hjemmebiografsystemet skal værdien for forsinkelsen forøges, indtil billede og lyd passer sammen. Det kan være nødvendigt med en forsinkelsesværdi på 180 ms. Læs brugervejledningen til hjemmebiografsystemet. Har du konfigureret en forsinkelsesværdi i hjemmebiografsystemet, skal Forsinkelse af lydudgang deaktiveres på TV'et.

Sådan deaktiverer du Forsinkelse af lydudgang ...

- 1 Tryk på A, vælg Opsætning, og tryk på OK.
   2 Vælg TV-indstillinger > Lyd > Avanceret > Forsinkelse af lydudgang.
- 3 Vælg Fra, og tryk på OK.

4 - Tryk om nødvendigt på ← gentagne gange for at lukke menuen.

#### Forskydning af lydudgang

Hvis du ikke kan indstille en forsinkelse på hjemmebiografsystemet, kan du indstille TV'et til at synkronisere lyden. Du kan indstille en forskydning, som kompenserer for den tid, det tager for hjemmebiografsystemet at frembringe lyden til TVbilledet. Du kan indstille værdien i trin på 5 ms. Den maksimale indstilling er -60 ms. Indstillingen Forsinkelse af lydudgang skal være slået til.

Sådan synkroniserer du lyden på TV'et . . .

 1 - Tryk på A, og vælg Opsætning, og tryk på OK.
 2 - Vælg TV-indstillinger > Lyd > Avanceret > Forskydning af lydudgang. 3 - Brug skydekontakten til at indstille

lydforskydningen, og tryk på OK.

4 - Tryk om nødvendigt på ← gentagne gange for at lukke menuen.

#### Lydudgangsformat

Hvis du har et hjemmebiografsystem med multikanallydbehandlingsfunktion som f.eks. Dolby Digital, DTS® eller tilsvarende, skal du indstille lydudgangsformatet til Multikanal. Med Multikanal kan TV'et sende det komprimerede multikanal-lydsignal fra en TV-kanal eller en tilsluttet afspiller til hjemmebiografsystemet. Hvis du har et hjemmebiografsystem uden multikanallydbehandling, skal du vælge Stereo.

Sådan indstiller du Lydudgangsformat . . .

1 - Tryk på ↑, og vælg Opsætning, og tryk på OK.
2 - Vælg TV-indstillinger > Lyd > Avanceret > Lydudgangsformat.

3 - Vælg Multikanal eller Stereo.

4 - Tryk om nødvendigt på ⇔ gentagne gange for at lukke menuen.

#### Justering af lydudgang

Brug indstillingen Justering af lydudgang til at justere lydstyrken for TV'et og hjemmebiografsystemet, når du skifter fra det ene til det andet. Forskelle i lydstyrke kan forårsages af forskelle i lydbehandlingen.

Sådan justerer du forskellen i lydstyrke . . .

- 1 Tryk på ↑, og vælg Opsætning, og tryk på OK.
   2
- Vælg TV-indstillinger > Lyd >
- Avanceret > Justering af lydudgang.

3 - Hvis lydforskellen er stor, skal du vælge Mere.

Hvis lydforskellen er lille, skal du vælge Mindre.

4 - Tryk om nødvendigt på → gentagne gange for at lukke menuen.

Justering af lydudgang påvirker lydsignalerne for både optisk lydudgang og HDMI ARC.

# Problemer med lydstyrken i hjemmebiografsystemet

#### Lyd med høje lyde

Hvis du ser en video fra et tilsluttet USB-flashdrev eller tilsluttet computer, kan lyden fra dit hjemmebiografsystem være forvrænget. Lyden høres, når lyd- eller videofilen har DTS-lyd, men hjemmebiografsystemet ikke har nogen DTSlydbehandling. Du kan løse dette ved at indstille TV'ets Lydudgangsformat til Stereo. Tryk på ♠, og vælg Opsætning > TV-indstillinger >

#### Lyd > Avanceret > Lydudgangsformat.

#### Ingen lyd

Hvis ikke du kan høre lyden fra TV'et på dit hjemmebiografsystem, skal du kontrollere følgende . .

• Kontroller, om du har sluttet HDMI-kablet til en HDMI ARC-forbindelse på

hjemmebiografsystemet. Alle HDMI-forbindelser på TV'et er HDMI ARC-forbindelser.

• Kontroller, om HDMI ARC-indstillingen på TV'et er slået Til.

Tryk på ♠, og vælg Opsætning > TV-indstillinger > Lyd > Avanceret > HDMI ARC.

# <sup>4.7</sup> Blu-ray-afspiller

Brug et **højhastigheds-HDMI**-kabel til at tilslutte Bluray-afspilleren til TV'et.

|                     |      | (TV) |  |
|---------------------|------|------|--|
|                     |      | HDMI |  |
| Blu-ray Disc player |      | HDMI |  |
| -                   |      | _    |  |
|                     |      |      |  |
| l                   | НДМІ | Т    |  |
|                     |      |      |  |

Hvis Blu-ray-afspilleren har EasyLink HDMI CEC, kan du betjene afspilleren med TV-fjernbetjeningen.

Du kan få flere oplysninger om EasyLink ved at trykke på **– Søgeord** og finde **EasyLink HDMI CEC**.

# <sup>4.8</sup> DVD-afspiller

Brug et HDMI-kabel til at slutte DVD-afspilleren til TV'et.

Du kan også bruge et SCART-kabel, hvis enheden ikke har en HDMI-tilslutning.

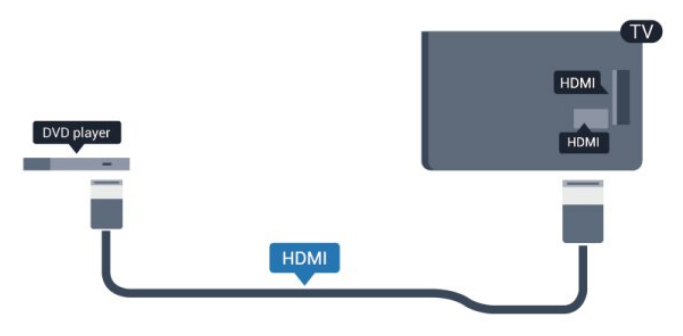

Hvis DVD-afspilleren er tilsluttet via HDMI og har

EasyLink CEC, kan du betjene afspilleren med TVfjernbetjeningen.

Du kan få flere oplysninger om EasyLink ved at trykke på **– Søgeord** og finde **EasyLink HDMI CEC**.

# <sup>4.9</sup> Spilkonsol

# HDMI

Slut spilkonsollen til TV'et med et højhastigheds-HDMI-kabel for at opnå den bedste kvalitet.

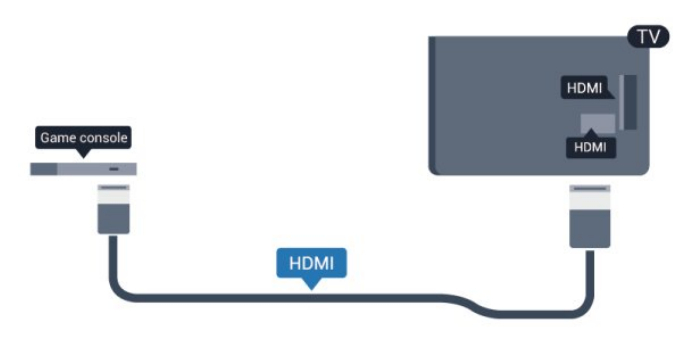

# Y Pb Pr - Audio VH

Slut spilkonsollen til TV'et med et komponentvideokabel (Y Pb Pr) og et Audio V/Hkabel.

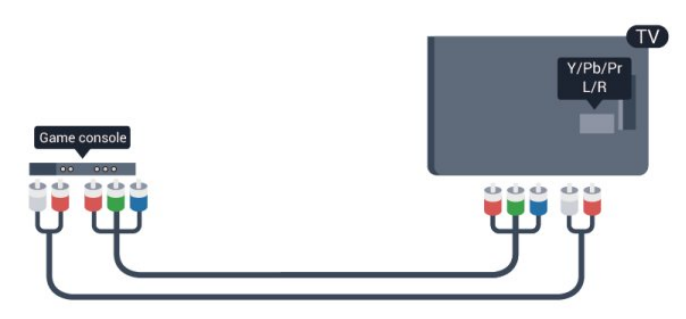

- Y deler jackstik med CVBS.
- Komponent og komposit deler jackstik til lyd.

# CVBS - Lyd V/H / SCART

Slut spilkonsollen til TV'et med et kompositkabel (CVBS) og et audio V/H-kabel.

Hvis din spilkonsol kun har Video (CVBS)- og Audio L/R-udgang, skal du bruge en Video Audio L/R til SCART-adapter til at tilslutte til SCART-forbindelsen.

Bemærk: CVBS til SCART-adapter findes ikke i TVsættet.

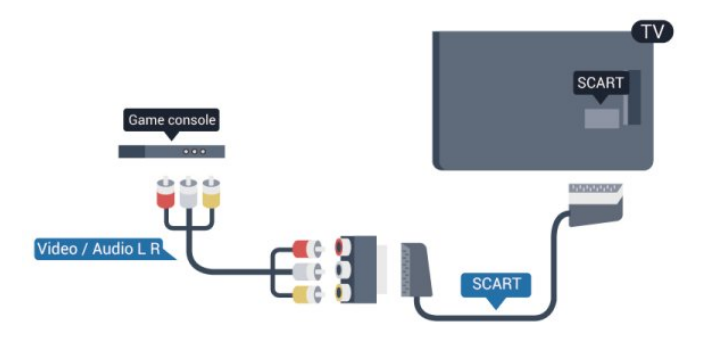

# CVBS - Lyd V/H

Slut spilkonsollen til TV'et med et kompositkabel (CVBS) og et audio V/H-kabel.

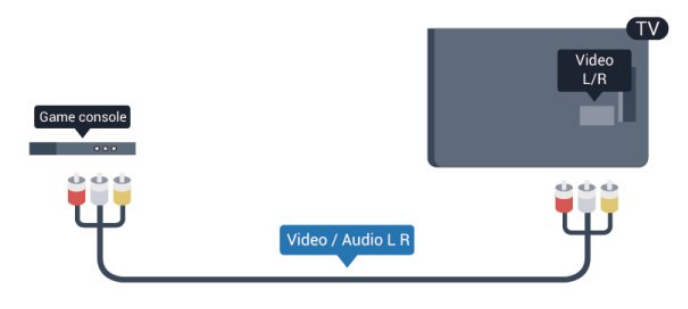

- Y deler jackstik med CVBS.
- Komponent og komposit deler jackstik til lyd.

# <sup>4.10</sup> USB-harddisk

# Det skal du bruge

Hvis du tilslutter en USB-harddisk, kan du sætte en TVudsendelse på pause eller optage den. TVudsendelsen skal være på en digital kanal (DVBudsendelse eller lignende).

#### Sådan sætter du afspilningen på pause

Hvis du vil sætte en udsendelse på pause, skal du bruge en USB 2.0-kompatibel harddisk med mindst 32 GB diskplads.

#### Sådan optager du

For at sætte en udsendelse på pause og optage den skal du bruge mindst 250 GB diskplads.

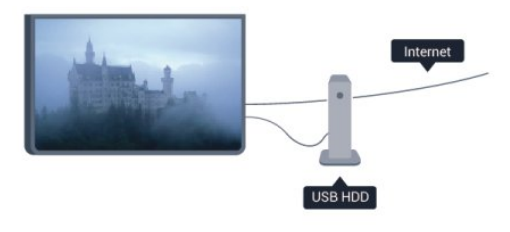

#### TV-program

Før du beslutter at købe en USB-harddisk til at optage på, kan du kontrollere, om det er muligt at optage digitale TV-kanaler i dit land.

Tryk på 📰 TV GUIDE på fjernbetjeningen. Er der en optageknap på TV-oversigtssiden, kan du optage.

Hvis du vil have flere oplysninger om tilslutning af en USB-harddisk, skal du trykke på **– Søgeord** og finde **USB-harddisk, installation**.

# Installation

Før du kan sætte en udsendelse på pause eller optage den, skal du tilslutte og formatere en USBharddisk. Hvis du vil optage en udsendelse med TVguidedata fra internettet, skal internetforbindelsen være installeret på dit TV, før du installerer USBharddisken. En formatering sletter alle filer fra USBharddisken.

1 - Tilslut USB-harddisken til en af USB
 -tilslutningerne på TV'et. Tilslut ikke andre USB enheder i de andre USB-porte, når du formaterer.

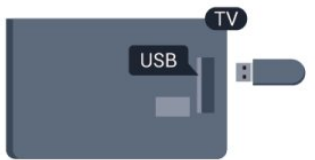

2 - Tænd for USB-harddisken og TV'et.

3 - Når TV'et er tunet ind på en digital TV-kanal, skal du trykke på II (Pause). Når kanalen sættes på pause, starter formateringen.

Følg instrukserne på skærmen;

Når USB-harddisken er formateret, skal den være tilsluttet permanent.

#### Advarsel

USB-harddisken er formateret udelukkende til dette TV. Du kan ikke bruge de lagrede optagelser på et andet TV eller en anden PC. Du må ikke kopiere eller ændre optagelsesfilerne på USB-harddisken via et PCprogram. Det vil beskadige dine optagelser. Når du formaterer en anden USB-harddisk, vil det tidligere indhold ikke længere kunne bruges. En USB-harddisk, der er installeret på dit TV, skal omformateres for at kunne bruges med en computer.

Du kan få flere oplysninger ved at trykke på **– Søgeord** og finde **Pause TV** eller **Optagelse**.

4.11

# USB-tastatur eller mus

### USB-tastatur

Tilslut et USB-tastatur (USB-HID-type) for at indtaste tekst på dit TV.

Du kan tilslutte et tastatur og en mus til TV'et. Brug en af de andre **USB**-tilslutninger for at tilslutte.

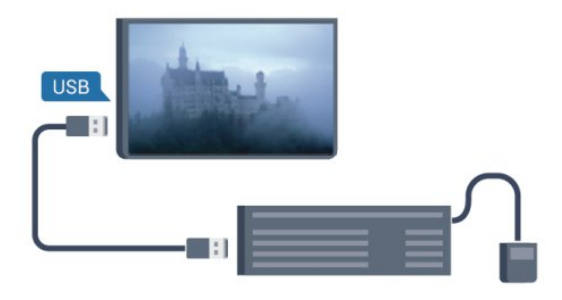

#### Installer tastaturet

For at installere USB-tastaturet skal du tænde TV'et og slutte USB-tastaturet til en af **USB**-tilslutningerne på TV'et. Når TV'et registrerer tastaturet første gang, kan du vælge dit tastaturlayout og teste dit valg. Hvis du vælger kyrillisk eller græsk tastaturlayout først, kan du vælge et sekundært latinsk tastaturlayout.

For at ændre indstillingen for tastaturlayout, når der allerede er valgt et layout...

1 - Tryk på ♠, og vælg **Opsætning**, og tryk på **OK**.

2 - Vælg TV-indstillinger > Generelle indstillinger > USB-tastaturindstillinger, og tryk på OK.

#### Taster til omdøbning af kanal

- $\cdot$  Enter-tasten = OK
- Tilbagetasten = sletter tegn før markøren
- Piletaster = navigerer indenfor et tekstfelt
- · Du kan skifte mellem forskellige tastaturlayout,

hvis et sekundært layout er angivet, ved at trykke på tasterne **Ctrl + Shift** samtidigt.

#### Taster til Smart TV Apps og internetsider

- Shift + Tabulator = Næste og forrige
- Home = ruller til øverst på siden
- End = ruller til nederst på siden
- Page Up = hopper én side op
- Page Down = hopper én side ned
- + = zoomer ét niveau ind
- = zoomer ét niveau ud
- \* = tilpas webstedet til skærmbredden.

# USB-mus

#### Tilslut USB-mus

Du kan tilslutte en USB-mus (USB-HID type) for at navigere på internetsider.

På en internetside er det nemmere at vælge og klikke på links.

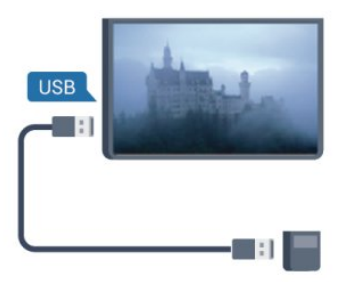

#### Tilslutning af musen

Tænd TV'et, og slut USB-musen til en af **USB** -tilslutningerne på TV'et. Du kan også forbinde USBmusen til et tilsluttet USB-tastatur.

#### Museklik

Venstre-klik = OK

Du kan bruge rullehjulet til at rulle sider op og ned.

Hvis du vil have flere oplysninger om tilslutning af et tastatur, skal du trykke på **– Søgeord** og finde USB-tastatur.

#### Musehastighed

Du kan justere den hastighed, musen bevæger sig med på skærmen.

Sådan justerer du hastigheden ....

- 1 Tryk på ♠, og vælg Opsætning, og tryk på OK.
- 2 Vælg TV-indstillinger, og tryk på OK.
- 3 Vælg Generelle indstillinger >
- Markør/museindstillinger, og tryk på OK.

4 - Tryk på pilene  $\blacktriangle$  (op) eller  $\blacktriangledown$  (ned) for at øge eller reducere hastigheden.

5 - Tryk på OK for at gemme og lukke indstillingen.

6 - Tryk om nødvendigt på ← gentagne gange for at lukke menuen.

# <sup>4.12</sup> USB-flash-drev

Du kan se fotos eller afspille musik og videoer fra et tilsluttet USB-flashdrev.

Indsæt et USB-flashdrev i en af **USB**-tilslutningerne på TV'et, mens TV'et er tændt.

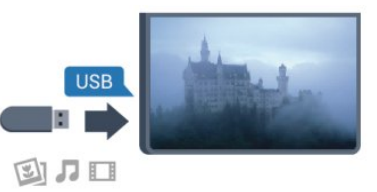

TV'et registrerer flashdrevet og åbner en liste, der viser indholdet.

Hvis indholdslisten ikke vises automatisk, skal du trykke på 🔁 SOURCES , vælge USB og trykke på OK.

Hvis du vil stoppe med at se USB-flashdrevets indhold, skal du trykke på **T** EXIT eller vælge en anden aktivitet.

Vil du frakoble USB-flashdrevet, kan du trække det ud når som helst.

Hvis du vil have flere oplysninger om visning eller afspilning af indhold fra en USB-harddisk, skal du trykke på — Søgeord og finde Dine fotos, videoer og musik.

# 4.13 Fotokamera

For at se fotos, der er lagret på dit digitale fotokamera, kan du slutte kameraet direkte til dit TV.

Brug en af **USB**-tilslutningerne på TV'et til at tilslutte. Tænd kameraet, når du har tilsluttet.

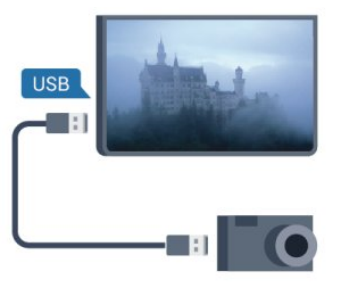

Hvis indholdslisten ikke vises automatisk, skal du trykke på TSOURCES, vælge USB og trykke på OK. Dit kamera skal muligvis indstilles til at overføre indhold med PTP (Picture Transfer Protocol). Læs brugervejledningen til det digitale fotokamera.

Hvis du vil have flere oplysninger om visning af fotos, skal du trykke på **–** Søgeord og finde Dine fotos, videoer og musik.

#### Ultra HD på USB

Du kan se fotos i Ultra HD-opløsning fra en tilsluttet USB-enhed eller et flashdrev. TV'et nedskalerer opløsningen til Ultra HD, hvis fotoets opløsning er højere. Du kan ikke afspille oprindelig Ultra HD-video via USB-forbindelserne.

# <sup>4.14</sup> Videokamera

# HDMI

For at få den bedst mulige kvalitet skal du tilslutte videokameraet til TV'et med et HDMI-kabel.

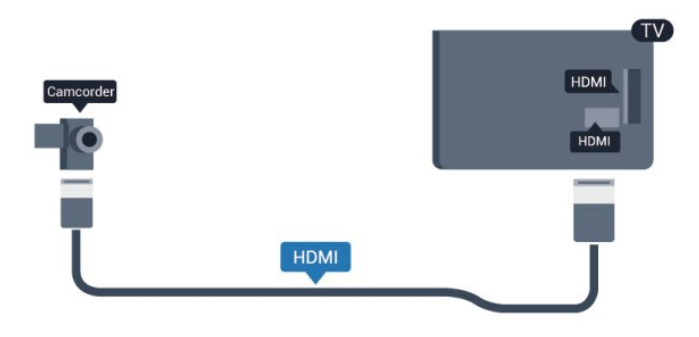

# CVBS - Lyd V/H / SCART

Du kan bruge en HDMI-, YPbPr- eller SCARTtilslutning til at tilslutte videokameraet. Hvis dit videokamera kun har en video- (CVBS) og lydudgang (L/R), skal du bruge en video-/Audio L/R til SCARTadapter til tilslutning til SCART-stikket.

Bemærk: CVBS til SCART-adapter findes ikke i TVsættet.

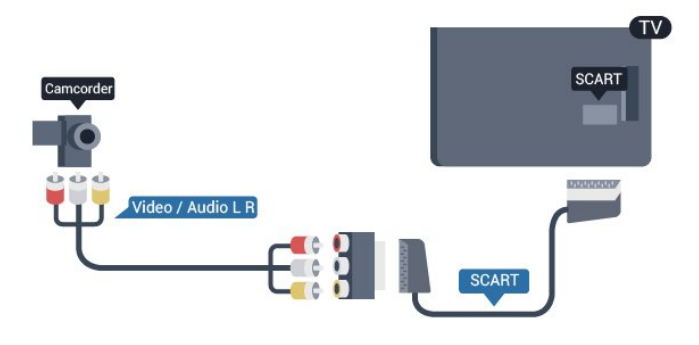

# CVBS - Lyd V/H

Brug et Video-Audio V/H-kabel til at slutte videokameraet til TV'et.

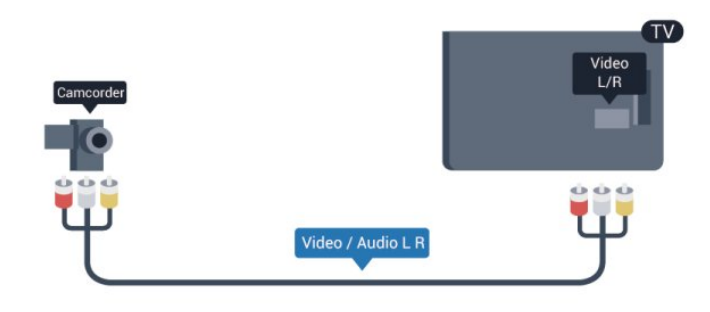

- Y deler jackstik med CVBS.
- Komponent og komposit deler jackstik til lyd.

# 4.15 Computer

## Connect

Du kan slutte computeren til TV'et og bruge TV'et som computerskærm.

#### Med HDMI

Brug et HDMI-kabel for at slutte computeren til TV'et.

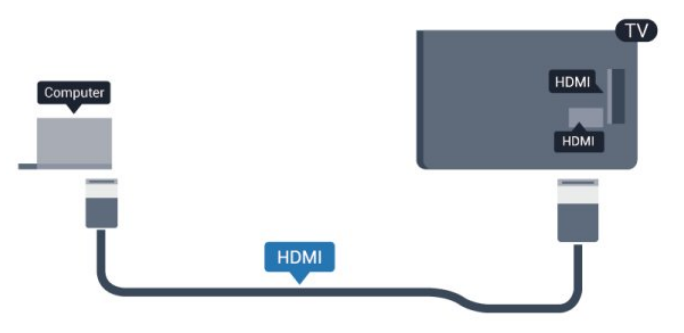

#### Med DVI til HDMI

Du kan også bruge en DVI til HDMI-adapter til at slutte computeren til HDMI og et V/H-lydkabel (3,5 mm mini-jackstik) til AUDIO IN – V/H bag på TV'et.

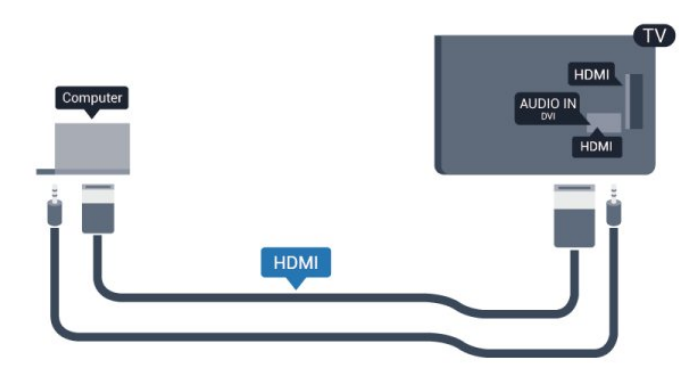

# Indstillinger

#### Ideel skærmindstilling

Hvis din computer tilføjes som enhedstypen Computer i menuen Kilde (liste med tilslutninger), indstilles TV'et automatisk til den ideelle Computerindstilling.

Hvis du bruger din computer til at se film eller spille spil, kan du genindstille TV'et til de ideelle TV- eller spille-indstillinger.

Sådan indstiller du TV'et til den optimale indstilling manuelt . . .

1 - Tryk på ♠, og vælg Opsætning, og tryk på OK.

2 - Vælg TV-indstillinger > Billede > Avanceret > Aktivitetstype, og tryk på OK.

3 - Vælg **Spil** (for at spille) eller **Computer** (for at se en film), og tryk på **OK**.

4 - Tryk om nødvendigt på ← gentagne gange for at lukke menuen.

Husk at sætte Spil- eller Computer-indstillingen tilbage til **Computer**, når du ikke spiller spillet længere.

# <sup>4.16</sup> Øretelefoner

Du kan tilslutte et sæt hovedtelefoner til *n* -stikket på TV'et. Tilslutningen er et 3,5 mm mini-jack. Du kan justere hovedtelefonernes lydstyrke separat.

Sådan justerer du lydstyrken . . .

1 - Tryk på ♠, og vælg **Opsætning**, og tryk på OK.

2 - Vælg TV-indstillinger > Lyd > Lydstyrke i

øretelefoner, og tryk på OK.

3 - Tryk på ▲ (op) eller ▼ (ned) for at regulere på lydstyrken.

4 - Tryk om nødvendigt på ← gentagne gange for at lukke menuen.

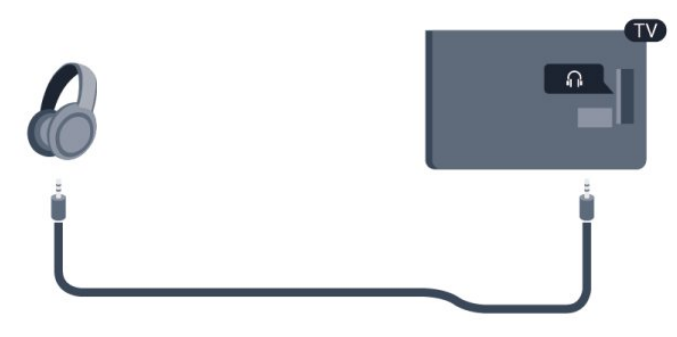

# ⁻ Tænd

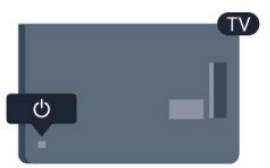

# <sup>5.1</sup> Tændt eller Standby

Sørg for, at du har tilsluttet strømstikket bag på TV'et, før du tænder TV'et.

Hvis den røde lysindikator er slukket, skal du trykke på joysticket til højre eller på bagsiden af TV'et for at stille TV'et på standby – den røde indikator lyser.

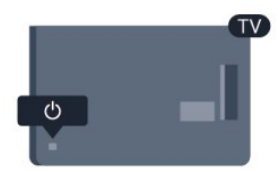

Når TV'et er på standby, skal du trykke på **()** på fjernbetjeningen for at tænde for TV'et.

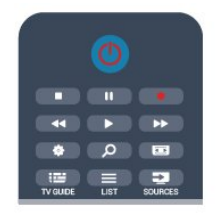

#### Skift til standby

Du kan stille TV'et på standby ved at trykke på ტ på fjernbetjeningen.

#### Sluk

For at slukke TV'et skal du trykke på joysticket til højre eller bagpå. Den røde lysindikator lyser ikke. TV'et er stadig tilsluttet til strømmen, men forbruger et minimum af energi.

For at slukke helt for TV'et skal du tage strømkablet ud af stikkontakten.

Når du frakobler strømstikket, skal du altid tage fat i stikket, aldrig i ledningen. Sørg for, at du altid har nem adgang til strømstikket.

# 5.2 Knapper på TV

Mens skærmdisplayet er tændt, skal du trykke på joystikket for at få vist menuen.

• Brug pile-/navigationstasterne til at rulle op, ned, til venstre og højre.

• Tryk på joystikket for at bekræfte et valg eller en indstilling.

# <sup>6</sup> Fjernbetjening

# <sup>6.1</sup> Tastoversigt

### Тор

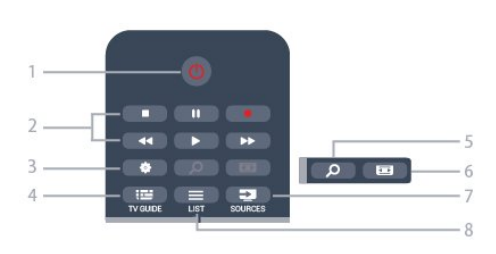

### 1 - 🕐 Standby / Til

Tænder TV'et eller sætter det tilbage på standby.

#### 2 - Afspilnings- og optagelsestaster

- Afspil ▶, for at afspille
- Pause II, for at sætte afspilning på pause
- Stop ∎, for at stoppe afspilning
- Tilbagespoling ┥, for at spole tilbage
- Hurtigt frem ▶, for at spole hurtigt frem
- Optag •, for at optage nu

3 - 🏚 Indstillinger

Åbner indstillingssiderne:

4 - 📰 TV GUIDE

Åbner og lukker TV-guiden.

5 - *p* SEARCH Sådan åbner du siden med Populære søgninger.

6 - 🝙 Billedformat Åbner eller lukker billedformatmenuen.

#### 7 - 🗾 SOURCES

Åbner eller lukker Kildemenuen – listen over tilsluttede enheder.

8 - ≡ LIST

Åbner eller lukker kanallisten

# Mellem

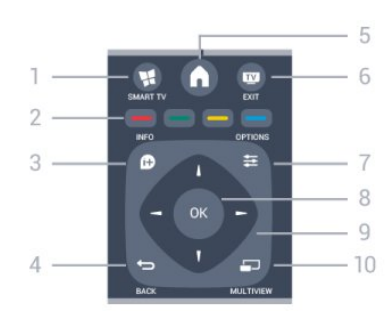

#### 1 - 🧋 SMART TV

Åbner Smart TV-startsiden.

#### 2 - Farvetaster

Følg anvisningerne på skærmen. Den blå tast 🗕 åbner Hjælp.

#### 3 - 🗊 INFO

Åbner eller lukker programinformationer.

#### 4 - 👆 BACK

Skifter tilbage til den forrige kanal, du valgte. Lukker en menu uden at ændre en indstilling. Går tilbage til den forrige Smart TV-side.

#### 5 - 🔒 HOME

Åbner og lukker startmenuen.

#### 6 - 👿 EXIT

Skifter tilbage til at se TV.

#### 7 - 幸 OPTIONS

Åbner eller lukker menuen Indstillinger.

#### 8 - OK-tast Bekræfter et valg eller en indstilling.

9 - Pile-/navigationstaster Navigerer op, ned, mod højre eller venstre.

### 10 - 🗊 MULTIVIEW

Åbner en ekstra, lille skærm.

# Nederst

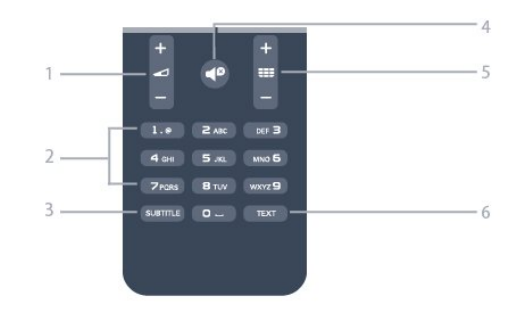

#### 1 - 🖌 Lydstyrke

Regulerer lydstyrken.

#### 2 - Taltaster og teksttastatur

Vælger en TV-kanal direkte, eller indtaster tekst.

### 3 - SUBTITLE

Slår undertekster til, fra eller automatisk til/fra.

#### 4 - **∢**<sup>®</sup> Lydløs

Slår lyden til eller fra.

#### 5 - 📰 Kanal

Skifter til den næste eller forrige kanal på kanallisten. Åbner den næste eller forrige side i tekst-TV eller starter det næste eller forrige kapitel på en disk.

#### 6 - TEXT

Åbner eller lukker tekst/tekst-TV.

# <sup>6.2</sup> IR-sensor

TV'et kan modtage kommandoer fra en fjernbetjening, som bruger IR (infrarød) til at sende kommandoer. Hvis du bruger denne type fjernbetjening, skal du altid pege med fjernbetjeningen på den infrarøde sensor på forsiden af TV'et.

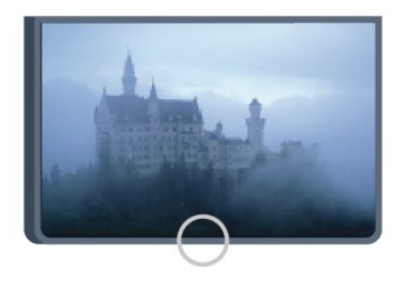

# 6.3 Batterier

1 - Skyd batteridøren i pilens retning.

2 - Udskift de gamle batterier med 2 type AAA-R03

1,5 V-batterier. Sørg for, at batteriernes + og - poler er placeret korrekt.

3 - Sæt batteridækslet tilbage på plads, og skyd det tilbage, indtil det klikker på plads.

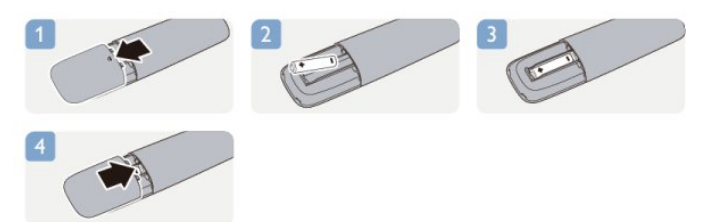

Fjern batterierne, hvis du ikke bruger fjernbetjeningen i lang tid.

Bortskaf de gamle batterier i overensstemmelse med reglerne for bortskaffelse.

Du kan få flere oplysninger ved at trykke på **– Søgeord** og finde **Bortskaffelse**.

# <sup>6.4</sup> Rengøring

Din fjernbetjening er behandlet med en belægning, der kan modstå ridser.

Rengør fjernbetjeningen med en blød, fugtig klud. Brug aldrig stoffer som sprit, kemikalier eller husholdningsprodukter på fjernbetjeningen.

# TV-kanaler

# Visning af TV-kanaler

# Kanalskift

For at se TV-kanaler skal du trykke på 政. TV'et stiller ind på den TV-kanal, du sidst har set.

Ellers skal du trykke på **↑** for at åbne startmenuen, vælge **Se TV** og trykke på **OK**.

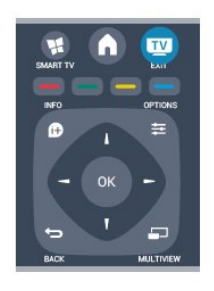

For at skifte kanaler skal du trykke på **###** + eller **###** -. Kender du nummeret på kanalen, tastes det ind med taltastaturet. Tryk på **OK**, når du har indtastet nummeret for at skifte kanal.

For at gå tilbage til den forrige kanal skal du trykke på

#### Sådan skifter du til en kanal fra en kanalliste

Mens du ser en TV-kanal, skal du trykke på 🗮 LIST for at åbne kanallisten.

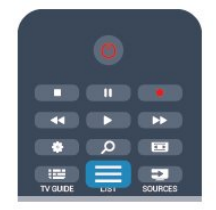

Kanallisten kan have flere sider med kanaler. Tryk på ■ + eller = - for at se næste eller forrige side.

For at lukke kanallisterne uden at skifte kanal skal du trykke på **≡ LIST** igen.

#### Radiokanaler

Hvis der er digitale udsendelser tilgængelige, installeres de digitale radiostationer i forbindelse med installationen. Du kan skifte til en radiostation på samme måde, som du skifter til et TV-kanal.

# Kanalliste

#### Foretrukne kanaler

Du kan oprette en liste med foretrukne kanaler, som kun indeholder de kanaler, du ønsker at se. Når listen med foretrukne kanaler er valgt, ser du kun dine foretrukne kanaler, når du skifter kanal.

#### Opret en liste med foretrukne kanaler

1- Mens du ser en TV-kanal, skal du trykke på **≡** LIST for at åbne kanallisten.

2 - Vælg Alle for at se alle kanaler.

3 - Vælg en kanal, og tryk på — for at markere den som en foretrukken kanal.

4 - Den valgte kanal er markeret med en ★.

5 - Tryk på 🕁 for at afslutte. Kanalerne tilføjes til listen over Foretrukne.

For at fjerne en kanal fra listen over foretrukne skal du vælge kanalen med ★ og derefter trykke på — igen for at fjerne markeringen af den foretrukne kanal.

#### Ordn igen

Du kan omplacere — flytte — kanaler på listen med foretrukne kanaler.

1- På kanallisten **Foretrukne** skal du markere den kanal, du vil flytte.

- 2 Tryk på 🕳.
- 3 Vælg den kanal, der skal flyttes, og tryk på OK.

4 – Tryk på **Navigationsknapperne** for at flytte den fremhævede kanal til en anden placering, og tryk derefter på **OK**.

5 - Når du er færdig, skal du trykke på 🕎 EXIT for at forlade kanallisten over Foretrukne kanaler.

Marker en anden kanal for at gøre det samme.

#### Kanallisteoversigter

På kanallisterne kan du finde alle installerede TV- og radiokanaler.

Ud over kanallisten Alle, som indeholder samtlige installerede kanaler, kan du oprette en liste over Foretrukne, få vist de installerede Radio-stationer separat eller se de senest tilføjede kanaler under Ny.

#### Kanallogoer

I nogle lande kan TV'et vise kanallogoer. Hvis du ikke vil have vist disse logoer, kan du slå dem fra. Sådan slår du Kanallogoer fra . . .

1 - Tryk på ♠, og vælg **Opsætning**, og tryk på **OK**.

2 - Vælg TV-indstillinger > Generelle indstillinger > Kanallogoer, og tryk på OK.

3 - Vælg Fra, og tryk på OK.

4 - Tryk om nødvendigt på ⇔ gentagne gange for at lukke menuen.

#### Omdøb kanaler

Du kan omdøbe kanaler på kanallisten.

1 - Vælg den kanal, der skal omdøbes, på en af kanallisterne.

2 - Vælg den kanal, der skal omdøbes.

3 - Tryk på 🕳.

Du kan indtaste tekst med fjernbetjeningens tastatur eller åbne et tastatur på skærmen.

Med tastaturet på skærmen

• Du kan åbne skærmtastaturet ved at placere markøren i navnetekstfeltet og trykke på OK.

Du kan slette tegnet foran markøren ved at trykke på
Tilbagetasten .

• Du kan indtaste et tegn ved at vælge tegnet med piletasterne og trykke på **OK**.

• Du kan vælge store bogstaver ved at trykke på 🕳.

Du kan vælge tal eller specialtegn ved at trykke på

• Når du er klar, skal du trykke på 🕁 for at lukke skærmtastaturet.

• Afslut navneændringen ved at vælge **Udført** og trykke på **OK**.

#### Med fjernbetjeningens tastatur\*

• Hvis du vil slette et tegn, skal du placere markøren bag ved tegnet og trykke på 🔩

• Hvis du vil indtaste et tegn, skal du trykke på tegnet på tastaturet.

• Når du er klar, skal du trykke på OK for at vælge Udført. Tryk på OK igen for at afslutte omdøbningen.

Du kan få flere få flere oplysninger om brug af tastaturet ved at trykke på **– Søgeord** og finde **Fjernbetjening, tastatur**.

\* Kun for fjernbetjening med tastatur

#### Lås en kanal

Du kan forhindre, at børn ser en kanal eller et program ved at låse kanaler eller aldersbestemte programmer.

#### Lås en kanal

Du kan låse en kanal for at forhindre, at børn ser den. For at kunne se en låst kanal skal der indtastes en børnesikringskode. Du kan ikke låse programmer fra tilsluttede enheder.

Sådan låser du en kanal . . .

1 - Mens du ser en TV-kanal, skal du trykke på **≡** LIST for at åbne kanallisten.

2 - I en vilkårlig liste skal du vælge den kanal, du vil låse.

3 - Tryk på **幸 OPTIONS** , og vælg **Lås kanal**. I en kanalliste er en låst kanal markeret med en lås **∂**.

For at låse en kanal op skal du vælge den låste kanal på kanallisten. Tryk på 幸 OPTIONS, og vælg Lås kanal op. Du skal indtaste koden til børnesikring.

#### Forældrevurdering

Hvis du vil forhindre børn i at se et program, der ikke passer til deres alder, kan du angive aldersgrænse.

Nogle digitale TV-selskaber har aldersbestemt deres programmer. Hvis denne aldersgrænse er lig med eller højere end den, du har angivet for dit barn, låses programmet.

Hvis du vil se et låst program, skal du indtaste børnesikringskoden. Forældrevurderingen er indstillet for alle kanaler.

Sådan indstilles en aldersgrænse . . .

1 - Tryk på ♠, og vælg **Opsætning**, og tryk på **OK**.

2 - Vælg Kanalindstillinger > Børnesikring > Forældrevurdering, og tryk på OK.

3 - Indtast en 4-cifret børnesikringskode, og bekræft. Nu kan du indstille en aldersgrænse.

4 - Indstil alder, og tryk på OK.

5 - Tryk om nødvendigt på ⇔ gentagne gange for at lukke menuen.

Du kan deaktivere forældrevurderingen ved at vælge Ingen som aldersindstilling.

TV'et vil anmode om koden for at låse programmet op. For nogle TV-stationer/operatører låser TV'et kun programmer med en højere aldersgrænse.

#### Sådan indstilles eller ændres låsekoden . . .

For at indstille låsekoden eller ændre den nuværende kode . . .

1 - Tryk på ♠, og vælg **Opsætning**, og tryk på **OK**.

2 - Vælg Kanalindstillinger > Børnesikring > Skift kode, og tryk på OK.

3 - Hvis der allerede er indstillet en kode, skal du indtaste den nuværende børnesikringskode og derefter indtaste den nye kode to gange.

Den nye kode indstilles.

Glemt din børnesikringskode?

Hvis du har glemt din kode, kan du annullere den nuværende kode og indtaste en ny kode.

1 - Tryk på ♠, og vælg **Opsætning**, og tryk på **OK**.

2 - Vælg Kanalindstillinger > Børnesikring > Skift kode , og tryk på OK.

3 - Indtast annulleringskoden 8888.

4 - Nu skal du indtaste en ny børnesikringskode og indtaste den igen for at bekræfte.

# Mulige kanaler

Når du ser en kanal, er der forskellige valgmuligheder tilgængelige, afhængigt af kanaltypen (analog eller digital) eller de TV-indstillinger, du har angivet.

#### Åbn menuen med indstillinger

Mens du ser en kanal, skal du trykke på 😅 OPTIONS .

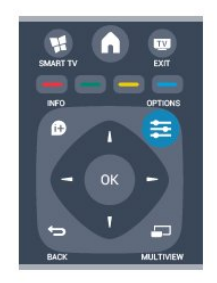

#### Universel adgang

Når Universel adgang er slået til, kan du vælge indstillinger for hørehæmmede og svagtseende. Du kan få flere oplysninger ved at trykke på **–** Søgeord og finde Universaladgang.

#### Videoudvalg

Digitale TV-kanaler kan indeholde flere forskellige videosignaler (multifeed-udsendelse), forskellige kameravinkler på den samme begivenhed eller forskellige programmer på én TV-kanal. TV'et viser en meddelelse, hvis sådanne TV-kanaler er tilgængelige.

#### Undertekster

Skift mellem **Undertekster til** eller **Undertekster fra** med denne valgmulighed. Vælg **Automatisk** for kun at vise undertekster, når lyden er slået fra med **4**0.

#### Undertekstsprog

I forbindelse med digitale udsendelser kan du midlertidigt vælge et tilgængeligt undertekstsprog, hvis ingen af dine foretrukne sprog er tilgængelige. Du kan få flere oplysninger ved at trykke på – Søgeord og finde Undertekster.

#### Lydsprog

I forbindelse med digitale udsendelser kan du midlertidigt vælge et tilgængeligt lydsprog, hvis ingen af dine foretrukne sprog er tilgængelige. Du kan få flere oplysninger ved at trykke på – Søgeord og finde Lydsprog.

#### Dual I-II

Hvis et lydsignal indeholder to lydsprog, men et af sprogene – eller begge – ikke har nogen sprogindikation, er denne mulighed tilgængelig.

#### Common Interface

Hvis forudbetalt premium-indhold er tilgængeligt fra en CAM, kan du indstille udbyderindstillingerne med

#### denne funktion.

#### HbbTV på denne kanal

Du kan blokere HbbTV-siderne fra en kanal, der tilbyder HbbTV. Du kan få flere oplysninger ved at trykke på – Søgeord og finde HbbTV.

#### MHP-programmer

Aktiver eller deaktiver MHP-programmer. Du kan få flere oplysninger ved at trykke på **– Søgeord** og finde **MHP**.

#### Status

Vælg **Status** for at få vist tekniske oplysninger om en kanal (om den er analog eller digital) eller en tilsluttet enhed.

#### Del med

Giver brugeren mulighed for at videreformidle sine aktiviteter på dennes sociale netværk (såsom Twitter eller e-mail).

# Billedformat

Er der sorte bjælker øverst og nederst eller i begge sider af billedet, kan du justere billedformatet til et format, som udfylder skærmen.

For at skifte billedformat . . .

1 - Mens du ser en TV-kanal, skal du trykke på 🖬 for at åbne menuen Billedformat.

2 - Vælg et format på listen, og tryk på OK.

Følgende format kan være tilgængelige, afhængigt af billedet på skærmen . . .

#### $\cdot$ Standard

- Udfyld skærm
- Tilpas til skærm
- Avanceret
- Seneste indstilling
- Skift
- Zoom
- Stræk ud
- Oprindelig
- Fortryd

# Tekst/tekst-TV

#### Tekst-TV-sider

Hvis du vil åbne Tekst (tekst-TV), mens du ser TVkanaler, skal du trykke på **TEXT**. Hvis du vil lukke Tekst, skal du trykke på TEXT igen.

| 4            |             |        |
|--------------|-------------|--------|
|              |             |        |
|              | 2 ABC       | DEF 3  |
| <b>4</b> GHI | <b>5</b> .a | MN0 6  |
| 7 PORS       | Втич        | wxyz 9 |
| SUBTITLE     | 0           | TEXT   |

#### Vælg en tekst-TV-side

Hvis du vil vælge en side . . .

- 1 Indtast sidenummeret med taltasterne.
- 2 Brug piletasterne til at navigere.

3 - Tryk på en farvetast for at vælge et af de farvekodede punkter nederst på skærmen.

#### Tekst-TV-undersider

En tekst-TV-side kan indeholde adskillige undersider. Undersidenumrene vises på bjælken ved siden af hovedsidenummeret.

Hvis du vil vælge en underside, skal du trykke på  $\blacktriangleleft$  eller  $\blacktriangleright$ .

#### T.O.P.-tekst-TV

Visse TV-stationer udbyder T.O.P.-tekst-TV. Du kan åbne T.O.P.-tekst-TV-sider i tekst-TV ved at trykke på **幸 OPTIONS** og vælge **T.O.P.-oversigt**.

#### Indstillinger for tekst-TV

I tekst-TV skal du trykke på 幸 OPTIONS for at vælge følgende . . .

#### • Frys side

Stopper automatisk rotation af undersider.

#### · Dobbeltskærm/Fuld skærm

Viser TV-kanalen og tekst-TV ved siden af hinanden.

• T.O.P.-oversigt Åbner T.O.P.-oversigt.

• Forstør

Forstørrer tekst-TV-siden for at lette læsningen.

#### $\cdot$ Afslør

Afslører skjulte oplysninger på siden.

#### • Bladre i undersider

Bladrer i undersider, når de er tilgængelige.

Sprog

Skifter den gruppe tegn, som tekst-TV anvender, for at få vist teksten korrekt.

• Tekst-TV 2.5

Aktiverer tekst-TV 2,5, så der fremkommer flere farver og bedre grafik.

#### Opsætning af tekst-TV

#### Sprog for tekst-TV

Visse digitale TV-stationer har flere forskellige Tekst-

TV-sprog tilgængelige.

Indstiller dit primære og sekundære tekst-TV-sprog..

- 1 Tryk på ♠, og vælg **Opsætning**, og tryk på **OK**.
- 2 Vælg Kanalindstillinger > Sprog.

3 - Vælg Primært tekst-TV eller Sekundært tekst-TV.

4 - Vælg dine foretrukne tekst-TV sprog.

5 - Tryk om nødvendigt på 🕁 gentagne gange for at lukke menuen.

#### Tekst-TV 2.5

Hvis Tekst-TV 2.5 er tilgængeligt, opnår du bedre farver og grafik. Tekst-TV 2.5 er som standard aktiveret fra fabrikkens side. Slå tekst-TV 2,5 fra . . .

- 1- Tryk på TEXT.
- 2 Mens du ser tekst-TV, skal du trykke på **≢** OPTIONS .
- 3  $V \approx lg \text{ tekst-TV } 2,5 > [Fra].$

4 - Tryk om nødvendigt på ← gentagne gange for at lukke menuen.

#### Menusprog

Skift sprog eller TV-menuer og -meddelelser ...

1 - Tryk på ♠, og vælg Opsætning, og tryk på OK.

2 - Vælg TV-indstillinger > Generelle indstillinger > Menusprog, og tryk på OK.

3 - Vælg det ønskede sprog, og tryk på OK.

4 - Tryk om nødvendigt på 🕁 gentagne gange for at lukke menuen.

#### Lydsprog

Hvis TV-kanalen sender flere eller dobbelt lydsprog, kan du vælge dit foretrukne lydsprog.

1 - Tryk på **幸 OPTIONS**, mens du ser fjernsyn.

2 - I forbindelse med digitale kanaler skal du vælge Lydsprog. I forbindelse med analoge kanaler skal du vælge Alternativ lyd. Tryk på OK for at bekræfte dit valg.

3 - Vælg mellem de tilgængelige sprog, og tryk derefter på **OK**.

#### Bemærk :

Hvis du har valgt Alternativ lyd i forbindelse med analoge kanaler, skal du vælge mellem:

- Overordnet: Primært lydsprog eller
- SAP: Sekundært lydsprog

# Undertekster og sprog

#### Undertekster

Slå undertekster til

Du kan åbne undertekstmenuen ved at trykke på SUBTITLE.

Du kan indstille undertekster til Til, Fra eller Automatisk.

Ønsker du undertekster, når det sendte program ikke er på dit sprog – det sprog, der er indstillet for TV'et, skal du vælge **Automatisk**. Denne indstilling viser også undertekster, når du slår lyden fra med **4**0.

I forbindelse med analoge kanaler skal undertekster gøres tilgængelige i **Tekst**.

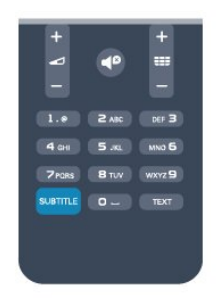

#### Undertekster for digitale kanaler

Det er ikke nødvendigt at angive undertekster i Tekst for digitale kanaler.

Digitale kanaler kan tilbyde flere undertekstsprog for et program. Du kan indstille et foretrukket primært og sekundært undertekstsprog. Hvis undertekster på et af disse sprog er tilgængelige, viser TV'et dem. Hvis ingen af dine foretrukne undertekstsprog er tilgængelige, kan du vælge et andet tilgængeligt undertekstsprog.

Indstilling af et primært og sekundært undertekstsprog . . .

 1 - Tryk på ♠, og vælg Opsætning, og tryk på OK.
 2 - Vælg Kanalindstillinger, vælg Sprog > Primært sprog for undertekster eller Sekundært sprog for undertekster, og tryk på OK.

3 - Vælg et sprog, og tryk på OK.

4 - Tryk om nødvendigt på ← gentagne gange for at lukke menuen.

Valg af undertekstsprog, når ingen af dine foretrukne undertekstsprog er tilgængelige . . .

#### 1 - Tryk på 🚅 OPTIONS.

2 - Vælg Undertekstsprog, vælg et midlertidigt sprog, og tryk på OK.

#### Undertekster for analoge kanaler

I forbindelse med analoge kanaler skal du gøre underteksterne tilgængelige for hver kanal manuelt.

1 - Skift til en kanal, og tryk på **TEXT** for at åbne tekst-TV.

2 - Tast sidenummeret for undertekster, normalt 888.

3 - Tryk på **TEXT** igen for at lukke tekst-TV. Vælger du Til i menuen Undertekst, mens du ser denne analoge kanal, vises der undertekster, hvis de er tilgængelige.

Du kan tjekke, om en kanal er analog eller digital, ved at skifte til kanalen og åbne **Status** i menuen **Indstillinger**.

#### Lydsprog

Digitale TV-kanaler kan sende lyd på flere sprog for et program. Du kan angive et primært og sekundært lydsprog. Hvis et af disse lydsprog er tilgængelige, skifter TV'et til dette sprog.

Hvis ingen af de foretrukne lydsprog er tilgængelige, kan du vælge et andet lydsprog, som er tilgængeligt.

Indstilling af primært og sekundært lydsprog ...

1 - Tryk på ♠, og vælg Opsætning, og tryk på OK.

2 - Vælg Kanalindstillinger, vælg Sprog > Primært lydsprog eller Sekundært lydsprog, og tryk på OK.

3 - Vælg et sprog, og tryk på OK.

4 - Tryk om nødvendigt på ← gentagne gange for at lukke menuen.

Valg af lydsprog, hvis ingen af dine foretrukne lydsprog er tilgængelige . . .

1 - Tryk på 🚅 OPTIONS.

2 - Vælg Lydsprog, vælg et midlertidigt sprog, og tryk på OK.

Lydsprog for hørehæmmede og svagtseende.

Nogle digitale TV-kanaler sender speciel lyd og undertekster, der er tilpasset hørehæmmede og svagtseende.

Du kan få flere oplysninger ved at trykke på **–** Søgeord og finde Universaladgang.

#### Menusprog

Skift sprog eller TV-menuer og -meddelelser ...

1 - Tryk på ♠, og vælg Opsætning, og tryk på OK.

2 - Vælg TV-indstillinger > Generelle indstillinger > Menusprog, og tryk på OK.

3 - Vælg det ønskede sprog, og tryk på OK.

4 - Tryk om nødvendigt på ⇔ gentagne gange for at lukke menuen.

## Interaktivt TV

#### Om iTV

Med interaktivt TV kombinerer visse digitale TVselskaber deres normale TV-programmer med oplysnings- eller underholdningssider. På nogle sider kan du reagere på et program eller en afstemning, foretage onlineshopping eller betale for et video-ondemand-program.

#### HbbTV, MHEG, ...

TV-selskaber bruger forskellige interaktive TVsystemer: HbbTV (Hybrid Broadcast Broadband TV) eller iTV (Interactive TV - MHEG). Interaktivt TV refererer nogle gange til digital tekst eller rød knap. Men hvert system er adskilt.

Besøg TV-selskabets internet-websted for yderligere oplysninger.

#### Det skal du bruge

Interaktivt TV er kun tilgængeligt på digitale TVkanaler. De fulde fordele ved interaktivt TV får du ved en højhastigheds (bredbånd) internetforbindelse til TV'et.

#### HbbTV

Hvis en TV-kanal tilbyder HBBTV-sider, skal du først aktivere HbbTV i TV-indstillingerne for at kunne se siderne.

- 1 Tryk på ♠, og vælg **Opsætning**, og tryk på **OK**.
- 2 Vælg TV-indstillinger, vælg Generelle
- indstillinger > HbbTV, og tryk på OK.
- 3 Vælg Til, og tryk på OK.

4 - Tryk om nødvendigt på ← gentagne gange for at lukke menuen.

Hvis du ønsker at undgå adgang til HbbTV-sider på en bestemt kanal, kan du blokere for HbbTV-siderne specifikt for denne kanal.

1 - Find den kanal, hvor du vil blokere HbbTV-siderne.

2 - Tryk på **幸 OPTIONS**, vælg **HBB-TV på denne kanal**, og tryk på OK.

3 - Vælg Fra, og tryk på OK.

#### Brug af iTV

#### Åbn iTV-sider

De fleste kanaler, der tilbyder HbbTV eller iTV, inviterer dig til at trykke på knappen – eller OK for at åbne deres interaktive program.

#### Navigere i iTV-sider

Du kan bruge pile- eller farvetasterne, taltasterne og knappen → til at navigere rundt i iTV-siderne. Du kan bruge knapperne ► (Afspil), ॥ (Pause) og ■ (Stop) til at se videoer på iTV-siderne.

#### Digital tekst (kun Storbritannien)

Tryk på TEXT for at åbne digitalt tekst-TV. Luk ved at trykke på ↔

Luk iTV-sider

De fleste iTV-sider informerer dig om, hvilken tast du skal bruge for at lukke. Skift til den næste TV-kanal og tilbage igen for at tvinge en iTV-side til at lukke.

#### Om interaktivt TV

Med interaktivt TV kombinerer nogle digitale TVstationer deres normale TV-program med oplysningseller underholdningssider.

#### Bemærk :

• Du kan ikke downloade filer til dit TV med denne funktion.

• Ikke alle TV-programmer, reklamer og funktioner omfatter undertekstoplysninger.

• Du kan ikke svare på digitalt indhold.

Besøg TV-selskabets internet-websted for yderligere oplysninger.

# 7.2 Kanalinstallation

## Opdater kanaler

#### Automatisk opdatering

Hvis du modtager digitale kanaler, kan du indstille TV'et til automatisk at opdatere listen med nye kanaler.

Du kan også selv starte en kanalopdatering.

#### Automatisk kanalopdatering

En gang om dagen, kl. 06.00, opdaterer TV'et kanalerne og gemmer nye kanaler. Nye kanaler gemmes på kanallisten Alle, men også på listen Nye kanaler. Tomme kanaler fjernes.

Hvis du finder nye kanaler, eller hvis kanaler opdateres eller fjernes, vises en meddelelse, når TV'et tændes. TV'et skal være i standby for at kunne opdatere kanaler automatisk.

Slå meddelelse ved opstart fra . . .

- 1 Tryk på ♠, og vælg **Opsætning**, og tryk på **OK**.
- 2 Vælg Kanalindstillinger, og tryk på OK.

3 - Vælg Kanalinstallation > Kan.opdat.meddelelse > Fra.

Slå automatisk kanalopdatering fra . . .

- 1 Tryk på ♠, og vælg **Opsætning**, og tryk på **OK**.
- 2 Vælg Kanalindstillinger, og tryk på OK.
- 3 Vælg Kanalinstallation > Automatisk
- kanalopdatering > Fra, og tryk på OK.

#### Start en opdatering

Start en opdatering selv . . .

- 1 Tryk på ♠, og vælg Opsætning, og tryk på OK.
- 2 Vælg Søg efter kanaler, og tryk på OK.

3 - Vælg **Opdater kanaler**, og følg instruktionerne på skærmen. Opdateringen kan tage et par minutter.

I visse lande udføres den automatiske kanalopdatering, mens du ser TV, eller når TV'et er i standby.

### Geninstaller kanaler

Du kan søge efter og geninstallere kanaler og lade alle TV'ets øvrige indstillinger være urørte. Eller du kan udføre en fuld ny TV-installation.

Hvis der er angivet en børnesikringskode, skal du indtaste denne kode, før du kan geninstallere kanaler.

#### Geninstaller kanaler

Sådan geninstallerer du kun kanalerne ...

1 - Tryk på ♠, og vælg **Opsætning**, og tryk på **OK**.

2 - Vælg Søg efter kanaler > Geninstaller kanaler, og tryk på OK.

3 - Vælg det land, hvor du installerer TV'et.

4 - Vælg Antenne (DVB-T) eller Kabel (DVB-C). Kanalsøgningen kan tage et par minutter. Følg anvisningerne på skærmen.

#### Fuld installation

Sådan foretager du en fuld TV-installation ...

1 - Tryk på 角, og vælg Opsætning, og tryk på OK.
2 - Vælg TV-indstillinger > Generelle indstillinger > Geninstaller TV, og tryk på OK. Installationen kan tage et par minutter. Følg instruktionerne på skærmen.

#### Fabriksindstillinger

Fabriksindstillinger gendanner TV'et til de oprindelige indstillinger for billede og lyd. Gendan de oprindelige fabriksindstillinger . . .

1 - Tryk på ♠, og vælg Opsætning, og tryk på OK.

2 - Vælg TV-indstillinger > Generelle indstillinger > Fabriksindstillinger, og tryk på OK.

3 - Tryk på OK for at bekræfte.

4 - Tryk om nødvendigt på ← gentagne gange for at lukke menuen.

## Kopiering af kanalliste

#### Introduktion

Kopiering af kanalliste er beregnet til forhandlere og superbrugere. I visse lande er kanallistekopiering kun tilgængelig til kopiering af satellitkanaler.

Med **Kopiering af kanalliste**, kan du kopiere de installerede kanaler på et TV til et andet Philips-TV i samme serie. Med Kanallistekopiering undgår du en tidskrævende kanalsøgning ved at uploade en foruddefineret kanalliste på et TV. Brug et USBflashdrev med mindst 1 GB.

#### Betingelser

• Begge TV er fra den samme årrække.

• Begge TV har samme hardwaretype. Kontroller hardwaretypen på TV'ets identifikationsplade bag på TV'et. Typisk noteret som Q . . . LA

• Begge TV har kompatible softwareversioner. Aktuel version

Du kan kontrollere den aktuelle version af TVsoftwaren med Aktuel softwareinformation i  $\uparrow$  > > Opsætning > Softwareindstillinger.

#### Kopier kanalliste

Kopier en kanalliste . . .

1 - Tænd for TV'et, som har installeret kanalerne. Tilslut en USB-hukommelsesenhed.

2 - Tryk på ∩, vælg Opsætning, og tryk på OK.
3 - Vælg TV-indstillinger > Generelle indstillinger > Kanalliste kopi > Kopier til USB, og tryk på OK. Hvis du vil kopiere kanallisten fra dette TV, bliver du muligvis bedt om at indtaste den børnesikringskode, som du indtastede under installationen.

4 - Når kopieringen er færdig, skal du frakoble USBhukommelsesenheden.

Du kan nu uploade den kopierede kanalliste til et andet Philips TV.

#### Upload en kanalliste

#### Upload en kopieret kanalliste

Afhængigt af, om TV'et allerede er installeret eller ej, skal du uploade en kanalliste på en anden måde.

#### Til et TV, som endnu ikke er installeret

1 - Tilslut strømstikket for at starte installationen, og vælg sprog og land. Du kan springe Søg efter kanal over. Afslut installationen.

2 - Tilslut USB-hukommelsesenheden, der indeholder kanallisten til det andet TV.

3 - Du kan starte med at uploade kanallisten ved at trykke på , vælge Opsætning og trykke på OK.
4 - Vælg TV-indstillinger > Generelle indstillinger > Kanalliste kopi > Kopier til TV, og tryk på OK. Du kan blive bedt om at indtaste børnesikringskoden til TV'et.
5 - En meddelelse bekræfter, når kanallisten er kopieret til TV'et. Frakobl USB-hukommelsesenheden.

#### Et allerede installeret TV

1 - Bekræft landeindstillingen for TV'et. (Bekræft denne indstilling ved at trykke på ♠, vælge
 Opsætning og trykke på OK. Vælg Søg efter kanaler > Geninstaller kanaler, og tryk på OK. Tryk på ↔ og derefter på Annuller for at forlade kanalsøgningen).

Hvis landet er korrekt, skal du fortsætte med trin 2. Hvis landet ikke er korrekt, skal du starte en geninstallation. Start geninstallationen ved at trykke på ♠, vælge Opsætning og trykke på OK. Vælg TVindstillinger > Generelle indstillinger > Geninstaller TV > OK. Vælg det korrekte land, og spring kanalsøgning over. Afslut installationen. Gå herefter tilbage til trin 2. 2 - Tilslut USB-hukommelsesenheden, der indeholder kanallisten til det andet TV. 3 - Du kan starte med at uploade kanallisten ved at trykke på ♠, vælge Opsætning og trykke på OK. 4 - Vælg TV-indstillinger > Generelle indstillinger > Kanalliste kopi > Kopier til TV, og tryk på OK. Du kan blive bedt om at indtaste børnesikringskoden til TV'et. 5 - En meddelelse bekræfter, når kanallisten er kopieret til TV'et. Frakobl USBhukommelsesenheden.

# DVB-T eller DVB-C

DVB-T- eller DVB-C-modtagelse

Hvis både DVB-T- og DVB-C-modtagelse er tilgængelig i dit land, og TV'et er forberedt til modtagelse af DVB-T og DVB-C i dit land, har du valgt den ene eller den anden under kanalinstallationen.

Hvis du vil ændre DVB-indstillingen for at starte en ny kanalinstallation . . .

- 1 Tryk på ♠, og vælg **Opsætning**, og tryk på **OK**.
- 2 Vælg Kanalindstillinger, og tryk på OK.
- 3 Vælg Kanalinstallation > Antenneforbindelse >

Antenne (DVB-T) eller Kabel (DVB-C), og tryk på OK.

4 - Vælg den DVB-indstilling, du ønsker.

5 - Tryk om nødvendigt på ← gentagne gange for at lukke menuen.

#### DVB-C-kanalinstallation

Af hensyn til brugervenligheden er alle DVB-Cindstillinger indstillet til automatisk.

Hvis din DVB-C-udbyder har tildelt dig specifikke DVB-C-værdier som en symbolhastighed eller en frekvens, skal du indtaste disse værdier, når du bliver bedt om det under installationen.

Det kan være nødvendigt at justere scanningen (fuld eller hurtig scanning) eller angive en bestemt symbolhastighed i menuen **Indstillinger** under installation. For at angive en **Symbolhastighed** skal du først indstille symbolhastigheden til **Manuel**.

#### Sammenfaldende kanalnumre

I nogle lande kan forskellige TV-kanaler (udbydere) have samme kanalnummer. Under installation viser TV'et listen med sammenfaldende kanalnumre. Du skal vælge, hvilken TV-kanal du vil installere på et kanalnummer med flere TV-kanaler.

#### DVB-T + DVB-C

Hvis du både kan bruge en DVB-T-antenneindgang og en DVB-C-indgang, kan du konfigurere dit TV til både DVB-T og DVB-C. Installer det ene system og derefter det andet med de nødvendige indstillinger. Når begge systemer er installeret, skal du skifte antenneindgangssignalet på tilslutningen **Antenne** bag på TV'et og indstille TV'et til det relevante system for at få vist de installerede kanaler på TV'et. For at vælge en DVB-T eller DVB-C-indstilling, se ovenfor.

#### DVB-indstillinger

#### Adgang til DVB-indstillinger

- 1 Tryk på ♠, vælg Opsætning, og tryk på OK.
- 2 Vælg Søg efter kanaler, og tryk på OK.
- 3 Vælg Geninstaller kanaler.
- 4 Vælg det land, hvor du installerer dette TV.
- 5 Vælg Kabel (DVB-C).

6 - Vælg Start kanalsøgning, eller vælg Indstillinger for DVB-C.

7 - Tryk om nødvendigt på ← gentagne gange for at lukke menuen.

#### Symbolhastighedsstilstand

Hvis din kabel-TV-udbyder ikke tildelte dig en specifik symbolhastighedsværdi til installation af TV-kanaler, skal du lade indstillingen for symbolhastighedstilstand stå på Automatisk.

Hvis du modtog en specifik hastighedsværdi, skal du vælge Manuel. Den værdi, du modtog, findes evt. allerede på listen over foruddefinerede symbolhastigheder. Vælg Foruddefinerede symbolhastigheder for at kontrollere, om din værdi er tilgængelig helt automatisk.

#### Symbol-rate

Med **Symbolhastighedsstilstand** indstillet til **Manuel** kan du indtaste den symbolhastighedsværdi, du modtog fra din kabeludbyder. Brug taltasterne til at indtaste værdien.

#### Netværksfrekvenstilstand

Hvis du har tænkt dig at bruge metoden **Hurtig** scanning i Frekvensscanning til at søge efter kanaler, skal du vælge Automatisk. Dit TV bruger en af de foruddefinerede netværksfrekvenser (eller HC – Homing Channel), som anvendes af de fleste kabeludbydere i dit land.

Hvis du har modtaget en specifik netværksfrekvensværdi til at søge efter kanaler, skal

#### Netværksfrekvens

Med Netværksfrekvenstilstand indstillet til Manuel kan du indtaste den netværksfrekvensværdi, du modtog fra din kabeludbyder. Brug taltasterne til at indtaste værdien.

#### Frekvensscanning

Vælg metoden til søgning af kanaler. Du kan vælge den hurtigere metode **Hurtig scanning** og bruge de foruddefinerede indstillinger, som bruges af de fleste kabeludbydere i dit land.

Hvis det betyder, at der ikke er installeret nogen kanaler, eller hvis der mangler nogen kanaler, kan du vælge den udvidede **Fuld scanning**-metode. Med denne metode tager det lidt længere tid at søge efter og installere kanaler.

#### Digitale kanaler

Hvis du ved, at din kabeludbyder ikke tilbyder digitale kanaler, kan du springe over søgning efter digitale kanaler.

Vælg Fra.

#### Analoge kanaler

Hvis du ved, at din kabeludbyder ikke tilbyder analoge kanaler, kan du springe over søgning efter analoge kanaler. Vælg **Fra**.

#### Gratis / kodet

Hvis du har et abonnement og et CAM - Conditional Access Module til betalings-TV-tjenester, skal du vælge **Gratis + kodet**. Hvis du ikke har abonnement til betalings-TV-kanaler, kan du vælge **Kun gratis kanaler**.

Du kan få flere oplysninger ved at trykke på – Søgeord og finde CAM - Conditional Access Module.

#### Modtagekvalitet

Hvis du modtager digitale kanaler, kan du kontrollere kvaliteten og signalstyrken for en kanal.

Har du din egen antenne, kan du flytte den og prøve at forbedre modtagelsen.

Hvis du vil kontrollere modtagekvaliteten for en digital kanal . . .

1 - Stil ind på kanalen.

2 - Tryk på ↑, og vælg Opsætning, og tryk på OK.
3 - Vælg Kanalindstillinger > Kanalinstallation >

Digital: Modtagelsestest, og tryk på OK.

Den digitale frekvens vises for denne kanal. Hvis modtagelsen er ringe, kan du prøve at flytte på antennen. Du kan kontrollere signalkvaliteten for denne frekvens igen ved at vælge **Søg** og trykke på **OK**.

Hvis du selv vil indtaste en bestemt digital frekvens, skal du bruge fjernbetjeningens taltaster. Du kan også markere frekvensen, placere pilene på et tal med  $\triangleleft$ og  $\triangleright$  og ændre tallet med  $\blacktriangle$  og  $\blacktriangledown$ . Du kan kontrollere frekvensen ved at vælge **Søg** og trykke på **OK**.

Bruger du DVB-C til at modtage kanaler, er indstillingen Symbolhastighedstilstand til rådighed. I Symbolhastighedstilstand skal du vælge Automatisk, medmindre din kabeludbyder har tildelt dig en specifik symbolhastighedsværdi. Du kan indtaste symbolhastighedsværdien med taltasterne.

#### Manuel installation

Analoge TV-kanaler kan installeres manuelt en efter en.

Hvis du vil installere analoge kanaler manuelt . . .

1 - Tryk på ♠, og vælg Opsætning, og tryk på OK.

2 - Vælg Kanalindstillinger > Kanalinstallation >

Analog: Manuel installering, og tryk på OK.

System

Konfigurer TV-systemet ved at vælge **System** og trykke på **OK**.

Vælg det land eller den verdensdel, du befinder dig i. • Søg kanal

Du kan søge efter en kanal ved at trykke på Søg kanal og trykke på OK. Vælg Søg, og tryk på OK.

Du kan også selv indtaste en frekvens. Hvis modtagelsen er ringe, kan du trykke på **Søg** igen. Hvis du vil lagre kanalen, skal du vælge **Udført** og trykke på OK.

#### Finjustering

Du kan finjustere en kanal ved at vælge Finjustering og trykke på OK. Du kan finjustere kanalen med  $\blacktriangle$  eller  $\blacktriangledown$ .

Hvis du vil gemme den fundne kanal, skal du vælge **Udført** og trykke på **OK**.

 $\cdot$  Gem aktuel kanal/Gem som ny kanal

Du kan lagre kanalen på det aktuelle kanalnummer eller som et nyt kanalnummer.

Vælg Gem nuværende kanal eller Gem som ny kanal.

Trinene kan gentages, indtil du har fundet alle tilgængelige analoge TV-kanaler.

# » Satellitkanaler

# 8.1

# Visning af satellitkanaler

Sådan ser du satellitkanaler . . . Tryk på ♠, vælg **Satellit**, og tryk på **OK**. TV'et finder den senest sete satellitkanal.

#### Skift kanal

Du skifter kanal ved at trykke på **###** + eller **###** –. TV'et stiller ind på den næste kanal på den valgte kanalliste. Hvis du kender kanalnummeret, kan du bruge taltasterne på fjernbetjeningen. Du kan gå tilbage til den forrige kanal ved at trykke på **(**).

Du kan også vælge en kanal direkte fra satellitkanallisten.

# <sup>8.2</sup> Satellitkanalliste

# Om kanallisten

Når satellitinstallationen er fuldført, vises alle satellitkanaler på kanallisten. Du kan få vist listen med alle kanaler, eller du kan filtrere listen, så den kun viser foretrukne kanaler eller radiostationer. Eller efter en kanalopdatering kan du finde de nyligt tilføjede kanaler på listen med nye kanaler.

Du kan vælge kanaler direkte fra enhver liste. Den liste, du vælger på kanallisten, bestemmer, hvilke kanaler du får vist med tasterne **===** + og **===** –.

Du kan kun ændre kanalrækkefølgen på listen med foretrukne kanaler.

# Vælg et listefilter

Den liste, du valgte på kanallisten, bestemmer, hvilke kanaler du får vist med tasterne ☷ + og ☷ –.

Sådan vælger du en kanalliste . . .

1 - Tryk på ♠, og vælg Satellit, og tryk på OK.

2 - Tryk på **≡** LIST for at åbne kanallisten. Listen vises med den aktuelt valgte kanal.

3 - Naviger opad for at vælge **Alle** eller et listefilter. Listerne Radio eller Ny vises kun, når radiostationerne ikke er tilgængelige, eller der blev fundet nye kanaler ved en kanalopdatering.

# Valg fra kanallisten

Sådan vælger du en kanal fra kanallisten . . .

2 - Vælg en liste.

3 - Vælg en kanal fra én af listerne, og tryk på OK. TV'et stiller ind på den valgte kanal.

# Indstillinger for kanalliste

Sådan får du vist kanallisteindstillinger for den aktuelle kanal . . .

 Mens kanallisten Alle vises på skærmen, skal du vælge en kanal og trykke på **幸 OPTIONS**.
 Vælg den ønskede mulighed, og tryk på OK.

Tilgængelige indstillinger for satellitkanaler . . .

#### $\cdot$ Satellit

Filtrer kanallisten, så den kun viser kanalerne for en bestemt satellit eller viser kanalerne for alle satellitter. • Gratis/kodet

#### Filtrer kanallisten, så den kun viser gratis kanaler, kodede kanaler eller begge dele. Kodede kanaler markeres med en nøgle **G**.

#### $\cdot$ Lås kanal

Du kan låse en kanal. Først skal du vælge en kanal på listen, trykke på **幸 OPTIONS** og vælge Lås kanal. Du skal angive den 4-cifrede børnesikringskode. En låst kanal markeres med en lås **∂**.

 $\cdot$  Lås kanal op

Sådan låser du en låst kanal op. Vælg en låst kanal på listen, tryk på <del>द</del> OPTIONS , og vælg Lås kanal op. Du skal angive den 4-cifrede børnesikringskode.

# Kopiering af kanalliste

Kopiering af kanalliste er beregnet til forhandlere og superbrugere. Med Kopiering af kanalliste kan du kopiere de kanaler, der er installeret på ét TV, over på et andet Philips TV i samme serie. Kopiering af kanalliste kopierer både jordbaserede kanaler og satellitkanaler.

Du kan få flere oplysninger ved at trykke på **–** Søgeord og finde Kopiering af kanalliste.

<sup>8.3</sup> Foretrukne satellitkanaler

# Foretrukne kanaler

Du kan markere kanaler som foretrukne kanaler. Dine **Foretrukne** satellitkanaler samles på listen over foretrukne satellitkanaler.

#### Visning af foretrukne kanaler

Konfigurer en kanalliste over foretrukne kanaler for nemt at skifte mellem de kanaler, du vil se. Hvis du kun vil skifte mellem dine foretrukne kanaler med **===** + og **===** - , skal du vælge listen Foretrukne på kanallisten og lukke kanallisten igen.

Der er to lister med foretrukne programmer, en til TVkanaler og en til satellitkanaler.

# Opret din liste med foretrukne kanaler

Sådan sammensætter du en liste med dine foretrukne kanaler . . .

 Mens du ser en TV-kanal, skal du trykke på ≡ LIST for at åbne kanallisten.

2 - I menubjælken skal du vælge **e** for satellitkanaler.

3 - Vælg listen Foretrukne.

4 - TV'et beder dig om at begynde at tilføje kanaler med det samme. Tryk på **OK**. For at undgå at skulle ændre rækkefølgen senere bør du vælge kanalerne i den rækkefølge, du vil se dem på listen.

5 - Du tilføjer en kanal til listen Foretrukne ved at vælge kanalen og trykke på **OK**. Du kan derefter vælge en anden kanal, som du vil tilføje som foretrukken.

6 - Tryk på 🕁 for at afslutte.

## Tilføj eller fjern foretrukne kanaler

Sådan tilføjes eller fjernes en liste over foretrukne ....

1 - Mens du ser en TV-kanal, skal du trykke på **≡** LIST for at åbne kanallisten.

2 - Vælg Alle for at se alle kanaler.

3 - Vælg en kanal, og tryk på — for at markere den som en foretrukken kanal.

4 - Den valgte kanal er markeret med en  $\bigstar$ .

5 - Tryk på 🕁 for at afslutte. Kanalerne tilføjes til listen over Foretrukne.

For at fjerne en kanal fra listen over Foretrukne kanaler skal du trykke på — for at slå markeringen af Foretrukken kanal fra.

# Ændret rækkefølge af foretrukne kanaler

Du kan kun omplacere kanaler på listen Favoritprogrammer.

1 - På kanallisten Foretrukne skal du markere den kanal, du vil flytte.

- 2 Tryk på 🕳.
- 3 Vælg den kanal, der skal flyttes, og tryk på OK.

4 – Tryk på **Navigationsknapperne** for at flytte den fremhævede kanal til en anden placering, og tryk derefter på **OK**.

5 - Når du er færdig, skal du trykke på 🕎 EXIT for at forlade kanallisten over Foretrukne kanaler.

### <sup>8.4</sup> Lås satellitkanaler

## Lås en kanal

Du kan låse en kanal for at forhindre, at børn ser den. For at kunne se en låst kanal skal der indtastes en børnesikringskode. Du kan ikke låse programmer fra tilsluttede enheder.

Sådan låser du en kanal . . .

Mens du ser en TV-kanal, skal du trykke på ≡
 LIST for at åbne kanallisten.

2 - I en vilkårlig liste skal du vælge den kanal, du vil låse.

3 - Tryk på **幸 OPTIONS** , og vælg **Lås kanal**. I en kanalliste er en låst kanal markeret med en lås **∂**.

For at låse kanalen op skal du vælge den låste kanal i kanallisten, trykke på **= OPTIONS** og vælge Lås kanal op.

### Brug en aldersgrænse

Hvis du vil forhindre børn i at se et program, der ikke passer til deres alder, kan du angive aldersgrænse.

Nogle digitale TV-selskaber har aldersbestemt deres programmer. Hvis denne aldersgrænse er lig med eller højere end den, du har angivet for dit barn, låses programmet.

Hvis du vil se et låst program, skal du indtaste børnesikringskoden. Forældrevurderingen er indstillet for alle kanaler.

Sådan indstilles en aldersgrænse ...

1 - Tryk på ♠, og vælg Opsætning, og tryk på OK.

2 - Vælg Satellitindstillinger > Børnesikring > Forældrevurdering, og tryk på OK.

- 3 Indtast en 4-cifret børnesikringskode, og bekræft.
- Nu kan du indstille en aldersgrænse.
- 4 Indstil alder, og tryk på OK.

5 - Tryk om nødvendigt på 🕁 gentagne gange for at lukke menuen.

Du kan deaktivere forældrevurderingen ved at vælge Ingen som aldersindstilling.

TV'et vil anmode om koden for at låse programmet op. For nogle TV-stationer/operatører låser TV'et kun programmer med en højere aldersgrænse.

### Børnesikringskode

Du kan indstille eller ændre børnesikringskoden

For at indstille låsekoden eller ændre den nuværende kode . . .

1 - Tryk på ♠, og vælg **Opsætning**, og tryk på **OK**.

2 - Vælg Satellitindstillinger > Børnesikring > Skift kode, og tryk på OK.

3 - Hvis der allerede er indstillet en kode, skal du indtaste den nuværende børnesikringskode og derefter indtaste den nye kode to gange.

Den nye kode indstilles.

#### Glemt din børnesikringskode?

Hvis du har glemt din kode, kan du annullere den nuværende kode og indtaste en ny kode.

1 - Tryk på ↑, og vælg Opsætning, og tryk på OK.
 2 - Vælg Satellitindstillinger > Børnesikring > Skift kode, og tryk på OK.

3 - Indtast annulleringskoden 8888.

4 - Nu skal du indtaste en ny børnesikringskode og indtaste den igen for at bekræfte.

# 8.5 Satellitinstallation

## Installation af satellitter

#### Om installation af satellitter

Dette TV har en indbygget DVB-S/DVB-S2-satellitmodtager. Tilslut kablet fra parabolantennen direkte til TV'et. Brug et koaksialt kabel, som passer til tilslutning af en parabolantenne. Sørg for, at parabolantennen er indstillet nøjagtigt, før du starter installationen.

#### Op til 4 satellitter

Du kan installere op til 4 satellitter (4 LNB'er) på dette TV. Vælg det antal satellitter, du vil installere, i starten af installationen. Dette får installationen til at gå hurtigere.

#### Unicable

Du kan bruge et Unicable-system til at tilslutte parabolantennen til TV'et. Vælg dette, hvis du installerer satellitter til et Unicable-system, for 1 eller 2 satellitter i starten af installationen.

#### MDU - Multi-Dwelling-Unit

Satellitmodtageren i dette TV understøtter MDU på Astra-satellitter og Digiturk på Eutelsat-satellitten. MDU på Türksat understøttes ikke.

#### Installation

Du kan installere dine satellitter under den indledende opsætning af TV'et. Satellitinstallationen følger installationen af TV-kanaler. Hvis du kun ser satellitkanaler, kan du springe installationen af TVkanaler over.

Du kan altid starte en ny satellitinstallation fra menuen Opsætning.

Sådan installerer du satellitkanaler . . .

- 1 Tryk på ♠, og vælg **Opsætning**, og tryk på **OK**.
- 2 Vælg Søg efter kanaler, og tryk på OK.
- 3 Vælg Installer satellitter, og tryk på OK.

4 - TV'et viser den aktuelle installationsindstilling.
Hvis den aktuelle indstilling svarer til den satellitinstallation, du ønsker, kan du begynde at søge efter satellitter. Vælg Søg, og tryk på OK. Gå til trin 5.
Hvis den aktuelle indstilling ikke er den indstilling, du ønsker, skal du vælge Indstillinger og trykke på OK.
Gå til trin 4b.

4b - I menuen Indstillinger skal du vælge det nøjagtige antal satellitter, du vil installere. Eller hvis du bruger en Unicable-opsætning, skal du vælge Unicable til 1 satellit eller Unicable til 2 satellitter, afhængigt af hvilket antal satellitter du vil installere til Unicable. Vælg den indstilling, du ønsker, og tryk på OK.

4c – Hvis det nøjagtige antal satellitter er indstillet, eller du har angivet Unicable-indstillingerne, skal du vælge Søg og trykke på OK.

5 - TV'et søger efter satellitter, som er tilgængelige med parabolantennens indstilling. Dette kan tage et par minutter. Hvis der findes en satellit, vises dens navn og styrken på det modtagne signal på skærmen.
6 - Hvis en kanalpakke er tilgængelig for nogen af de fundne satellitter, kan du vælge den pakke, du ønsker.
7 - Du kan installere alle kanaler for de satellitter, du har fundet, vælge Installer og trykke på OK. TV'et viser de fundne kanaler og radiostationer.

8 – Du kan gemme satellitindstillinger, alle satellitkanaler og satellitradiostationer ved at vælge Afslut og trykke på OK.
## Kanalpakker

## Om kanalpakker

Satellitter kan tilbyde kanalpakker, som samler gratis kanaler og tilbyder en sortering, som passer til det enkelte land. Nogle satellitter tilbyder abonnementspakker – en samling af kanaler, som du betaler for.

Hvis du vælger en abonnementspakke, vil TV'et evt. bede dig om at vælge en Hurtig eller Fuld installation. Vælg **Kun satellit-TV-stationens kanaler** for kun at installere kanalerne i pakken eller vælg **Alle satellitkanaler** for at installere pakken samt alle øvrige tilgængelige kanaler. Vi anbefaler Hurtig installation af abonnementspakker. Hvis du har flere satellitter, der ikke er en del af din abonnementspakke, anbefaler vi en Fuld installation. Alle installerede kanaler placeres på kanallisten Alle.

## Opdater kanalpakker

Med **Opdater kanalpakke** kan du genfinde satellitkanaler, som tidligere var på satellitkanallisten, men som nu mangler. De manglende kanaler blev flyttet på transponderen af satellitoperatøren. TV'et skal opdateres med den nyeste version af kanalpakken.

Sådan downloader du den nyeste version af kanalpakken . . .

1 - Gå til Philips' supportwebsted

www.philips.com/support, og indtast typenummeret for dit TV.

2 - Klik på Software og drivere, og find filen:

## PredefinedSortingList

3 - Download filen på din computer, og kopiér filen til rodbiblioteket på et USB-flashdrev, ikke til en mappe (udpak filen først, hvis det er nødvendigt).

4 - Tilslut USB-flashdrevet til TV'et, og tryk på ♠, vælg Opsætning, og tryk på OK.

5 - Vælg Satellitindstillinger > Kanalinstallation > Opdater kanalpakke, og tryk på OK.

6 - TV'et kopierer filen og beder dig om at starte en kanalopdatering med det samme. Vælg Ja, og tryk på OK. Dette kan tage et par minutter. Hvis du vil udsætte kanalopdateringen, kan du foretage den senere ved hjælp af Opsætning > Søg efter satellit > Opdater kanaler.

7 – Når kanalopdateringen er udført, skulle de manglende kanaler være tilbage på deres tidligere placeringer på satellitkanallisten.

## Opsætning af Unicable

## Unicable-systemet

Du kan anvende et Unicable-system til at tilslutte parabolantennen til TV'et. Et Unicable-system bruger ét kabel til at tilslutte parabolantennen til alle satellitmodtagere i systemet. Unicable bruges typisk i beboelsesejendomme. Hvis du bruger et Unicablesystem, beder TV'et dig om at tildele et brugerbåndnummer og en tilhørende frekvens under installationen. Du kan installere 1 eller 2 satellitter med Unicable på dette TV.

Hvis du opdager, at der mangler nogle kanaler efter en Unicable-installation, er der muligvis foretaget en anden installation på Unicable-systemet samtidig. Foretag installationen igen for at installere de manglende kanaler.

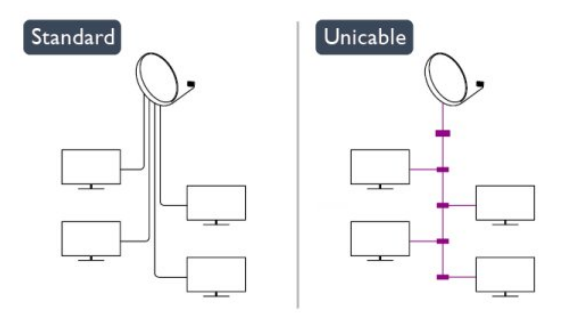

## Brugerbåndnummer

De enkelte satellitmodtagere skal være nummereret (f.eks. 0, 1, 2 eller 3 osv.) i et Unicable-system.

Du kan finde de tilgængelige brugerbånd og deres numre på Unicable-koblingsboksen. Brugerbånd forkortes af og til som UB. Der er Unicablekoblingsbokse, som tilbyder 4 eller 8 brugerbånd. Hvis du vælger Unicable i indstillingerne, beder TV'et dig om at tildele det unikke brugerbåndnummer for dets indbyggede satellitmodtager. En satellitmodtager kan ikke have det samme brugerbåndnummer som en anden satellitmodtager i Unicable-systemet.

## Brugerbåndfrekvens

Ud over det unikke brugerbåndnummer skal satellitmodtageren bruge frekvensen for det valgte brugerbåndnummer. Disse frekvenser vises for det meste ved siden af brugerbåndnummeret på en Unicable-koblingsboks.

## Tilføj en satellit

Du kan tilføje en ekstra satellit til din nuværende satellitinstallation. De installerede satellitter og deres kanaler forbliver urørte. Visse satellitoperatører tillader dog ikke tilføjelse af yderligere en satellit.

Denne satellit skal opfattes som en ekstra tilføjelse, det er ikke dit primære satellitabonnement eller den primære satellit, hvis kanalpakke du anvender. Man tilføjer normalt en 4. satellit, hvis man allerede har 3 satellitter installeret. Hvis du har 4 satellitter installeret, kan du overveje at fjerne en af dem først for at kunne tilføje en ny satellit.

## Indstillinger

Hvis du kun har 1 eller 2 satellitter installeret i øjeblikket, tillader de aktuelle installationsindstillinger muligvis ikke tilføjelse af en ekstra satellit. Hvis du har brug for at ændre installationsindstillingerne, skal du udføre hele satellitinstallationen igen. Du kan ikke anvende **Tilføj satellit**, hvis det er nødvendigt at ændre indstillingerne.

Sådan tilføjer du en satellit . . .

- 1 Tryk på ♠, og vælg Opsætning, og tryk på OK.
- 2 Vælg Søg efter satellit, og tryk på OK.

3 - Vælg Tilføj satellit, og tryk på OK. De aktuelle satellitter vises.

4 - Vælg Tilføj, og tryk på OK. TV'et søger efter nye satellitter.

5 – Hvis TV'et har fundet en eller flere satellitter, skal du vælge **Installer** og trykke på **OK**. TV'et installerer kanalerne for de fundne satellitter.

6 - Du kan gemme kanaler og radiostationer ved at vælge Afslut og trykke på OK.

## Sådan fjernes en satellit

Du kan fjerne en eller flere satellitter fra din aktuelle satellitinstallation. Du fjerner satellitten og dens kanaler. Visse satellitoperatører tillader imidlertid ikke fjernelse af en satellit.

Sådan fjerner du satellitter

- 1 Tryk på ♠, og vælg Opsætning, og tryk på OK.
- 2 Vælg Søg efter satellit, og tryk på OK.

3 - Vælg Fjern satellit, og tryk på OK. De aktuelle satellitter vises.

4 - Brug piletasterne til at vælge den satellit, du vil fjerne.

5 - Tryk på OK for at markere en satellit, som skal fjernes. Tryk på OK igen for at fjerne markeringen.
6 - Vælg Fjern, tryk på OK, og bekræft. Satellitterne fjernes.

7 - Vælg Afslut, og tryk på OK for at lukke Fjern satellit.

## Omplacering og omdøbning af kanaler

Du kan ændre rækkefølgen af og omdøbe satellitkanaler.

## Ordn igen

Du kan kun ændre rækkefølgen af kanaler på listen over Foretrukne. Du kan få flere oplysninger om ændret rækkefølge af satellitkanaler ved at trykke på – Søgeord og finde Satellit, omplacer kanaler.

## Omdøb kanaler

Du kan omdøbe kanaler på kanallisten. 1 - Vælg den kanal, der skal omdøbes, på en af kanallisterne - Alle, Foretrukne, Radio eller Ny. 2 - Tryk på – Omdøb . Du kan indtaste tekst med fjernbetjeningens tastatur eller åbne et tastatur på skærmen.

## Med fjernbetjeningens tastatur

Hvis du vil slette et tegn, skal du placere markøren bag ved tegnet og trykke på 📶.

Hvis du vil indtaste et tegn, skal du trykke på tegnet på tastaturet.

Når du er klar, skal du trykke på OK for at vælge Udført. Tryk på OK igen for at afslutte omdøbningen. Du kan få flere få flere oplysninger om indtastning af tekst ved at trykke på – Søgeord og finde Fjernbetjening, tastatur.

Med tastaturet på skærmen

Du kan åbne skærmtastaturet ved at placere markøren i navnetekstfeltet og trykke på **OK**. Du kan slette tegnet foran markøren ved at trykke på

- Tilbagetasten

Du kan indtaste et tegn ved at vælge tegnet med piletasterne og trykke på OK.

Du kan vælge store bogstaver ved at trykke på →. Du kan vælge tal eller specialtegn ved at trykke på →. Når du er klar, skal du trykke på → for at lukke skærmtastaturet.

Afslut omdøbningen ved at vælge **Udført** og trykke på **OK**.

## Opdater satellitkanaler

En gang om dagen, kl. 06.00, opdaterer TV'et automatisk satellitkanalerne. En kanalopdatering søger efter nye kanaler og tilføjer dem til kanallisten. Kanaler, der ikke længere er tilgængelige, fjernes, og hvis en udbyder omarrangerer sin kanalpakke, opdateres TV'ets kanalliste. TV'et skal være i standbytilstand for automatisk at opdatere satellitkanalerne. Ellers kan du til enhver tid selv udføre en kanalopdatering.

Nye kanaler, der findes under kanalopdateringen,

markeres med bogstavet N og samles på kanallisten Ny. Nye kanaler tilføjes også til kanallisten Alle. Nye kanaler forbliver på kanallisten Ny, så længe du ikke stiller ind på dem eller markerer dem som foretrukne.

## Deaktivering af automatisk kanalopdatering

Du kan slukke TV'et helt om natten for at undgå en kanalopdatering. Eller du kan slå automatisk opdatering fra i opsætningsmenuen.

1 - Tryk på ♠, og vælg **Opsætning**, og tryk på **OK**.

2 - Vælg Satellitindstillinger > Kanalinstallation > Automatisk kanalopdatering, og vælg Fra.

## Slå opdatering fra for en specifik satellit

1 - Tryk på ♠, og vælg Opsætning, og tryk på OK.

2 - Vælg Satellitindstillinger > Kanalinstallation > Indstilling for automatisk opdatering.

3 - Med piletasterne skal du vælge den satellit, som du ikke vil opdatere. Tryk på **OK** for at fjerne markeringen af satellitten.

4 - Vælg **Udført**, og tryk på **OK** for at lukke menuen. TV'et opdaterer ikke kanalerne fra den satellit, hvor du fjernede markeringen.

#### Start en opdatering selv

1 - Tryk på ♠, og vælg **Opsætning**, og tryk på **OK**.

- 2 Vælg Søg efter kanaler, og tryk på OK.
- 3 Vælg Opdater kanaler, og tryk på OK.

4 - Hvis du vil kontrollere, hvilke satellitter der er indstillet til opdatering, skal du vælge **Indstillinger** og trykke på **OK**.

5 - Med piletasterne skal du markere eller fjerne markeringen af satellitterne for opdatering. Vælg Udført, og tryk på OK.

6 - Vælg **Opdater**, og tryk på **OK**. Opdateringen kan tage et par minutter.

7 - Vælg Afslut, og tryk på OK.

## Sprog og lyd

## Foretrukne sprog og undertekster

Satellitkanaler kan indeholde forskellige lydsprog, undertekstsprog eller tekst-TV-sprog. Du kan indstille TV'et til automatisk at skifte til det sprog, undertekstsprog eller tekst-TV-sprog, som du foretrækker, hvis det pågældende sprog er tilgængeligt på kanalen eller tekst-TV-siderne.

Sådan indstiller du det foretrukne sprog ...

- 1 Tryk på ♠, og vælg **Opsætning**, og tryk på **OK**.
- 2 Vælg Satellitindstillinger, og tryk på OK.

3 - Vælg **Sprog**, og tryk på **OK**. Vælg den ønskede indstilling.

4 - Tryk om nødvendigt på ← gentagne gange for at lukke menuen.

#### Lyd for hørehæmmede

Nogle digitale TV-kanaler sender speciel lyd og undertekster, der er tilpasset hørehæmmede. Når Hørehæmmet er aktiveret, skifter TV'et automatisk til den tilpassede lyd og de tilpassede undertekster, hvis disse er tilgængelige. Før du kan aktivere Hørehæmmet, skal du aktivere **Universaladgang**.

## Tænd

Hvis du vil aktivere Hørehæmmet, skal du trykke på ➡ OPTIONS, vælge Universaladgang og trykke på OK. Vælg Hørehæmmet, vælg Til, og tryk på OK. For at tjekke, om lydsprog for hørehæmmede er tilgængeligt, skal du trykke på ➡ OPTIONS, vælge Lydsprog og finde et lydsprog, der er markeret med et 9<sup>+</sup>.

Hvis Universel adgang ikke vises i menuen Indstillinger, skal du aktivere **Universal adgang** under Opsætning.

Du kan få flere oplysninger ved at trykke på **–** Søgeord og finde Universaladgang.

## Beskrivelse af lyd

#### Tænd

Digitale TV-kanaler kan sende særlige lydkommentarer, som beskriver det, der foregår på skærmen. Hvis du vil angive lyd og effekter for Beskrivelse af lyd, skal du først aktivere Beskrivelse af lyd. Før du kan aktivere Beskrivelse af lyd, skal du desuden aktivere **Universel adgang**.

## Beskrivelse af lyd

Med Beskrivelse af lyd tilføjes en fortællerstemme til den normale lyd.

Aktivering af kommentarlyd (hvis tilgængelig)...

1 - Når Universaladgang er aktiveret, skal du trykke på
 ➡ OPTIONS og vælge fanen Indstillinger på
 menulinjen.

- 2 Vælg Beskrivelse af lyd, og tryk på OK.
- 3 Vælg Til, og tryk på OK.

Du kan kontrollere, om en lydkommentar er tilgængelig.

I menuen Indstillinger skal du vælge Lydsprog og finde et lydsprog, der er markeret med et o+.

## Højttalere/hovedtelefoner

Du kan vælge, hvor du vil høre lydkommentaren. Kun via TV'ets højttalere, kun via hovedtelefonerne eller begge dele.

Indstilling af Højttalere/hovedtelefoner . . .

- 1 Tryk på 角, og vælg Opsætning, og tryk på OK.
- 2 Vælg Satellitindstillinger > Sprog > Beskrivelse af

lyd > Højttalere/hovedtelefoner, og tryk på OK. 3 - Vælg Højttalere, Hovedtelefoner eller Højttalere + hovedtelefoner, og tryk på OK.

4 - Tryk om nødvendigt et par gange på ← for at lukke menuen.

#### Kombineret lydstyrke

Du kan kombinere lydstyrken for normal lyd med lydkommentarer.

Kombinering af lydstyrken . . .

1 - Tryk på 🚅 OPTIONS , og vælg fanen Indstillinger på menulinjen.

2 - Vælg Universaladgang > Kombineret lydstyrke, og tryk på OK.

- 3 Brug pil op og ned til at indstille skydekontakten.
- 4 Tryk på OK for at bekræfte.

#### Lydeffekt

Visse lydkommentarer indeholder ekstra lydeffekter, f.eks. stereo eller fading.

Sådan aktiverer du Lydeffekter (hvis tilgængelige) ...

1 - Tryk på 角, og vælg Opsætning, og tryk på OK.
2 - Vælg Satellitindstillinger > Sprog > Beskrivelse af

lyd > Lydeffekter, og tryk på OK.

3 - Vælg Til eller Fra, og tryk på OK.

4 - Tryk om nødvendigt et par gange på ← for at lukke menuen.

## Tale

Lydkommentarerne også indeholde undertekster til de talte ord.

Sådan aktiverer du undertekster (hvis tilgængelige) ....

1 - Tryk på ↑, og vælg Opsætning, og tryk på OK.
2 - Vælg Satellitindstillinger > Sprog > Beskrivelse af

lyd > Tale, og tryk på OK.

3 – Vælg Beskrivende (lyd) eller Undertekster, og tryk på OK.

4 - Tryk om nødvendigt et par gange på ← for at lukke menuen.

## Manuel installation

Manuel installation er beregnet til superbrugere. Du kan bruge Manuel installation til hurtigt at tilføje nye kanaler fra en satellittransponder. Du skal kende transponderens frekvens og polarisering. TV'et installerer alle transponderens kanaler. Hvis transponderen blev installeret tidligere, flyttes alle dens kanaler – tidligere og nye – til nederst på kanallisten Alle.

Du kan ikke bruge Manuel installation, hvis du har

brug for at ændre antallet af satellitter. Hvis dette er nødvendigt, skal du udføre en komplet installation ved hjælp af Installer satellitter.

Sådan installerer du en transponder . . .

1 - Tryk på ♠, og vælg Opsætning, og tryk på OK.
 2 - Vælg Satellitindstillinger > Kanalinstallation >

Manuel installation, og tryk på OK.

3 - Hvis du har mere end 1 satellit installeret, skal du vælge den satellit/LNB, som du vil tilføje kanaler for.
4 - Indstil den Polarisering, du har brug for. Hvis du indstiller Symbolhastighedstilstanden til Manuel, kan du angive symbolhastigheden i Symbolhastighed manuelt. Angiv Frekvens, og start søgning efter transponderen.

5 - Hvis der findes en transponder, skal du vælge Gem og trykke på OK for at gemme den nye transponder på den valgte LNB.

6 - Vælg Afslut for at forlade manuel installation.

## 8.6

## Problemer med satellitter

TV'et kan ikke finde de satellitter, jeg ønsker, eller TV'et installerer den samme satellit to gange

 Kontroller, at det korrekte antal satellitter er angivet i Indstillinger, i starten af installationen. Du kan indstille TV'et til at søge efter én, to eller 3/4 satellitter.
 En dobbelthoved-LNB kan ikke finde satellit nummer to

• Hvis TV'et finder én satellit, men ikke kan finde nummer to, kan du dreje parabolantennen et par grader. Juster parabolen, så den får det stærkeste signal på den første satellit. Kontroller signalstyrkeindikatoren for den første satellit på skærmen. Med den første satellit indstillet til det stærkeste signal skal du vælge Søg igen for at finde den anden satellit. Sørg for, at indstillingerne er klar til to satellitter.

## Ændring af installationen løste ikke problemet

• Alle indstillinger, satellitter og kanaler gemmes først, når du afslutter installationen.

## Alle satellitkanaler er forsvundet

• Hvis du bruger et Unicable-system, skal du sørge for at tildele et unikt brugerbåndnummer til satellitmodtageren i Unicable-indstillingerne. Det skyldes muligvis, at en anden satellitmodtager anvender det samme brugerbåndnummer. Nogle satellitkanaler ser ud til at være forsvundet fra

#### kanallisten.

• Hvis nogle kanaler ser ud til at være forsvundet eller fejlplaceret, kan udbyderen have ændret transponderplaceringen for disse kanaler. For at gendanne positionerne på kanallisten kan du prøve at opdatere kanalpakken.

#### Jeg kan ikke fjerne en satellit

• Abonnementspakker tillader ikke fjernelse af en satellit. Hvis du vil fjerne satellitten, skal du udføre en

komplet installation igen og vælge en anden pakke.

Modtagelsen er periodisk dårlig

• Kontroller, om satellitparabolen sidder godt fast.

Stærk vind kan flytte parabolen.

• Sne og regn kan forringe modtagelsen.

## 。 Startmenu

I startmenuen kan du starte alle aktiviteter, du kan udføre med TV'et.

Åbn startmenuen for at begynde at se TV eller en disk på dit hjemmebiografsystem. Du kan også åbne Smart TV fra startmenuen og surfe på internettet eller åbne Hjælp, hvis du har brug for oplysninger om, hvordan du bruger dit TV.

## Åbn startmenuen

1 - Tryk på **↑** for at åbne startmenuen.

2 - Vælg en aktivitet vha. piletasterne, og tryk på OK for at starte aktiviteten.

3 - Tryk på ← for at lukke startmenuen uden at ændre den aktuelle aktivitet.

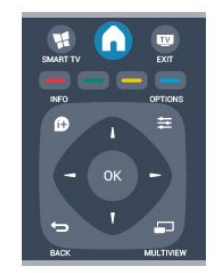

## • Hjælp

Vælg **Hjælp**, og tryk på **OK** for at åbne hjælpefunktionen på skærmen. Find det, du søger i den alfabetiske oversigt.

Opsætning

Vælg **Opsætning** for at installere kanaler eller justere alle TV-indstillinger.

 $\cdot$  Satellit

Vælg Satellit, og tryk på OK for at se satellitkanaler. • TV

Vælg TV, og tryk på OK for at se TV-kanaler.

• Smart TV

Vælg **Smart TV**, og tryk på **OK** for at åbne Smart TV-startsiden.

 $\cdot$  Kilde

Vælg Kilde, og vælg en tilsluttet enhed på listen under ikonet. Tryk på OK for at skifte til den valgte enhed.

## $\cdot$ TV-program

Vælg **TV-guide**, og tryk på **OK** for at åbne en liste over aktuelle og planlagte TV-programmer på dine kanaler.

 $\cdot$  Optagelser

Vælg **Optagelser**, og tryk på **OK** for at åbne listen med dine optagelser.

## • Demo

Vælg Demo for at se demonstrationsvideoer.

# <sup>10</sup> TV-program

## 10.1

# Det skal du bruge

Med TV-guide kan du se en oversigt over aktuelle og planlagte TV-programmer for dine kanaler. Afhængig af hvor TV-guideoplysningerne (data) kommer fra, vises analoge og digitale kanaler eller kun digitale kanaler. Ikke alle kanaler tilbyder TVguideoplysninger.

TV'et kan indsamle TV-guideoplysninger for de kanaler, der er installeret på TV'et (f.eks. de kanaler, du ser med Se TV). TV'et kan ikke indsamle TVguideoplysninger for de kanaler, der ses fra en digital modtager.

<sup>10.2</sup> Brug af TV-guiden

## Åbn TV-guide

Du kan åbne TV-guiden ved at trykke på 🖽 TV GUIDE.

Tryk på 📰 TV GUIDE 🛛 igen for at lukke.

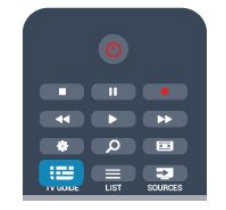

Første gang du åbner TV-guiden, scanner TV'et alle TV-kanalerne for programoplysninger. Dette kan tage flere minutter. TV-guidedata gemmes i TV'et.

## Stil ind på et program

## Skift til et program

Fra TV-guiden kan du skifte til et aktuelt program. For at vælge et program skal du bruge piletasterne til at markere programnavnet.

Naviger til højre for at få vist programmer, som er programlagt senere samme dag.

For at skifte program (kanal) skal du vælge programmet og trykke på **OK**.

## Vis programoplysninger

Tryk på f) INFO for at hente oplysningerne om det valgte program.

## Skift dag

TV-guiden kan vise planlagte programmer for de kommende dage (maksimalt op til 8 dage).

Hvis oplysningerne i TV-guiden kommer fra TVstationen, kan du trykke på **IIII** + for at få vist tidsplanen for en af de næste dage. Tryk på **IIII** – for at gå tilbage til dagen før.

Du kan også trykke på 幸 OPTIONS og vælge Skift dag.

Vælg I går, I dag eller I morgen, og tryk på OK for at vælge den ønskede dag.

## Indstil en påmindelse

Du kan indstille påmindelser, som giver dig besked via en meddelelse på skærmen, når et program begynder.

• Du kan indstille en påmindelse, vælge programmet i programoversigten og trykke på farvetasten for **Indstil påmindelse**. Programmet markeres med et ur **—**.

 Hvis du vil slette påmindelsen, skal du trykke på – for Fjern påmindelse.

## Søg efter genre

Hvis oplysningerne er tilgængelige, kan du søge efter planlagte programmer efter genre som f.eks. film, sport osv.

Du kan søge programmer efter genre ved at trykke på **幸 OPTIONS** og vælge **Søg efter genre**. Vælg en genre, og tryk på **OK**. Der vises en liste med

de fundne programmer.

# <sup>10.3</sup> Optagelse

Fra TV-guiden kan du med det samme optage eller planlægge en optagelse af et TV-program. Du kan gemme optagelserne ved at tilslutte en USB-harddisk til TV'et.

Du kan få flere oplysninger om optagelse ved at trykke på **– Søgeord** og finde **Optagelse**.

# " Kilder

# Liste over kilder

På listen med tilslutninger - menuen Kilde - kan du finde de enheder, der er tilsluttet TV'et. Fra denne kildemenu kan du skifte over til en enhed.

## Menuen Kilder

Tryk på ➡ SOURCES for at åbne menuen Kilder. Du kan skifte til en tilsluttet enhed ved at vælge enheden med pilene ◄ (venstre) eller ► (højre) og trykke på OK.

For visse enheder (HDMI-CEC-enheder) kan du vælge en aktivitet direkte på listen under enhedens ikon.

Vælg enheden, vælg en aktivitet, og tryk på OK. For at lukke menuen Kilde uden at skifte til en enhed skal du trykke på **T SOURCES** igen.

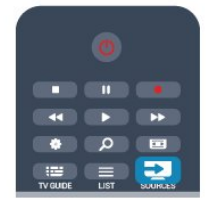

## Automatisk registrering

Når du slutter en ny enhed til TV'et, registreres enheden automatisk og placeres i menuen Kilder. Enheden vises som et ikon (enhedstypen) og har et navn. Hvis enhedstypen ikke svarer til enheden (hvis TV'et f.eks. angiver, at enheden er en afspiller, men den ikke er det), kan du ændre typen.

Hvis du vil ændre type for enheden, skal du trykke på Skift type , vælge en type, som passer til enheden, og trykke på OK.

Hvis navnet ikke svarer til enheden, eller du selv ønsker at navngive den, skal du trykke på **– Omdøb** . Brug fjernbetjeningens tastatur til at taste et nyt navn.

En korrekt enhedstype hjælper dig med at bruge enheden. Enhedstypen bestemmer billed- og lydtype, opløsningsværdier, specifikke indstillinger eller placeringen i menuen Kilder.

Når du tilslutter en ny enhed til TV'et, hopper ikonet for enheden til forrest i menuen Kilder.

Hvis TV'et ikke registrerer enheden automatisk, skal du vælge den forbindelse, du brugte til at tilslutte enheden, og justere enhedstype og -navn.

## Oprindeligt navn og ikon

Du kan gendanne enhedsikonet til dets oprindelige

navn og typeikon ved at trykke på 葉 OPTIONS . Vælg Oprindeligt navn og ikon, og tryk på OK.

## Scan tilslutninger

Du kan genscanne alle TV-tilslutninger og opdatere menuen Kilder ved at trykke på ∉ OPTIONS . Vælg Scan tilslutninger, og tryk på OK.

## <sup>11.2</sup> Fra standby

Mens TV'et er i standby, kan du tænde en tilsluttet enhed med TV-fjernbetjeningen.

## Afspil

Du kan aktivere diskafspilleren og TV'et fra standby og starte afspilning af disk eller program med det samme ved at trykke på ► (afspil) på TVfjernbetjeningen.

Enheden skal tilsluttes med et HDMI-kabel, og både TV og enhed skal have aktiveret HDMI CEC.

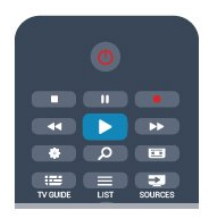

## Hjemmebiografsystem

Du kan tænde dit hjemmebiografsystem for at lytte til en lyddisk eller en radiokanal og lade TV'et stå i standby.

Hvis du kun vil tænde hjemmebiografsystemet og lade TV'et stå i standby, skal du trykke på SOURCES på TV-fjernbetjeningen.

# EasyLink

Med EasyLink kan du betjene en tilsluttet enhed med TV-fjernbetjeningen. EasyLink bruger HDMI CEC til at kommunikere med de tilsluttede enheder. Enhederne skal understøtte HDMI CEC og skal være tilsluttet via en HDMI-tilslutning.

Du kan få flere oplysninger ved at trykke på **– Søgeord** og finde **EasyLink**.

# <sup>12</sup> Timere og ur

## 12.1

## Indslumringstimer

Med indslumringstimeren, kan du indstille TV'et til automatisk at skifte til standby efter et forudindstillet klokkeslæt.

Indstil indslumringstimeren . . .

# 1 - Tryk på ↑, og vælg Opsætning, og tryk på OK. 2 - Vælg TV-indstillinger > Generelle indstillinger > Indslumringstimer.

Med skydekontakten kan du indstille tiden til op til 180 minutter i intervaller på 5 minutter. Hvis den er indstillet til **0 min**., slås indslumringstimeren fra. Du kan altid slukke for TV'et tidligere eller nulstille tiden under nedtællingen.

3 - Tryk om nødvendigt på ← gentagne gange for at lukke menuen.

## 12.2 Ur

For at finde klokkeslættet skal du trykke på 📰 TV GUIDE for at se tiden i TV-guiden.

I visse lande udsender digitale TV-stationer ikke oplysninger om UTC – Coordinated Universal Time. Skift til og fra sommertid ignoreres muligvis, og TV'et kan vise et ukorrekt klokkeslæt.

Indstilling af TV-uret . . .

1 - Tryk på ♠, og vælg Opsætning, og tryk på OK.

2 - Vælg TV-indstillinger > Generelle indstillinger > Ur > Automatisk urtilstand, og vælg Afhængigt af land.

3 - Vælg Sommertid, og vælg den korrekte indstilling.
4 - Tryk om nødvendigt på 
 gentagne gange for at lukke menuen.

Manuel indstilling af TV-uret . . .

- 1 Tryk på ♠, og vælg **Opsætning**, og tryk på **OK**.
- 2 Vælg TV-indstillinger > Generelle indstillinger >
- Ur > Automatisk urtilstand, og vælg Manuel.
- 3 Vælg Dato og Klokkeslæt for at indstille det.

4 - Tryk om nødvendigt på ← gentagne gange for at lukke menuen.

# Timer for slukning

Hvis du ikke trykker på fjernbetjeningen i en 4 timers periode, eller hvis TV'et ikke modtager et indgangssignal eller fjernbetjeningskommandoer i 10 minutter, slukker TV'et automatisk for at spare energi.

Hvis du bruger TV'et som skærm eller bruger en digital modtager til at se TV (en set-top-boks – STB) uden at bruge TV-fjernbetjeningen, skal du deaktivere den automatiske slukning.

Deaktiver Timer for slukning . . .

1 - Tryk på ↑, og vælg Opsætning, og tryk på OK.
2 - Vælg TV-indstillinger > Generelle indstillinger > Timer for slukning, og sæt skydekontakten på Fra.
3 - Tryk om nødvendigt på → gentagne gange for at lukke menuen.

Du kan få flere oplysninger om miljøvenlige TVindstillinger ved at trykke på **– Søgeord** og finde **Ecoindstillinger**.

# <sup>13</sup> Spil

## <sup>13.1</sup> Spil et spil

Når du har sluttet en spillekonsol til TV'et, kan du spille spil på TV'et.

Hvis du vil have flere oplysninger om tilslutning af en spillekonsol, skal du trykke på **– Søgeord** og finde **Spillekonsol, tilslut**.

## Start et spil

1 - Tryk på ➡ SOURCES , vælg spillekonsollen, og tryk på OK.

2 - På spillekonsollen skal du starte spillet og vælge funktionen til flere eller to spillere.

## Optimal spilindstilling

I forbindelse med nogle spil, hvor hastighed og nøjagtighed er nødvendig, skal du indstille TV'et til den optimale **spi**lindstilling, før du begynder. Hvis din spillekonsol er tilføjet som typen **Spil** i menuen **Kilder** (liste over tilslutninger), indstilles TV'et automatisk til den optimale **Spil**-indstilling. Hvis din spillekonsol er indstillet som typen **Afspiller** og oftest bruges som diskafspiller, skal enhedstypen være **Afspiller**.

Sådan indstiller du TV'et til den optimale indstilling manuelt . . .

1 - Tryk på ♠, og vælg Opsætning, og tryk på OK.
 2 - Vælg TV-indstillinger > Billede > Avanceret > Aktivitetstype, og tryk på OK.

3 - Vælg Spil, og tryk på OK.

4 - Tryk om muligt flere gange på ↔ for at lukke menuen. Husk at slå indstillingen for Aktivitetstype fra igen, når du er færdig med at spille.

# Dine fotos, videoer og musik

## 14.1

# Fra et USB-stik eller en netværkscomputer

## Det skal du bruge

Du kan få vist dine fotos eller afspille musik og videoer fra et tilsluttet USB-flashdrev eller en USBharddisk. Har du en computer på dit private netværk, kan du få vist og afspille filer fra computeren på dit TV.

## Fra en USB-enhed

Når TV'et er tændt, skal du tilslutte et USB-flashdrev i en af USB-indgangene. TV'et registrerer automatisk enheden og viser filerne.

Hvis listen ikke vises automatisk, skal du trykke på SOURCES, vælge Gennemse USB og trykke på OK.

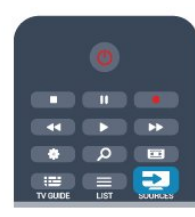

## Advarsel

Hvis du forsøger at sætte et program på pause eller optage det, mens en USB-harddisk er tilsluttet, bliver du bedt om at formatere USB-harddisken. En sådan formatering sletter alle filer på USB-harddisken.

## Fra computer

Hvis TV'et og computeren er på samme netværk, kan TV'et gennemse og afspille filer, der er gemt på din computer.

Du skal installere medieserversoftware, f.eks. Twonky<sup>™</sup>, på din computer for at kunne dele filer med TV'et. TV'et viser dine filer og mapper på samme måde, som de er organiseret på computeren. Hvis du vil gennemse filerne på din computer, skal du trykke på SOURCES, vælge Gennemse netværk og derefter trykke på OK.

## Menulinje og sortering

Når en USB-enhed er sluttet til TV'et, sorterer TV'et filerne efter type. Gå til menulinjen, og vælg den filtype, du leder efter.

Hvis du gennemser filer fra en computer, kan du kun gennemse filerne og mapperne, som de er organiseret på computeren.

## Menulinjen

Gå til menulinjen, og vælg den filtype, du vil se eller afspille.

Vælg 🗊 Fotos , 🞜 Musik eller 🎟 Videoer . Du kan også åbne visningen 📹 Mapper og gennemse dine mapper for at finde en fil.

## Sortering

Tryk på **— Sorter** for at gennemse dine fotos efter dato, måned, år eller alfabetisk efter navn. Tryk på **— Sorter** for at gennemse din musik efter album, kunstner, genre eller alfabetisk efter navn. Videoer sorteres alfabetisk.

## Se fotos

Hvis du vil se fotos, skal du vælge **J** Fotos på menulinjen, vælge en fotominiature og trykke på OK. Hvis der er flere fotos i samme mappe, skal du vælge et foto og trykke på **–** Diasshow for at starte et diasshow af alle fotos i mappen.

Tryk på **===** + eller **===** - for at springe til næste eller forrige foto.

Tryk på  $\equiv$  LIST eller  $\blacksquare$  (Stop) for at stoppe diasshowet eller lukke fotoet.

Du kan afspille musik sammen med et diasshow. Start diasshowet, efter at du har startet musikken. 1 - Vælg en sang eller en mappe med sange, og tryk på **OK**.

2 - Tryk på ☰ LIST , og vælg ♂ Fotos .

3 - Vælg et foto eller en mappe med fotos, og tryk på

## Info

Diasshow .

For at få vist oplysninger om et foto (størrelse, oprettelsesdato, filsti osv.) skal du markere et foto og trykke på **()** INFO . Tryk igen for at skiule oplysningerne

Tryk igen for at skjule oplysningerne.

## Muligheder

Tryk på 🚅 OPTIONS.

## $\cdot$ Shuffle

- Viser fotoene i vilkårlig rækkefølge.
- $\cdot$  Gentagelse
- Viser diasshowet kontinuerligt.
- Diasshowhastighed
- Angiver hastigheden for diasshowet.
- Diasshowovergang

Angiver overgangen mellem fotos.

For at lukke Gennemse USB eller Gennemse netværk skal du trykke på ♠ og vælge en anden aktivitet.

## Afspil musik

For at afspille musik skal du vælge **JJ** Musik på menulinjen, vælge en sang og derefter trykke på OK. Hvis der er flere sange i samme mappe, skal du trykke på **—** Afspil alle for at afspille alle sange i mappen. Tryk på **==** + eller **==** - for at springe til næste eller forrige sang.

Hvis du vil sætte musikken på pause, skal du trykke på **OK**. Tryk på **OK** igen for at fortsætte.

For at springe 10 sekunder i en sang eller springe 10 sekunder tilbage skal du trykke på ▶ eller ◀.

For at spole tilbage eller hurtigt fremad skal du trykke på → eller ← Tryk på tasterne flere gange for at øge hastigheden – 1/4x, 1/2x, 2x, 4x, 8x, 16x, 32x.

\*1/4x og 1/2x er kun til rådighed i DLNA.

Tryk på ∎ (Stop) for at stoppe musikafspilningen.

Trykker du på  $\equiv$  LIST eller  $\leftarrow$ , bliver musikken ved med at spille.

## Info

Hvis du vil have vist oplysninger om en sang (titel, kunstner, varighed osv.), skal du markere sangen og trykke på **()** INFO .

Tryk igen for at skjule oplysningerne.

## Muligheder

Tryk på 辈 OPTIONS.

#### $\cdot$ Shuffle

Afspiller musikken i vilkårlig rækkefølge.

 $\cdot$  Gentagelse

Afspiller sangen én gang eller kontinuerligt.

For at lukke Gennemse USB eller Gennemse netværk skal du trykke på ♠ og vælge en anden aktivitet.

## Afspil videoer

Hvis du vil afspille en video, skal du vælge **m** Videoer på menulinjen, vælge en video og derefter

trykke på **OK**. Hvis der er flere videoer i samme mappe, skal du trykke på **– Afspil alle** for at afspille alle videoer i mappen.

Tryk på **===** + eller **===** - for at springe til næste eller forrige video.

Hvis du vil sætte videoen på pause, skal du trykke på OK. Tryk på OK igen for at fortsætte.

Hvis du vil springe 10 sekunder frem eller tilbage i en video, skal du trykke på ▶ eller ◀.

For at spole tilbage eller hurtigt frem skal du trykke på → eller ← Tryk på tasterne flere gange for at øge hastigheden – 1/4x, 1/2x, 2x, 4x, 8x, 16x, 32x. \*1/4x og 1/2x er kun til rådighed i DLNA. Stop videoafspilning ved at trykke på ■ (Stop).

## Info

Hvis du vil have vist oplysninger om en video (videohovedplacering, varighed, titel, dato osv.), skal du markere videoen og trykke på **()** INFO Tryk igen for at skjule oplysningerne.

## Muligheder

Tryk på 🚅 OPTIONS.

• Undertekster

Hvis de er tilgængelige, kan du vælge Til, Fra eller Til under lydløs for undertekster.

 $\cdot$  Shuffle

Afspiller videoerne i vilkårlig rækkefølge.

 $\cdot$  Gentagelse

Afspiller en video én gang eller kontinuerligt.

For at lukke Gennemse USB eller Gennemse netværk skal du trykke på ♠ og vælge en anden aktivitet.

## <sup>14.2</sup> Wi-Fi Miracast

## Om Wi-Fi Miracast

Dit TV er en **Wi-Fi Certified Miracast**<sup>™</sup>-enhed. Med Miracast<sup>™</sup> kan du trådløst få vist og dele din smartphone-, tablet- eller computerskærm på din TVskærm. Du kan streame videoer (lyd og video) samt dele fotos eller andet på enhedens skærm. Det er ikke nødvendigt at tilslutte enheden til hjemmenetværket. Både TV'et og enheden skal være Wi-Fi Certified Miracast<sup>™</sup>-enheder og have Miracast aktiveret.

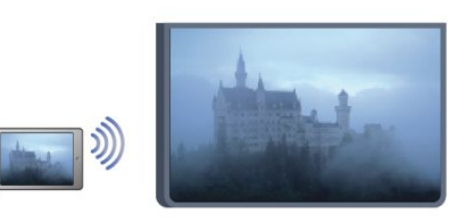

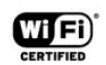

Du kan få flere oplysninger om Wi-Fi Certified Miracast™ ved at gå til <u>www.wi-fi.org</u>

Wi-Fi®, Wi-Fi CERTIFIED-logoet og Wi-Fi-logoet er registrerede varemærker tilhørende Wi-Fi Alliance. Wi-Fi CERTIFIED Miracast<sup>™</sup>, Miracast<sup>™</sup> er varemærker tilhørende Wi-Fi Alliance.

## Sådan tænder eller slukker du for Miracast

## Tænd Miracast

Sørg for, at Wi-Fi Miracast er tændt.

1 - Tryk på ↑, og vælg Opsætning, og tryk på OK.
 2 - Vælg Netværksindstillinger > Wi-Fi Miracast > Til,

og tryk på **OK**.

3 - Tryk om nødvendigt et par gange på ← for at lukke menuen.

## Sluk Miracast

Hvis du ikke vil have, at TV'et modtager anmodninger om skærmdeling fra andre enheder, kan du deaktivere Miracast på TV'et.

1 - Tryk på ♠, og vælg Opsætning, og tryk på OK.

2 - Vælg Netværksindstillinger > Wi-Fi Miracast > Fra, og tryk på OK.

3 - Tryk om nødvendigt et par gange på ⇔ for at lukke menuen.

## Del en skærm på TV'et

Sådan deler du en smartphone-, tablet- eller computerskærm på TV'et . . .

1 - Tænd for TV'et.

2 - På enheden kan du åbne et program som Wi-Fi Miracast, Wi-Fi Direct<sup>™</sup>, Intel®Wireless Display\* eller lignende og starte scanning efter andre Miracastenheder.

3 - På listen med fundne enheder skal du vælge TV'et og oprette forbindelse.

4 - På TV'et skal du bekræfte anmodningen om at oprette forbindelse til TV'et. Du bliver muligvis bedt om at indtaste en PIN-kode fra enheden på TV'et indtast tallene ved hjælp af taltasterne på fjernbetjeningen. Ellers beder TV'et dig om PIN-koden på enheden. Hvis forbindelsen oprettes, vises

enhedsskærmen på TV'et.

5 - På enheden skal du vælge de videoer, fotos eller filer, som du vil se på TV.

\* Miracast understøttes af Wi-Fi 3.5 og nyere.

## Stop deling

Du kan stoppe deling af et skærmbillede fra TV'et eller fra en mobil enhed.

## Fra enheden

Ved hjælp af det program, du bruger til at starte Miracast, kan du frakoble og stoppe visning af enhedsskærmen på TV'et. TV'et skifter tilbage til de senest valgte program.

Fra TV'et

Hvis du vil stoppe med at få vist en enheds skærm på TV'et, kan du . . .

- trykke på ♠ for at starte en anden aktivitet på TV'et

• trykke på 🕁 SOURCES for at åbne menuen Kilder

og vælge en tilsluttet enhed.

## Bloker en enhed

Første gang, du modtager en anmodning fra en enhed om at oprette forbindelse, kan du blokere enheden. Denne anmodning og alle fremtidige anmodninger fra denne enhed ignoreres. Hvis du vil blokere en enhed, skal du vælge **Bloker**... i anmodningsvinduet og trykke på **OK**.

## Deaktiver blokering af alle enheder

Alle tidligere tilsluttede og blokerede enheder gemmes på listen med Wi-Fi Miracast-forbindelser. Hvis du rydder denne liste, fjernes blokeringen af alle blokerede enheder.

Sådan deaktiverer du blokering af alle blokerede enheder . . .

1 - Tryk på ♠, og vælg **Opsætning**, og tryk på **OK**.

2 - Vælg Netværksindstillinger > Nulstil Miracastgruppe.

3 - Tryk på OK for at bekræfte listen.

4 - Tryk om nødvendigt på ← gentagne gange for at lukke menuen.

## Blokering af en tidligere tilsluttet enhed

Hvis du vil blokere en enhed, som du tidligere har tilsluttet, skal du rydde listen med Wi-Fi Miracastforbindelser først. Hvis du rydder denne liste, skal du bekræfte eller blokere forbindelsen for hver enhed igen.

## Skærmforsinkelse

Den normale forsinkelse ved deling af en skærm med Miracast er omkring 1 sekund. Forsinkelsen kan være længere, hvis du anvender ældre enheder/computere med mindre processorkraft.

## Specifikt

• Miracast på dette TV er underlagt HDCP-protokollen og kan ikke vise kopibeskyttet premium-indhold, som sendes af en enhed.

• Den maksimale, understøttede videoopløsning er 720p.

## <sup>15</sup> Sæt TV på pause

Du kan sætte en TV-udsendelse på pause og fortsætte med at se den senere. Det er kun digitale TVkanaler, der kan sættes på pause. Du skal tilslutte en USB-harddisk for at lagre udsendelsen i bufferen. Du kan højst sætte en udsendelse på pause i 90 minutter.

Du kan få flere oplysninger ved at trykke på **– Søgeord** og finde **USB-harddisk**.

## Sæt en udsendelse på pause, og fortsæt med at se den

Hvis du vil sætte en TV-udsendelse på pause, skal du trykke på II (Pause). En statuslinje vises kortvarigt på skærmen.

Tryk på II (Pause) igen for at få statuslinjen frem. Hvis du vil fortsætte med at se udsendelsen, skal du trykke på ▶ (Afspil). Ikonet på skærmen angiver, at du ser en udsendelse, der er sat på pause.

## Tilbage til den aktuelle TV-udsendelse

Tryk på ■ (Stop) for at skifte tilbage til den aktuelle TVudsendelse.

Når du skifter til en digital kanal, starter USBharddisken med at lagre udsendelsen i bufferen. Når du skifter til en anden digital kanal, lagres den nye kanaludsendelse, og udsendelsen af den tidligere kanal slettes. Når du skifter til en tilsluttet enhed (en Blu-ray-afspiller eller digital modtager), stopper USBharddisken med at lagre, og udsendelsen slettes. Også når du sætter TV'et på standby, ryddes udsendelsen.

Når et program optages på USB-harddisken, kan du ikke stoppe en udsendelse.

## Øjeblikkelig genafspilning

Mens du ser en udsendelse fra en anden digital TVkanal, kan du nemt øjeblikkelig genafspille udsendelsen.

Tryk på II (Pause), og tryk på ◀ (Venstre) for at gengive de sidste 10 sekunder af en TV-udsendelse. Du kan trykke på ◀ gentagne gange, indtil du når til starten af den lagrede udsendelse eller det maksimale tidsrum.

## Statuslinje

Med statuslinjen på skærmen skal du trykke på ∢ (spol tilbage) eller på ► (spol frem) for at vælge, hvorfra du vil begynde at se den udsendelse, der har været sat på pause. Tryk på disse taster gentagne gange for at ændre hastigheden.

## Specifikt

• Beskrivelse af lyd (kommentarer) for svagtseende er ikke tilgængelig for afspilning i Pause TV eller

#### Optager.

• Du kan lagre de digitale (DVB) undertekster for en kanal i bufferen. Du kan ikke lagre undertekster, der kommer fra teksttjenester. Hvis du vil kontrollere, om digitale (DVB) undertekster er tilgængelige, skal du indstille til TV-kanalen og trykke på **æ OPTIONS**, vælge **Undertekstsprog** for at åbne listen med undertekster. Du kan kun lagre et undertekstsprog med et **DVB**-ikon foran.

# <sup>16</sup> Optagelse

## 16.1

# Det skal du bruge

Hvis du skal optage et TV-program, skal du . . .

 $\cdot$  bruge en tilsluttet USB-harddisk, der er formateret på dette TV

• bruge digitale TV-kanaler, der er installeret på dette TV (de kanaler, du ser med Se TV)

• modtage kanaloplysninger for det indbyggede TVprogram (fra TV-stationen eller fra internettet)

Du kan få flere oplysninger ved at trykke på **–** Søgeord og finde USB-harddisk, installation.

16.2

## Optag et program

## Optag nu

For at optage det program, du er ved at se, skal du trykke på • (optag) på fjernbetjeningen.

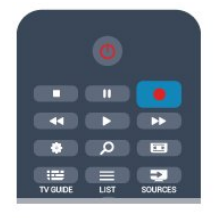

Hvis du modtager TV-guideoplysninger fra internettet, kan du justere optagelsens varighed i pop opvinduet, før du bekræfter optagelsen.

Hvis du modtager TV-guideoplysninger fra TVstationen, starter optagelsen med det samme. Du kan justere optagelsens sluttidspunkt på listen over optagelser.

Tryk på ∎ (Stop) for at stoppe optagelsen.

## Planlæg en optagelse

Du kan planlægge en optagelse af et kommende program for i dag eller om nogle få dage fra i dag (maks. 8 dage frem).

 Hvis du vil planlægge en optagelse, skal du trykke på **≡ TV-program** .

På TV-guidesiden skal du vælge den kanal og det program, du ønsker at optage.

Du kan angive kanalnummeret for at springe til kanalen på listen.

Tryk på ▶ (højre) eller ◀ (venstre) for at rulle gennem programmerne på en kanal.

For at ændre datoen for listen skal du trykke på **æ** OPTIONS og vælge Skift dag. Vælg den ønskede dato på listen, og tryk på OK. Hvis TV-programmet kommer fra internettet, kan du vælge datoen øverst på siden og derefter trykke på OK.

2 - Når programmet er markeret, skal du trykke på
Optag . TV'et tilføjer nogle tidsbuffere til slut i programmet. Du kan om nødvendigt tilføje ekstra buffere.

3 - Vælg **Planlæg**, og tryk på **OK**. Programmet planlægger til optagelse. Der vises automatisk en advarsel, når der planlægges overlappende optagelser.

Hvis du i dit fravær planlægger at optage et program, skal du huske af lade TV'et være på standby og sikre, at USB-harddisken er tændt.

## Liste over optagelser

Hvis du vil se en liste med optagelser og planlagte optagelser, skal du trykke på 🍙, vælge 💶 Optagelser og trykke på OK.

På denne liste kan du vælge at se en optagelse, fjerne optagede programmer, justere længden på en løbende optagelse eller kontrollere den ledige diskplads. Du kan også bruge listen til at planlægge en optagelse, hvor du selv angiver start- og sluttidspunkt, som en planlagt optagelse, der ikke er knyttet til et program, forudsat at TV-guiden kommer fra internettet. Hvis du vil angive en planlagt optagelse, skal du vælge **Planlæg optagelse** øverst på siden og derefter trykke på **OK**. Indstil kanal, dato og tid. Vælg **Planlæg**, og tryk på **OK** for at bekræfte optagelsen.

## Fjern en planlagt optagelse

Hvis du vil fjerne en planlagt optagelse, skal du markere den kommende optagelse på listen og trykke på OK. Du kan også markere den planlagte optagelse og trykke på # OPTIONS og derefter vælge Annuller optag.

## Specifikt

- Mens du optager et program, kan du se et tidligere optaget program.
- Du kan ikke skifte TV-kanal, mens du optager.
- Du kan ikke sætte TV-udsendelsen på pause, mens du optager.
- For at kunne optage skal TV-/radiostationen bruge en pålidelig indstilling af klokkeslæt. Hvis du nulstiller TV'ets ur manuelt, kan optagelsen mislykkes.

 Beskrivelse af lyd (kommentarer) for svagtseende kan ikke optages.

• Du kan optage de digitale (DVB) undertekster for en kanal. Du kan ikke optage undertekster, der kommer fra teksttjenester. Hvis du vil kontrollere, om digitale (DVB) undertekster er tilgængelige, skal du indstille til TV-kanalen og trykke på **幸** OPTIONS, vælge Undertekstsprog for at åbne listen med undertekster. Du kan kun lagre et undertekstsprog med et DVB -ikon foran.

# Se en optagelse

For at se optagelse . . .

1 - Tryk på ↑, vælg Optagelser , og tryk på OK.
2 - Vælg optagelsen på listen, og tryk på ► (Afspil) for at starte afspilningen. Du kan bruge tasterne ► (Spol frem), < (Spol tilbage), II (Pause) eller I (Stop) på fjernbetjeningen.</li>

## Udløbet optagelse

TV-selskaber kan begrænse de antal dage, som en optagelse kan vises. En optagelse på listen kan vise antallet af dage, før den udløber.

## Mislykket optagelse

Når en planlagt optagelse blev forhindret af TVselskabet, eller hvis optagelsen blev afbrudt, markeres en optagelse som **Mislykket**.

#### Slet en optagelse

Du kan slette en optagelse ved at vælge optagelsen på listen, trykke på **‡** OPTIONS og vælge Slet optagelse.

Du kan få flere oplysninger ved at trykke på **–** Søgeord og finde Optag et program.

# Smart TV

# 0m Smart TV

Slut dette **Philips Smart LED-TV** til internettet, og opdag en helt ny fjernsynsverden. Du kan tilslutte din router med kabel eller oprette en trådløs forbindelse med Wi-Fi.

Når TV'et er tilsluttet dit hjemmenetværk, kan en smartphone vise et foto på TV'et, du kan afspille videoer, som er gemt på din computer eller styre TV'et via din tablet.

Når dit TV er tilsluttet internettet, kan du se en video, som er lejet i en onlinevideobutik, læse online-TVguiden eller optage dit yndlings-TV-program på en USB-harddisk. Smart TV-apps gør det endnu sjovere med mange forskellige typer underholdning og praktiske tjenester.

## 17.2

# Det skal du bruge

For at benytte **Smart TV Apps** skal du slutte TV'et til en router med højhastighedstilslutning til internettet (bredbånd). Du kan bruge et hjemmenetværk, der er tilsluttet internettet. Du behøver ikke en computer.

Du kan få flere oplysninger ved at trykke på **– Søgeord** og finde **Netværk**.

## Tips

For nemmere at kunne indtaste tekst eller navigere på en internetside kan du overveje at tilslutte et USBtastatur og en USB-mus til TV'et.

Du kan få flere oplysninger ved at trykke på **–** Søgeord og finde USB-tastatur eller USB-mus.

## 17.3

# Opsætning af Smart TV

Første gang du åbner Smart TV, skal du konfigurere forbindelsen. Læs og accepter vilkår og betingelser for at fortsætte. Tryk på , hvis du vil konfigurere Smart TV.

## Registrer

Tilmeld dig Club Philips . . .

- 1 Vælg Registrer, og tryk på OK.
- 2 Indtast din e-mail-adresse, vælg **Fortsæt**, og tryk på **OK**.
- 3 Bekræft e-mail-adressen.

## Forældrestyring

Lås 18+ voksenkategoriserede apps . . .

1 - Tænd for Smart TV-forældrestyring ved at vælge Aktiver og derefter trykke på OK.

- 2 Indtast en PIN-kode efter eget valg til oplåsning.
- 3 Bekræft din PIN-kode.

18+ voksenkategoriserede apps er nu låst. En låst app åbnes ved at vælge app'en, og trykke på **OK**. TV'et beder dig om at indtaste din 4-cifrede kode.

# Smart TV Apps

## Åbn Smart TV

Startsiden for Smart TV er din indgang til internettet. Du kan leje film online, læse aviser, se videoer og lytte til musik, eller du kan handle online, åbne dine sociale netværkssider (Twitter, . . .) eller se TV, når det passer dig, med Online-TV. Det kan du alt sammen gøre ved at åbne Apps-internetsider, der er skræddersyet til TV. Du kan åbne Smart TV, hvis dit TV er tilsluttet internettet.

## Åbn Smart TV

Tryk på **gSmart TV** for at åbne Smart TV-startsiden. Du kan også trykke på ♠, vælge **Smart TV** og derefter trykke på **OK**.

TV'et opretter forbindelse til internettet og åbner Smart TV-startsiden. Det kan tage nogle sekunder.

## Luk Smart TV

Tryk på ♠, og vælg en anden aktivitet for at lukke Smart TV-startsiden.

TP Vision Europe B.V. er ikke ansvarlig for indholdet i og kvaliteten af det indhold, der leveres af indholdstjenesteudbyderne.

## Smart TV-startside

- 1 Nu på dit TV
- 2 Dine Apps
- 3 App-galleri
- 4 Internettet
- 5 Anbefalede Apps
- 6 Søg
- 7 Farvetaster til styring

## Dine Apps

Du starter Apps via Smart TV-startsiden. Hvis startsiden ikke indeholder nogen Apps, kan du tilføje Apps fra App-galleriet.

## App-galleri

I App-galleriet finder du alle tilgængelige Apps.

## Internettet

App'en Internet åbner World Wide Web på dit TV. På TV'et kan du se alle internet-websites, men de fleste er ikke skræddersyet til visning på en TVskærm.

Visse tilføjelsesprogrammer (f.eks. til visning af sider eller videoer) er ikke tilgængelige på dit TV.
Internetsider vises én side ad gangen og på

fuldskærm.

## Anbefalede Apps

I dette vindue viser Philips en bred vifte af anbefalede Apps for dit land. Apps til Online-TV eller et udvalg af lejefilm fra videobutikker. Du kan markere og åbne dem fra vinduet Anbefalede Apps.

## Søg

Med Søg kan du søge efter relevante Apps i App-galleriet.

Indtast et søgeord i tekstfeltet, vælg  $\rho$ , og tryk på OK for at starte søgningen. Du kan indtaste navne, titler, genrer og beskrivelser som søgeord.

Du kan også lade tekstfeltet være tomt og søge efter de mest populære søgeord efter en bred vifte af kategorier. Vælg et søgeord på listen over fundne søgeord, og tryk på **OK** for at søge efter elementer med dette søgeord.

## Åbn en App

For at åbne en App skal du først tilføje den på listen over Apps på Smart TV-startsiden. Du kan tilføje Apps på listen via App-galleriet.

Listen over dine Apps på Smart TV-startsiden kan være adskillige sider lang. Brug piletasterne til at gå til næste eller forrige side. Du kan også trykke på **===** + (Næste side) eller **===** - (Forrige side).

## Åbn en App

Sådan åbnes en App . . .

1 - Tryk på ♠, og vælg Smart TV.

2 - Marker et App-ikon på startsiden, og tryk på OK. Tryk på ⇔ i en App for at gå 1 trin eller en side tilbage.

## Luk en App

Hvis du vil lukke en App og vende tilbage til Smart TVstartsiden, skal du trykke på **#Smart TV**.

## Indlæs en App-side

Hvis en App-side ikke bliver indlæst ordentligt, skal du trykke på **# OPTIONS** og vælge **Genindlæs** for at genindlæse siden.

## Zoom

Zoom ind på en App-side.

- 1 Tryk på 😅 OPTIONS , og vælg Zoom side.
- 2 Brug skydekontakten til indstilling af

zoomniveauet.

3 - Vend tilbage til normal visning ved at nulstille

skydekontakten.

## Vis sikkerhedsoplysninger

Du kan kontrollere sikkerhedsniveauet for en Appside.

Tryk på **₹** OPTIONS på en App-side, og vælg Sikkerhedsoplysninger. Hvis der vises en lås **∂** ud for animationen nederst på skærmen under indlæsning af en side, er overførslen sikret.

## Feedback på en App

Vælg den relevante App, og tryk på **– Feedback** for at klikke på 'synes om' eller 'synes ikke om' og sende os et forslag eller en kommentar. Du kan også rapportere en App-fejl.

## Administrer dine Apps

Fra listen over Apps på Smart TV-startsiden kan du . . .Fjerne en App

Du skal vælge App-ikonet for at fjerne App'en fra listen og trykke på – Fjern . App'en er stadig tilgængelig i App-galleriet.

• Flytte en App

Du skal vælge App-ikonet for at flytte en App fra listen og trykke på **—** Flyt og bruge piletasterne til at flytte App'en med. Tryk på **OK** for at bekræfte placeringen.

· Låse en App

Hvis du vil låse en App, skal du markere App-ikonet og trykke på — Lås .

Når du låser en App, skal du indtaste den 4-cifrede PIN-kode, du angav for forældrestyring, da du konfigurerede Smart TV. En låst App er markeret med en hængelås 🔒 på listen.

For at låse en App op skal du markere App-ikonet og trykke på – Lås op . Du skal indtaste den 4-cifrede PIN-kode for at låse op.

## App-galleri

Åbn **App-galleriet** i Smart TV for at gennemse Apps, samlingen af skræddersyede websteder til TV.

Find app'en til YouTube-videoer, en lokal avis, et onlinefotoalbum, Twitter osv. Der findes apps til leje af video fra en onlinevideobutik og apps til at se programmer, du er gået glip af. Hvis App-galleriet ikke indeholder det, du søger, kan du prøve World Wide Web og surfe på internettet på TV'et.

## Lejevideo-Apps

Med videobutik-Apps i Smart TV kan du leje dine favoritfilm i en videobutik med online udlejning. Du kan betale sikkert med dit kreditkort.

## Lej en film

 Åbn en videobutik-App på listen over Apps, eller vælg en anbefalet video på startsiden for Smart TV.
 Vælg en film.

3 - Foretag en online-betaling.

4 - Start afspilningen. Du kan bruge tasterne ► (Afspil) og II (Pause).

De fleste videobutikker vil bede dig oprette en logonkonto.

## Streaming af video

Med dette TV kan du se udlejningsfilm, der sendes i et format til streaming af video. Du kan se filmen næsten med det samme. Du har muligvis brug for en USBharddisk til videolagring. Hvis du har tilsluttet en USBharddisk, kan du også downloade udlejningsfilm fra videobutikker, der kun tilbyder download af film. Du kan sætte en udlejningsfilm, du har downloadet, på pause eller genstarte den. Kontakt videobutikken med hensyn til filmudlejningsperioden.

#### Internettrafik

Hvis du streamer eller downloader mange videoer, kan det overskride din månedlige grænse for internettrafik.

## Online-TV

Med Online-TV-App'en på Smart TV-startsiden kan du se TV-programmer, du ikke har fået set, eller se dem på det tidspunkt, der passer dig bedst.

## Åbn Online-TV

Sådan åbnes online-TV-App'en . . .

1 - Tryk på 🐕 Smart TV

2 - På startsiden skal du markere ikonet for **IIO Online-TV** og trykke på **OK**.

3 - Vælg et program på siden, og tryk på OK for at starte afspilningen. Du kan bruge tasterne ▶ (Afspil) og II (Pause).

Liste pr. TV-station

For at se Online-TV-programmer pr. TV-station skal du trykke på **— Alle TV-stationer** . Vælg en TV-station, og tryk på **OK**.

\* Hvis dette er tilgængeligt i din region.

## <sup>17.5</sup> Multi view

Mens du er på en Smart TV-App eller på internettet, kan du se den aktuelle TV-kanal. **Multi view** åbner en lille skærm til TV-kanalen ved siden af Smart TVskærmen.

Sådan åbnes Multi view . . .

Tryk på SMART TV for at åbne Smart TV.
 Tryk på JMULTI VIEW for at åbne den lille skærm.

3 - Tryk på **■** + eller **■** – for at skifte TV-kanal på den lille skærm.

Med Multi view åben kan du ikke bruge fjernbetjeningsmarkøren eller en tilsluttet USB-mus på Smart TV-skærmen.

## <sup>17.6</sup> Nulstil Smart TV

Hvis du vil nulstille din Smart TV-forbindelse, skal du rydde internethukommelsen på TV'et. Det vil rydde din Philips Smart TV-registrering og forældrebedømmelsesindstillinger, dine loginoplysninger til videobutik-App'en, alle foretrukne Smart TV-Apps, internetfavoritter og historik.

Sådan ryddes internethukommelsen . . . 1 – Tryk på ♠, og vælg Opsætning, og tryk på OK. 2 – Vælg Netværksindstillinger > Ryd internethukommelse, og tryk på OK.

# <sup>18</sup> Multi room

## 18.1

# Om Multi room

Med Multi room kan du se et TV-program, som kommer fra et andet TV i dit hjem. Programmet streames fra ét TV til et andet. Du kan streame et program til et TV, der ikke har antenne eller smart card-abonnement. Du kan også streame et optaget program fra et TV med en tilsluttet harddisk.

Det TV, der streamer programmet til det andet TV, skal være tændt og skal være stillet ind på kanalen for at kunne afspille optagelsen.

Streaming af et TV-program med Multi room reducerer billedopløsningen til maks. 720p. Du kan streame radiokanaler. Nogle stationer beskytter deres programmer med henblik på at forhindre denne form for streaming.

## 18.2

# Det skal du bruge

Hvis du vil streame et TV-program fra ét TV til et andet, skal programmet komme fra en digital TVkanal.

Begge TV skal være forbundet til dit trådløse hjemmenetværk. Du kan få yderligere oplysninger ved at trykke på **– Kodeord** og slå **Trådløst netværk** op.

Begge TV skal desuden have et Philipsmodelnummer, der ender på et ottetal eller højere – f.eks. xxXXXxxx8 . Det kan være nødvendigt at opdatere et ældre TV med den nyeste software. Læs kapitlet om opdatering af software i Hjælp.

Sørg for, at begge TV har indstillingen **Tænd med Wi-Fi (WoWLAN)** slået til i TV-opsætning.

Sådan kontrollerer du denne indstilling på TV'et...

1 - Tryk på 🖌 , vælg Opsætning, og tryk på OK.

2 - Vælg Netværksindstillinger > Tænd med Wi-Fi, vælg Til, og tryk på OK.

3 - Tryk om nødvendigt på 🕁 BACK gentagne gange for at lukke menuen.

# Brug af Multi room

## Første brug

Når du starter Multi room første gang, skal du tænde begge TV.

Når dette TV har oprettet forbindelse til det andet TV, vises det andet automatisk i menuen **Gennemse netværk**, selv når det er i standby.

## Stream en TV-kanal

Med Multi room kan de se den aktuelle TV-kanal eller åbne kanallisten på det andet TV. Hvis du vælger en kanal fra listen, skifter det andet TV også til den kanal, du har valgt. Hvis det andet TV har en indbygget satellittuner med installerede kanaler eller et tilsluttet harddiskdrev (HDD) med optagelser\*, kan du også se disse på dette TV. Du kan ikke skifte kanaler, mens det andet TV optager eller er i tilstanden Pause TV.

Sådan ser du en TV-kanal fra det andet TV....
1 - Sørg for, at det andet TV er i standby\* eller tændt.
2 - På dette TV skal du trykke på SOURCES, vælge Gennemse netværk og trykke på OK.
3 - Hvis TV'et endnu ikke er sluttet til dit hjemmenetværk, starter netværksinstallationen automatisk. Hvis TV'et allerede er tilsluttet, skal du gå til trin 4.
4 - I menuen Gennemse netværk skal du vælge

4 - I menuen Gennemse netværk skal du vælge navnet på det andet TV og trykke på OK. Hvis du har flere TV i dit hjem, vil du muligvis gerne ændre navnet på det andet TV. Det kan du gøre på selve TV'et.
5 - Vælg, hvad du vil se fra det andet TV...

hvis du vil se den aktuelle kanal på det andet TV,

skal du vælge **Aktuel kanal** og trykke på **OK**. • hvis du vil åbne kanallisten for det andet TV, skal du

vælge Se TV og trykke på ▶ (højre). • hvis du vil åbne satellitkanallisten for det andet TV,

skal du vælge Se satellit og trykke på ▶ (højre).
hvis du vil åbne listen over optagelser\* på det andet TV, skal du vælge Se optagelser og trykke på ▶ (højre).

• du kan skifte kanaler med **===** + og **===** . Du kan ikke skifte kanaler, når det andet TV er ved at optage eller er i tilstanden Pause TV.

\* Hvis du vil tænde det andet TV fra standby eller se dets optagelser fra en tilsluttet HDD, skal begge TV have et typenummer, der ender på et ottetal, f.eks. xxXXXxxx8 eller xxXXXxxx9.

## TV-navn

Sådan skiftes TV'ets navn . . . Tryk på ♠ > Opsætning > Netværksindstillinger > TVnetværksnavn.

# <sup>19</sup> Indstillinger

19.1

## Opsætningsmenu

## Hurtige billed- og lydindstillinger

Med Hurtige billed- og lydindstillinger kan du indstille dine grundlæggende billedpræferencer i nogle få enkle trin. De udførte indstillinger gemmes under Billedtype – Personlig. Du kan vende tilbage til dine billedpræferencer, hvis nogle af indstillingerne blev ændret. Du kan indstille en foretrukken billedindstilling for hver TV-aktivitet eller tilsluttet enhed individuelt.

For at gå tilbage til din foretrukne billedindstilling, mens du ser en TV-kanal, skal du trykke på 🌣, vælge Billedtype og vælge Personlig.

Sådan angiver du en Hurtig billedindstilling ....

1 - Tryk på **A** , vælg **Opsætning**, og tryk på **OK**.

2 - Vælg Hurtige billed- og lydindstillinger, og tryk på OK. Gennemgå trinene, og afslut.

Du kan få flere oplysninger ved at trykke på **–** Søgeord og finde **Billedtype**.

## TV-indstillinger

I menuen TV-indstillinger kan du angive alle indstillinger. Menupunktet Generelle indstillinger i menuen har en samling indstillinger som Menusprog, Indslumringstimer, Timer for slukning, Universaladgang med mere.

Du kan få flere oplysninger ved at trykke på **–** Kodeord og finde det emne, du har brug for.

## Søg efter kanaler

Med **Søg efter kanaler** kan du opdatere din nuværende kanalliste, og mulige nyfundne kanaler føjes til kanallisten. Du kan også geninstallere alle kanaler. Det kan tage noget tid at udføre en kanalopdatering eller geninstallering af kanaler.

Tryk på **– Kodeord** , og find **Opdater kanaler** eller **Geninstaller kanale**r.

## Kanalindstillinger

I menuen Kanalindstillinger kan du indstille dit foretrukne sprog eller aktivere Hørehæmmet og Lydbeskrivelse for personer, som er hørehæmmede og svagtseende. Du kan indstille en aldersgrænse for at forhindre børn i at se et program, der er forbudt for børn under en bestemt alder, og angive eller ændre din børnesikringskode. Du kan aktivere Automatisk kanalopdatering, udføre en test af digital modtagelse eller installere analoge kanaler manuelt.

## Sprog

Tryk på **–** Søgeord , og find Lydsprog eller Undertekster.

Universel adgang

Tryk på **– Søgeord**, og find **Universaladgang** for brugerindstillinger for syns- og hørehæmmede.

## Kanalinstallation

Tryk på **– Søgeord**, og find **Automatisk kanalopdatering** eller **Kanalopdateringsmeddelelse**. Find også **Manuel installation** for installation af analoge kanaler eller **DVB** for at skifte antennetilslutningen.

## Børnesikring

Tryk på **– Søgeord** , og find **Børnesikring**.

## Søg efter satellit

Tryk på **– Søgeord** , og find **Installation af satellit**.

## Satellit-indstillinger

## Sprog

Tryk på **–** Søgeord , og find Lydsprog eller Undertekster.

## Kanalinstallation

Tryk på – Søgeord , og find Satellit, automatisk kanalopdatering eller Satellit, kanalopdateringsmeddelelse eller Satellit, indstillinger for automatisk opdatering.

## Børnesikring

Tryk på **– Søgeord** , og find **Satellit**, lås kanal.

## Opret forbindelse til netværk

Tryk på — Søgeord , og find Netværk, trådløst eller Netværk, kabelforbundet.

## Netværksindstillinger

Tryk på **– Søgeord** , og find **Netværksindstillinger**.

## Opdatering af software

Tryk på **–** Søgeord , og find Software, internetopdatering eller Software, USB-opdatering.

## Opdatering af software

Tryk på — Kodeord , og find Software, USBopdatering.

## Softwareindstillinger

Tryk på **– Søgeord** , og find **Software**, aktuel version.

## Se demo

Med **Demo** i menuen **↑** kan du se nogle demonstrationsvideoer om billedkvalitetsfunktioner på dit TV.

## <sup>19.2</sup> Billede

## Billedtype

For at lette billedjusteringen kan du vælge en foruddefineret indstilling med **Billedtype**.

1 - Mens du ser TV, skal du trykke på 🏚 og derefter vælge Billedtype

2 - Vælg en type, og tryk på OK.

De tilgængelige billedtyper er . . .

• **Personlig** – Dine præferencer angivet i Hurtige billedindstillinger

- Livagtig Ideel til visning i dagslys
- $\cdot$  Naturlig Naturlige billedindstillinger
- Standard Fabriksindstillinger
- Film Ideel til film

 $\cdot$  Foto - Ideel til visning af fotos

Gendan en type

Med en valgt **billedtype** kan du justere alle billedtyper i **Opsætning** > TV-indstillinger > Picture...

Den valgte type vil gemme de ændringer, du har foretaget. Vi anbefaler at justere billedindstillinger for indstillingen **Personlig** alene.

Sådan gendanner du typens oprindelige værdier...

1 - Tryk på ♠, vælg Opsætning, og tryk på OK.

2 - Vælg TV-indstillinger > Billede > Billedtype, og vælg den type, du vil nulstille.

- 3 Tryk på  **Gendan type** .
- 4 Vælg Ja, og tryk på OK. Typen gendannes.

5 - Tryk om nødvendigt på ← gentagne gange for at lukke menuen.

Du kan få flere oplysninger om justering af individuelle TV-indstillinger ved at trykke på **– Søgeord** og finde **Billede**.

#### Hjem eller Butik

Hvis billedtypen skifter tilbage til Livagtig, hver gang du tænder TV'et, er TV-lokaliteten indstillet til Butik. En indstilling beregnet til butikskampagner. Sådan indstiller du TV'et til brug i hjemmet . . .

- 1 Tryk på ↑, og vælg Opsætning, og tryk på OK.
   2 Vælg TV-indstillinger > Generelle indstillinger >
- Placering, og tryk på OK.
- 3 Vælg Hjem, og tryk på OK.

4 - Tryk om nødvendigt på ⇔ gentagne gange for at lukke menuen.

## Billedindstillinger

#### Farve

Med Farve kan du justere billedets farvemætning.

Sådan justerer du farven . . .

- 1 Tryk på ♠, og vælg Opsætning, og tryk på OK.
- 2 Vælg TV-indstillinger > Billede > Farve.
- 3 Tryk på  $\blacktriangleright$  (højre), og juster værdien med  $\blacktriangle$  (op) eller  $\blacktriangledown$  (ned).

4 - Tryk om nødvendigt på ← gentagne gange for at lukke menuen.

## Kontrast

Med Kontrast kan du justere billedets kontrast.

Sådan justerer du kontrasten . . .

- 1 Tryk på ♠, og vælg Opsætning, og tryk på OK.
- 2 Vælg TV-indstillinger > Billede > Kontrast.

3 - Tryk på  $\blacktriangleright$  (højre), og juster værdien med  $\blacktriangle$  (op) eller  $\checkmark$  (ned).

4 - Tryk om nødvendigt på ⇔ gentagne gange for at lukke menuen.

## Skarphed

Med **Skarphed** kan du justere niveauet for skarphed af fine detaljer i billedet.

Sådan justerer du skarpheden . . .

- 1 Tryk på ♠, og vælg **Opsætning**, og tryk på **OK**.
- 2 Vælg TV-indstillinger > Billede > Skarphed.

3 - Tryk på  $\blacktriangleright$  (højre), og juster værdien med  $\blacktriangle$  (op) eller  $\blacktriangledown$  (ned).

4 - Tryk om nødvendigt på ⇔ gentagne gange for at lukke menuen.

Avancerede billedindstillinger

## Farveindstillinger

## Farveforbedring

Med **Farveforbedring** kan du forbedre farveintensiteten og detaljerne i klare farver.

Sådan justerer du niveauet . . .

1 - Tryk på ♠, og vælg Opsætning, og tryk på OK.
 2 - Vælg TV-indstillinger > Billede > Avanceret >

Farve > Farveforbedring.

3 - Tryk på ▶ (højre), og vælg Maksimum, Middel,
 Minimum eller Fra.

4 - Tryk om nødvendigt på ← gentagne gange for at lukke menuen.

## Farvetemperatur

Med Farvetemperatur kan du indstille billedet til en forudindstillet farvetemperatur eller vælge Brugerdefineret for selv at angive en temperaturindstilling med Brugerdefineret farvetemperatur. Farvetemperatur og Brugerdefineret farvetemperatur er indstillinger, der er beregnet til superbrugere.

Sådan vælger du en forudindstilling . . .

1 - Tryk på ↑, og vælg Opsætning, og tryk på OK.
 2 - Vælg TV-indstillinger > Billede > Avanceret > Farve > Farvetemperatur.

- 3 Tryk på ▶ (højre), og
- vælg Normal, Varm eller Kold.

Vælg Brugerdefineret, hvis du vil selv vil indstille en farvetemperatur.

4 - Tryk om nødvendigt på 🛥 gentagne gange for at lukke menuen.

## Brugerdefineret farvetemperatur

Med **Brugerdefineret farvetemperatur** kan du selv indstille en farvetemperatur. For at indstille en **Brugerdefineret farvetemperatur** skal du først vælge Brugerdefineret i indstillingen Farvetemperatur for at gøre menuen Brugerdefineret farvetemperatur tilgængelig. Brugerdefineret farvetemperatur er en indstilling, der er beregnet til superbrugere.

Sådan indstiller du en brugerdefineret farvetemperatur . . .

1 - Tryk på **↑**, og vælg **Opsætning**, og tryk på **OK**.

# 2 - Vælg TV-indstillinger > Billede > Avanceret > Farve > Brugerdefineret farvetemperatur.

- 3 Tryk på ▶ (højre).
- 4 Vælg en indstilling med piletasterne.
- 5 Tryk på **OK** for at bekræfte indstillingen.

6 - Tryk om nødvendigt på 🕁 gentagne gange for at lukke menuen.

## Kontrastindstillinger

## Kontrasttilstande

Med Kontrasttilstande kan du angive det niveau, hvor strømforbruget kan reduceres ved at dæmpe skærmens lysstyrkeintensitet. Vælg mellem det mest ideelle strømforbrug eller billedet med den bedste intensitet.

Sådan justerer du niveauet . . .

1 - Tryk på ♠, og vælg **Opsætning**, og tryk på OK.

2 - Vælg TV-indstillinger > Billede > Avanceret > Kontrast > Kontrasttilstande.

3 - Tryk på ▶ (højre), og vælg Bedste billede, Bedste effekt, Standard eller Fra.

4 - Tryk om nødvendigt på ⇔ gentagne gange for at lukke menuen.

## Lysstyrke

Med Lysstyrke kan du indstille lysstyrken for billedsignalet. Lysstyrke er en indstilling, der er beregnet til superbrugere. Vi anbefaler ikkesuperbrugere, at de justerer billedets lysstyrke ved hjælp af indstillingen Kontrast.

Sådan justerer du niveauet . . .

1 - Tryk på ↑, og vælg Opsætning, og tryk på OK.
 2

- Vælg TV-indstillinger > Billede >

Avanceret > Kontrast > Lysstyrke.

3 – Tryk på  $\blacktriangleright$  (højre), og juster værdien med  $\blacktriangle$  (op) eller  $\blacktriangledown$  (ned).

4 - Tryk om nødvendigt på ← gentagne gange for at lukke menuen.

#### Videokontrast

Med Videokontrast kan du reducere rækkevidden af videokontrast.

Sådan justerer du niveauet . . .

1 - Tryk på ↑, og vælg Opsætning, og tryk på OK.
 2 - Vælg TV-indstillinger > Billede > Avanceret > Kontrast > Videokontrast.

3 - Tryk på  $\blacktriangleright$  (højre), og juster værdien med  $\blacktriangle$  (op) eller  $\blacktriangledown$  (ned).

4 - Tryk om nødvendigt på ← gentagne gange for at lukke menuen.

#### Gamma

Med **Gamma** kan du angive en ikke-lineær indstilling for billedets lysstyrke og kontrast. Gamma er en indstilling, der er beregnet til superbrugere.

Sådan justerer du niveauet . . .

1 - Tryk på ↑, og vælg Opsætning, og tryk på OK.
 2

- Vælg TV-indstillinger > Billede >

Avanceret > Kontrast > Gamma.

3 - Tryk på  $\blacktriangleright$  (højre), og juster værdien med  $\blacktriangle$  (op) eller  $\blacktriangledown$  (ned).

4 - Tryk om nødvendigt på ← gentagne gange for at lukke menuen.

## Skarphedsindstillinger

## Super opløsning

Med **Superopløsning** får du en overlegen skarphed i linjer og konturer.

Sådan tænder/slukker du ...

1 - Tryk på ♠, og vælg Opsætning, og tryk på OK.
 2 - Vælg TV-indstillinger > Billede > Avanceret > Skarphed > Superopløsning.

3 - Tryk på ▶ (højre), og vælg Til eller Fra.

4 - Tryk om nødvendigt på ⇔ gentagne gange for at lukke menuen.

## Støjreduktion

Med **Støjreduktion** kan du bortfiltrere og reducere niveauet af billedstøj.

Sådan justerer du støjreduktion . . .

1 - Tryk på ↑, og vælg Opsætning, og tryk på OK.
 2 - Vælg TV-indstillinger > Billede > Avanceret >

Skarphed > Støjreduktion.

3 - Tryk på ▶ (højre), og vælg Maksimum, Middel, Minimum eller Fra.

4 - Tryk om nødvendigt på 🕁 gentagne gange for at

lukke menuen.

## MPEG artefakt-reduktion

Med **MPEG-artefaktreduktion** kan du udjævne de digitale overgange i billedet. MPEG-artefakter ses ofte som små blokke eller takkede kanter på billeder.

Sådan reducerer du MPEG artefakter ...

1 - Tryk på ♠, og vælg Opsætning, og tryk på OK.
 2 - Vælg TV-indstillinger > Billede > Avanceret > Skarphed > MPEG-artefaktreduktion.

3 - Tryk på ▶ (højre), og vælg Maksimum, Middel,
 Minimum eller Fra.

4 - Tryk om nødvendigt på ← gentagne gange for at lukke menuen.

## Spil eller computer

Du kan indstille TV'et til den ideelle billedindstilling til spil eller til brug af TV'et som en computerskærm. Der er to separate indstillinger til **Spil** og **Computer**. Hvis en enhed har en korrekt type indstillet i menuen Kilde - Spillekonsol eller Computer - skifter TV'et automatisk til den ideelle indstilling, når du skifter til enheden. Hvis du skifter indstillingen manuelt, må du ikke glemme at slå den fra, når du skifter til at se TV eller en anden tilsluttet enhed.

Sådan skifter du indstilling manuelt . . .

1 - Tryk på ♠, og vælg Opsætning, og tryk på OK.

2 - Vælg TV-indstillinger > Billede > Avanceret > Aktivitetstype.

3 - Vælg Spil, Computer eller TV. Indstillingen TV genaktiverer indstillingerne til visning af TV.
4 - Tryk om nødvendigt på gentagne gange for at lukke menuen.

## Sted

Hvis TV'et står i en butik, kan du indstille TV'et til at vise et butikskampagnebanner. **Billedtypen** indstilles automatisk til **Livagtig**. Den automatiske **Timer for slukning** er deaktiveret.

Sådan indstilles TV'et til butiksplacering ....

1 - Tryk på ♠, og vælg **Opsætning**, og tryk på **OK**.

2 - Vælg TV-indstillinger > Generelle indstillinger > Placering, og tryk på OK.

3 - Vælg Butik, og tryk på OK.

4 - Tryk om nødvendigt på ← gentagne gange for at lukke menuen.

# <sup>19.3</sup>

## Lydtype

For at lette justeringen af lyden kan du vælge en foruddefineret indstilling med Lydtype.

1 - Mens du ser TV, skal du trykke på 🏚 og derefter vælge Lydtype.

2 - Vælg en type, og tryk på OK.

Der findes følgende lydtyper . . .

• **Personlig** - Dine egne personlige valg som angivet i Tilpas lyd

- Oprindelig Fabriksstandarder
- Film Ideel til film
- Musik Ideel til afspilning af musik
- Spil Ideel til spil
- Nyheder Ideel til tale

## Gendan en lydtype

Når du har valgt en lydtype, kan du justere alle lydtyper i **Opsætning > TV-indstillinger > Lyd**... Den valgte type vil gemme de ændringer, du har foretaget. Vi anbefaler at justere lydindstillinger for indstillingen **Personlig** alene.

Sådan gendanner du typens oprindelige værdier...

- 1 Tryk på ♠, og vælg **Opsætning**, og tryk på **OK**.
- 2 Vælg TV-indstillinger > Lyd > Lydtype, og vælg den type, der skal nulstilles.
- 3 Tryk på 🗕 Gendan type .
- 4 Vælg Ja, og tryk på OK. Typen gendannes.
- 5 Tryk om nødvendigt på 🕁 BACK gentagne gange for at lukke menuen.

Tryk på — Søgeord, og find Lyd for at justere dine egne lydindstillinger.

## Lydindstillinger

## Bas

Med **Bas** kan du justere niveauet for dybe toner i lyden.

Sådan justerer du niveauet . . .

- 1 Tryk på ♠, og vælg **Opsætning**, og tryk på **OK**.
- 2 Vælg TV-indstillinger > Lyd > Bas.

3 - Tryk på ► (højre), og juster værdien med  $\blacktriangle$  (op) eller  $\blacktriangledown$  (ned).

4 - Tryk om nødvendigt på ← gentagne gange for at lukke menuen.

## Diskant

Med **Diskant** kan du justere niveauet for høje toner i lyden.

Sådan justerer du niveauet . . .

1 - Tryk på ♠, og vælg **Opsætning**, og tryk på **OK**.

2 - Vælg TV-indstillinger > Lyd > Diskant.

3 - Tryk på  $\blacktriangleright$  (højre), og juster værdien med  $\blacktriangle$  (op) eller  $\blacktriangledown$  (ned).

4 - Tryk om nødvendigt på ⇔ gentagne gange for at lukke menuen.

## Surround-funktion

Med **Surround-tilstand** kan du indstille lydeffekten i TV-højttalerne.

Sådan indstiller du surround-funktion ....

1 - Tryk på ↑, og vælg Opsætning, og tryk på OK.
 2

- Vælg TV-indstillinger > Lyd >

## Surround-tilstand.

3 - Tryk på ▶ (højre), og vælg Stereo, Incredible Surround.

4 - Tryk om nødvendigt på ⇔ gentagne gange for at lukke menuen.

## Hovedtelefonlydstyrke

Med Lydstyrke for hovedtelefon kan du regulere lydstyrken for et sæt tilsluttede hovedtelefoner separat.

Sådan justerer du lydstyrken . . .

1 - Tryk på 🎝, og vælg Lydstyrke for hovedtelefon i menulinjen.

2 - Tryk på ▲ (op) eller ▼ (ned) for at regulere på lydstyrken.

3 - Tryk om nødvendigt på ← gentagne gange for at lukke menuen.

## Avancerede lydindstillinger

## Automatisk volumenjustering

Med Automatisk lydstyrkejustering kan du indstille TV'et til automatisk at udligne pludselige forskelle i lydstyrken. Typisk i starten af en reklame, eller når du skifter kanal.

Sådan tænder/slukker du . . .

- 1 Tryk på ♠, og vælg **Opsætning**, og tryk på **OK**.
- 2 Vælg TV-indstillinger > Lyd > Avanceret > Automatisk lydstyrkejustering.
- 3 Tryk på ▶ (højre), og vælg Til eller Fra.
- 4 Tryk om nødvendigt på 🕁 gentagne gange for at

## Tv-højttalere

Du kan sende TV-lyden til en tilsluttet lydenhed – et hjemmebiografsystem eller en lydforstærker. Med **TV**højttalere vælger du, hvor du vil høre TV-lyden, og hvordan du vil styre den.

• Hvis du vælger **Fra**, slår du permanent TVhøjttalerne fra.

• Hvis du vælger **TV-højttalere**, er TV-højttalerne altid tændt.

Med en lydenhed tilsluttet til HDMI CEC kan du bruge en af EasyLink-indstillingerne.

• Hvis du vælger **EasyLink**, sender TV'et lyden til lydenheden. TV'et slår TV-højttalerne fra, når enheden afspiller lyden.

• Hvis du vælger **EasyLink-autostart**, aktiverer TV'et lydenheden, sender TV-lyden til enheden og deaktiverer TV-højttalerne.

Når **EasyLink** eller **EasyLink-autostart** er valgt, kan du stadig skifte til TV-højttalere eller enhedshøjttalere i lydmenuen.

Indstilling af TV-højttalere ...

- 1 Tryk på ♠, vælg Opsætning, og tryk på OK.
- 2 Vælg TV-indstillinger > Lyd > Lydudgang.
- 3 Tryk på ▶ (højre), vælg Fra, TV-højttalere,

EasyLink eller EasyLink autostart.

4 - Tryk om nødvendigt på ← gentagne gange for at lukke menuen.

Sådan skiftes højttalere direkte ...

2 - Vælg Højttalere, og vælg TV eller Forstærker (lydenhed).

3 - Tryk om nødvendigt på ⇔ gentagne gange for at lukke menuen.

## Ren lyd

Med **Ren lyd** forbedrer du lyden af tale. Ideelt til nyhedsprogrammer. Du kan slå taleforbedring til eller fra.

Sådan tænder/slukker du . . .

1 - Tryk på ♠, og vælg Opsætning, og tryk på OK.

2 - Vælg TV-indstillinger > Lyd > Avanceret > Ren lyd.

3 - Tryk på ▶ (højre), og vælg Til eller Fra.

4 - Tryk om nødvendigt på ← gentagne gange for at lukke menuen.

#### HDMI ARC

Hvis du ikke har brug for en ARC (Audio Return Channel) på nogen af HDMI-tilslutningerne, kan du slå ARC-signalet fra.

Du kan få flere oplysninger ved at trykke på **–** Søgeord og finde HDMI ARC.

#### Lydudgangsformat

Med Lydudgangsformat kan du tilpasse TV'ets lydudgangssignal til dit hjemmebiografsystems lydbehandlingsfunktioner.

Du kan få flere oplysninger ved at trykke på **–** Søgeord og finde Lydudgangsformat.

#### Justering af lydudgang

Med **Justering af lydudgang** kan du justere hjemmebiografsystemets lydstyrke efter TV'et, når du skifter fra det ene til det andet.

Du kan få flere oplysninger ved at trykke på **–** Søgeord og finde Justering af lydudgang.

#### Forsinkelse af lydudgang

Hvis du indstiller en forsinkelse af lydsynkronisering på dit hjemmebiografsystem for at synkronisere lyden med billedet, skal du deaktivere **Forsinkelse af lydudgang** på TV'et.

Du kan få flere oplysninger ved at trykke på **–** Søgeord og finde Forsinkelse af lydudgang.

#### Forskydning af lydudgang

Kan du ikke indstille en forsinkelse på hjemmebiografsystemet, kan du indstille en forsinkelse på TV'et med **Forskydning af lydudgang**.

Du kan få flere oplysninger ved at trykke på **–** Søgeord og finde Forskydning af lydudgang.

## Højttalere

#### Hjemmebiografsystem

Du kan sende TV-lyden til en tilsluttet lydenhed – et hjemmebiografsystem eller et lydsystem.

Du kan vælge, hvor du vil høre TV-lyden, og hvordan du vil styre den.

• Hvis du vælger **Fra**, slår du permanent TVhøjttalerne fra. • Hvis du vælger **TV-højttalere**, er TV-højttalerne altid tændt.

Med en lydenhed tilsluttet til HDMI CEC kan du bruge en af EasyLink-indstillingerne.

• Hvis du vælger **EasyLink**, sender TV'et lyden til lydenheden. TV'et slår TV-højttalerne fra, når enheden afspiller lyden.

• Hvis du vælger **EasyLink-autostart**, aktiverer TV'et lydenheden, sender TV-lyden til enheden og deaktiverer TV-højttalerne.

Hvis der er valgt EasyLink eller EasyLink-autostart, kan du stadig skifte over til TV-højttalere efter behov.

Indstilling af TV-højttalere ...

- 1 Tryk på ♠, vælg Opsætning, og tryk på OK.
- 2 Vælg TV-indstillinger > Lyd > Lydudgang.
- 3 Tryk på ► (højre), vælg Fra, TV-højttalere, EasyLink eller EasyLink autostart.

4 - Tryk om nødvendigt på ← gentagne gange for at lukke menuen.

Sådan skiftes over til højttalere direkte ...

1 - Mens du ser TV, skal du trykke på 🌣 .

2 - Vælg Højttalere, og vælg TV eller Forstærker (lydsystem).

3 - Tryk om nødvendigt på ← gentagne gange for at lukke menuen.

## TV-placering

Som en del af den første installation konfigureres denne indstilling enten til **På en TV-fod** eller **Vægophængt**. Hvis du senere flytter TV'et, bør denne indstilling tilpasses i overensstemmelse hermed for at opnå den bedste lydgengivelse.

1 - Tryk på ♠, og vælg **Opsætning**, og tryk på **OK**.

2 - Vælg TV-indstillinger > Generelle indstillinger > TV-placering, og tryk på OK.

3 - Vælg **På TV-fod** eller **Vægmonteret**, og tryk på OK.

4 - Tryk om nødvendigt på ← gentagne gange for at lukke menuen.

## <sup>19.4</sup> Universel adgang

## Tænd

Når **Universaladgang** er aktiveret, er TV'et indstillet til brug for hørehæmmede og svagtseende.

## Tænd

Hvis du ikke har aktiveret **Universaladgang** under installationen, kan du stadig aktivere funktionen under **Opsætning**. Sådan aktiveres Universaladgang ...

1 - Tryk på ♠, og vælg **Opsætning**, og tryk på **OK**.

2 - Vælg TV-indstillinger > Generelle indstillinger > Universaladgang, og tryk på OK.

3 - Vælg Til, og tryk på OK.

4 - Tryk om nødvendigt på ⇔ gentagne gange for at lukke menuen.

Når **Universaladgang** er slået til under **Opsætning**, bliver indstillingen **Universaladgang** føjet til menuen Indstillinger.

## Hørehæmmet

#### Tænd

Visse digitale TV-kanaler udsender speciallyd og -undertekster, der er tilpasset hørehæmmede. Når Hørehæmmet er aktiveret, skifter TV'et automatisk til den tilpassede lyd og de tilpassede undertekster, hvis disse er tilgængelige. Før du kan aktivere Hørehæmmet, skal du aktivere Universaladgang.

## Tænd

Sådan aktiveres Hørehæmmet ...

1 - Tryk på **幸** OPTIONS , vælg Universaladgang, og tryk på OK.

2 - Vælg Hørehæmmet, vælg Til, og tryk på OK.

For at tjekke, om lydsprog for hørehæmmede er til rådighed, skal du trykke på ∉ OPTIONS, vælge Lydsprog og finde et lydsprog, der er markeret med 2+.

Hvis Universaladgang ikke vises i menuen Indstillinger, skal du aktivere Universaladgang under Opsætning. Du kan få flere oplysninger ved at trykke på – Søgeord og finde Universaladgang.

## Beskrivelse af lyd

## Tænd

Digitale TV-kanaler kan udsende særlige lydkommentarer, der beskriver, hvad der sker på skærmen.

Du skal først aktivere **Beskrivelse af lyd**, før du kan indstille lyd og effekter for hørehæmmede.

Du skal også først aktivere **Universaladgang**, før du kan tænde for **Beskrivelse af lyd**.

#### Beskrivelse af lyd

Med Beskrivelse af lyd tilføjes en fortællerstemme til den normale lyd.

Aktivering af kommentarlyd (hvis tilgængelig) . . .

- 1 Når Universaladgang er aktiveret, skal du trykke
- på 🚅 OPTIONS og vælge Universaladgang.
- 2 Vælg Beskrivelse af lyd , og tryk på OK.
- 3 Vælg Til, og tryk på OK.

Du kan kontrollere, om en lydkommentar er tilgængelig.

I menuen Indstillinger skal du vælge Lydsprog og finde et lydsprog, der er markeret med of.

#### Højttalere/hovedtelefoner

Med Højttalere/Hovedtelefoner kan du vælge, hvor du vil høre lydkommentarerne.

Kun i TV-højttalerne, kun i hovedtelefonerne eller i begge dele.

Indstilling af Højttalere/hovedtelefoner ...

 1 - Tryk på A, og vælg Opsætning, og tryk på OK.
 2 - Vælg Kanalindstillinger > Sprog > Beskrivelse af lyd > Højttalere/Hovedtelefoner, og tryk på OK.
 3

- Vælg Højttalere, Hovedtelefoner eller Højttalere + hovedtelefon, og tryk på OK.

4 - Tryk om nødvendigt på ← gentagne gange for at lukke menuen.

## Kombineret lydstyrke

Du kan kombinere lydstyrken for normal lyd med lydkommentarer.

Kombinering af lydstyrken . . .

1 - Tryk på **幸 OPTIONS**, og vælg **Universaladgang** på menulinjen.

- 2 Vælg Kombineret lydstyrke, og tryk på OK.
- 3 Brug ▲ eller ▼ til at indstille skyderen.
- 4 Tryk på OK for at bekræfte.

#### Lydeffekt

Visse lydkommentarer indeholder ekstra lydeffekter, f.eks. stereo eller fading.

Sådan aktiverer du Lydeffekter (hvis tilgængelige)...

- 1 Tryk på ♠, og vælg Opsætning, og tryk på OK.
- 2 Vælg Kanalindstillinger > Sprog > Beskrivelse af
- lyd > Lydeffekter, og tryk på OK.
- 3 Vælg Til eller Fra, og tryk på OK.

4 - Tryk om nødvendigt på ← gentagne gange for at lukke menuen.

#### Tale

Lydkommentarerne også indeholde undertekster til de talte ord.

Sådan aktiverer du undertekster (hvis tilgængelige)...

1 - Tryk på ♠, og vælg Opsætning, og tryk på OK.

2 - Vælg Kanalindstillinger > Sprog > Beskrivelse af lyd > Tale, og tryk på OK.

3 - Vælg Beskrivende (lyd) eller Undertekster, og tryk på OK.

4 - Tryk om nødvendigt på ← gentagne gange for at lukke menuen.

## Taste-bip

Taste-bip afspiller en lyd, hver gang du trykker på en tast på fjernbetjeningen. Lydstyrken for bippet kan ikke justeres.

Sådan aktiveres Taste-bip ....

1 - Tryk på 🚅 OPTIONS , vælg Universaladgang, og tryk på OK.

2 - Vælg Taste-bip, og vælg Til.

Hvis Universaladgang ikke vises i menuen Indstillinger, skal du aktivere **Universaladgang** under **Opsætning**. Du kan få flere oplysninger ved at trykke på **– Søgeord** og finde **Universaladgang**.

# <sup>20</sup> Specifikationer

## <sup>20.1</sup> Miljø

## Energibesparelse

Eco-indstillinger hjælper i kombination med indstillingerne med at bevare miljøet. Mens du ser på TV-kanaler, skal du trykke på ikonet 🌣 og derefter vælge Eco-indstillinger og trykke på OK.

Aktive indstillinger markeres med en  $\checkmark$ . Du kan markere eller fjerne markeringen af alle indstillinger med **OK**-tasten.

Tryk på 🕁 igen for at lukke Eco-indstillinger .

## Energibesparende

Denne billedtype indstiller billedet til den mest ideelle, energibevidste opsætning. Du kan få flere oplysninger ved at trykke på **–** 

Søgeord og finde Billedtype.

## Skærm fra

Hvis du kun lytter til musik, kan du slukke TVskærmen for at spare energi.

Vælg Skærm fra, og tryk på OK. Tryk på en vilkårlig tast på fjernbetjeningen for at tænde for skærmen igen. (Undtagen tasten (=)

## Lyssensor\*

For at spare energi reducerer den indbyggede sensor for omgivende lys lysstyrken på TV-skærmen, når det omgivende lys sænkes. Den indbyggede lyssensor justerer automatisk billedet efter lysforholdene i rummet.

\* Kun til TV med lyssensorfunktion.

## Timer for slukning

Hvis du ikke trykker på fjernbetjeningen i en 4 timers periode, eller hvis TV'et ikke modtager et signal i 10 minutter, slukker TV'et automatisk for at spare energi. Hvis du bruger TV'et som skærm eller bruger en digital modtager til at se TV (en set-top-boks – STB), og du ikke bruger fjernbetjeningen til TV'et, skal du deaktivere den automatiske slukning.

Udover disse strømbesparende indstillinger er TV'et også udstyret med miljøvenlig teknologi med henblik på et lavt strømforbrug.

## Inaktive enheder fra

Slå tilsluttede EasyLink HDMI-CEC (Consumer Electronic Control)-kompatible enheder, som er inaktive, fra.

## European Energy Label

European Energy Label informerer dig om dette produkts energieffektivitetsklasse. Jo mere grøn energieffektivitetsklassen for dette produkt er, jo mindre energi bruger det.

På mærket finder du energieffektivitetsklassen, det gennemsnitlige strømforbrug for dette produkt ved brug og det gennemsnitlige energiforbrug for 1 år. Du kan også finde værdier for strømforbruget for dette produkt på Philips websted for dit land på www.philips.com/TV

## Bortskaffelse

## Bortskaffelse af udtjente produkter og batterier

Dit produkt er udviklet og fremstillet i materialer og komponenter af høj kvalitet, som kan genbruges.

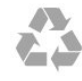

Når et produkt er forsynet med dette symbol med en overkrydset affaldsspand på hjul, betyder det, at produktet er omfattet af EU-direktiv 2002/96/EC.

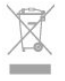

Forhør dig på den lokale genbrugsstation for elektriske og elektroniske produkter.

Dine gamle produkter skal bortskaffes i overensstemmelse med den lokale lovgivning og ikke sammen med almindeligt husholdningsaffald. Korrekt bortskaffelse af udtjente produkter er med til at forhindre negativ påvirkning af miljø og mennesker.

Dit produkt indeholder batterier, som er omfattet af EU-direktivet 2006/66/EC, og som ikke må bortskaffes sammen med almindeligt husholdningsaffald.

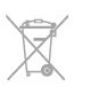

Undersøg lokale regulativer vedr. separat indsamling af batterier, eftersom korrekt bortskaffelse af batterier er med til at forhindre negativ påvirkning af miljø og mennesker.

## <sup>20.2</sup> Modtagelse

- Antenneindgang: 75 ohm koaksial (IEC75)
- Tunerbånd: Hyperband, S-kanal, UHF, VHF
- · DVB:
- Modelnavn med PxK:

DVB-T (jordbaseret antenne) COFDM 2K/8K; DVB-C (kabel) QAM; DVB-S/S2 QPSK, symbolhastighed 2 til 45 mio. symboler, SCPC og MCPC

- Modelnavn med PxS:

DVB-T2, DVB-C (kabel) QAM, DVB-S/S2 QPSK, symbolhastighed på 2 til 45 mio. symboler, SCPC og MCPC

- · Analog videoafspilning: NTSC, SECAM, PAL
- Digital videoafspilning: MPEG2 SD/HD (ISO/IEC
- 13818-2), MPEG4 SD/HD (ISO/IEC 14496-10)
- Digital lydafspilning (ISO/IEC 13818-3)
- Satellitantenneindgang: 75 ohm, type F
- Inputfrekvensområde: 950 til 2150MHz
- Inputniveauområde: 25 til 65 dBm

• Understøttede satellitter: Astra 19,2 °Ø, Astra 23,5 °Ø, Astra 28,2 °Ø, Hotbird 13,0 °Ø, TürkSat 42,0 °Ø,

Eutelsat 7 °V, Thor 1 °V

 $\cdot$  Astra HD+ support

• LNB: DiSEqC 1.0, 1 til 4 LNB'er understøttes, valg af polaritet 14/18V, båndvalg 22 kHz, tonespidstilstand, LNB-strømstyrke 300 mA maks.

Bemærk: Se de valgte lande på typemærkaten på TV'et.

## <sup>20.3</sup> Display

## Туре

- Diagonal skærmstørrelse:
- 81 cm/32 tommer
- 102 cm/40 tommer
- 127 cm/50 tommer

• - Skærmopløsning:

- PFxxxx9 : 1920x1080p
- PHxxxx9 : 1366x768p

## Indgangsopløsning til HD/FHD-TV'er

## Videoformater

Opløsning - opdateringshastighed

- 480i 60 Hz
- 480p 60 Hz
- 576i 50 Hz

- 576p 50 Hz
- 720p 50 Hz, 60 Hz
- 1080i 50 Hz, 60 Hz
- 1080p 24 Hz, 25 Hz, 30 Hz, 50 Hz, 60 Hz

#### Computer-formater

Opløsninger (blandt andet)

- 640 x 480p 60 Hz
- 800 x 600p 60 Hz
- 1024 x 768p 60 Hz
- 1280 x 768p 60 Hz
- 1360 x 765p 60 Hz
- 1360 x 768p 60 Hz
- 1280 x 1024p 60 Hz
- 1920 x 1080p 60 Hz

## 20.4

## Strøm

Produktspecifikationerne kan ændres uden varsel. Du kan finde flere oplysninger om produktet på www.philips.com/support

## Strøm

- Strøm: AC 220-240 V +/-10 %
- Omgivende temperatur: 5 °C til 35 °C
- Strømforbrug ved standby: < 0,3 W

• Strømbesparende funktioner: Energibesparelse,

Skærm fra, Lysføler\*, Timer til slukning, Inaktive enheder fra.

Effekten, der er anført på produktets mærkat, er strømforbruget ved normal anvendelse i hjemmet (IEC 62087 Ed.2). Den maksimale effekt, der står i parentes, anvendes til elektrisk sikkerhed (IEC 60065 Ed. 7.2).

## 20.5

## Dimensioner og vægt

## 32Pxx5300

• Uden TV-stander:

Bredde 726,5 mm – Højde 435,6 mm – Dybde 76,8 mm – Vægt ±4,98 kg

Med TV-stander:

Bredde 726,5 mm - Højde 485,4 mm - Dybde 185,6 mm - Vægt ±5,73 kg

## 40Pxx5300

- Uden TV-stander: Bredde 903,5 mm - Højde 523,1 mm - Dybde 88,1 mm - Vægt ±7,82 kg
- Med TV-stander:
- Bredde 903,5 mm Højde 576,7 mm Dybde 222,1 mm - Vægt ±9,72 kg

## 50Pxx5300

• Uden TV-stander:

Bredde 1123,6 mm – Højde 646,7 mm – Dybde 63,8 mm – Vægt ±12,9 kg • Med TV-stander: Bredde 1123,6 mm – Højde 709,2 mm – Dybde 259,3 mm – Vægt ±15,48 kg

## <sup>20.6</sup> Tilslutningsmuligheder

## Bagpå TV'et

• Lydindgang (DVI til HDMI) (3,5 mm stereo-minijackstik)

- · CVBS: Audio V/H, CVBS ind, RGB
- SCART: Audio V/H, CVBS ind, RGB

• YPbPr: Y Pb Pr, Audio V/H: 3,5 mm stereo-minijackstik

- Digital lydudgang: Optisk, Toslink
- LAN-netværk: RJ45
- $\cdot$  HDMI-indgang med ARC

#### TV'ets sider

- HDMI-indgang med ARC
- USB 2.0
- Common interface-stik: CI+/CAM
- Hovedtelefoner: 3,5 mm stereo-mini-jackstik

## <sup>20.7</sup> Multimedie

## Tilslutninger

- USB 2.0
- Ethernet LAN RJ-45
- Wi-Fi 802.11b/g/n (indbygget)

## Understøttede USB-filsystemer

• FAT 16, FAT 32, NTFS

## Afspilningsformater

· Containere: 3GP, AVCHD, AVI, MPEG-PS, MPEG-TS, MPEG-4, Matroska (MKV), Quicktime (MOV, M4V, M4A), Windows Media (ASF/WMV/WMA) · Videocodec: MPEG-1, MPEG-2, MPEG-4 Part 2, MPEG-4 Part 10 AVC (H264), VC-1, WMV9 · Lydcodec: AAC, HE-AAC (v1/v2), AMR-NB, Dolby Digital, Dolby Digital Plus, DTS 2.0 + Digital Out<sup>™</sup>, MPEG-1/2/2.5 Layer I/II/III (inkluderer MP3), WMA (v2 to v9.2), WMA Pro (v9/v10) Undertekster: - Formater : SAMI, SubRip (SRT), SubViewer (SUB), MicroDVD (TXT), mplayer2 (TXT), TMPlayer (TXT) - Tegnkodninger: UTF-8, Centraleuropa og Østeuropa (Windows-1250), kyrillisk (Windows-1251), græsk (Windows-1253), tyrkisk (Windows-1254), Vesteuropa (Windows-1252) • Billedcodec: JPEG Begrænsninger - Den maksimale understøttede totale bithastighed for en mediefil er 30 Mbps. - Den maksimale understøttede totale

videobithastighed for en mediefil er 20 Mbps. – MPEG-4 AVC (H.264) understøttes op til High Profile @ L4.1.

– VC-1 understøttes op til Advanced Profile @ L3.

#### Wi-Fi-certificeret Miracast™

Dette TV understøtter WiDi 4.x-enheder.

## Understøttet medieserversoftware (DMS)

- PC Microsoft Windows XP, Vista eller Windows 7
   Du kan bruge en hvilken som helst type DLNA
- Certified®-software til medieserver.
- Microsoft Windows Media Player
- Mac OS X
- Du kan bruge en hvilken som helst type DLNA Certified®-software til medieserver.
- $\cdot$  Mobile enheder
- Philips TV Apps iOS, Android

– Indbyrdes kompatibilitet og ydeevne kan variere afhængigt af den mobile enheds kapacitet og den anvendte software.

## ESD-regler

Dette apparat lever op til funktionskriterie A for ESD. Hvis apparatet ikke gendannes i fildelingstilstand pga. elektrostatisk afladning, skal brugeren afhjælpe problemet.

# Software

21.1

# Opdatering af software

## Opdater fra USB

Du får muligvis brug for at opdatere TV'ets software. Du skal bruge en computer med en hurtig internetforbindelse og en USB-hukommelsesenhed til upload af softwaren på TV'et. Brug en USBhukommelsesenhed med 256 MB ledig plads. Kontroller, at skrivebeskyttelsen er deaktiveret.

## 1 - Start opdateringen på TV'et

Tryk på ♠, vælg Opsætning, og tryk på OK. Vælg Opdater software > USB, og tryk på OK. 2 - Identificer TV'et Isæt USB-hukommelsesstikket i én af USBforbindelserne på TV'et. Vælg Start, og tryk på OK. En identifikationsfil skrives på USB-hukommelsesenheden. 3 - Download TV-softwaren

Sæt USB-hukommelsesstikket i computeren.

Find filen **update.htm** på USB-hukommelsesenheden, og dobbeltklik på den.

Klik på Send ID.

Hvis der er ny software tilgængelig, downloades den pakkede fil (.zip-filen).

Efter download pakkes filen ud, og

filen autorun.upg kopieres over på USB-

hukommelsesenheden.

Undlad at gemme filen i en mappe.

4 - Opdatering af TV-softwaren

Sæt USB-hukommelsesenheden i TV'et igen.

Opdateringen starter automatisk.

TV'et slukkes (i 10 sekunder) og tændes derefter igen. Vent et øjeblik.

## Undgå at. . .

 $\cdot$  bruge fjernbetjening

• fjerne USB-hukommelsesenheden fra TV'et

Hvis der opstår strømsvigt i forbindelse med opdateringen, må du aldrig fjerne USBhukommelsesenheden fra TV'et. Når strømmen kommer igen, forsætter opdateringen. Når opdateringen er fuldført, vises meddelelsen **Opdatering gennemført** på TV-skærmen. Fjern USBenheden, og tryk på **(**) på fjernbetjeningen.

## Undgå at. . .

- Tryk to gange på ტ.
- $\cdot$  trykke på tænd/sluk-knappen på TV'et.

TV'et slukkes (i 10 sekunder) og tændes derefter igen. Vent et øjeblik.

TV-softwaren er blevet opdateret. Du kan bruge TV'et

igen.

Slet filen autorun.upg fra USB-hukommelsen med henblik på at forebygge utilsigtet opdatering af TVsoftwaren.

## Opdater fra internettet

Hvis TV'et har forbindelse til internettet, modtager du muligvis en meddelelse fra TP Vision om at opdatere TV'ets software. Du skal bruge en hurtig internetforbindelse (bredbånd).

Hvis du modtager en meddelelse, anbefaler vi, at du gennemfører opdateringen.

Vælg opdater. Følg anvisningerne på skærmen.

Du kan også selv søge efter nye opdateringer. Sådan søger du efter en opdatering . . .

 1 - Tryk på ↑, og vælg Opsætning, og tryk på OK.
 2 - Vælg Opdater software > TV med internet, og tryk på OK. Følg vejledningen på skærmen.

Når opdateringen er fuldført, slukker TV'et og tænder igen automatisk. Vent, til TV'et tænder igen.

## 21.2 Softwareversion

Sådan kan du se den aktuelle TV-softwareversion . . .

- 1 Tryk på ♠, og vælg **Opsætning**, og tryk på **OK**.
- 2 Vælg Software-indstillinger, og tryk på OK.
- 3 Vælg Aktuel softwareinformation ,og
- se Udgivelsesversion.

4 - Tryk om nødvendigt på ← gentagne gange for at lukke menuen.

21.3

## Open source-software

Dette TV indeholder open source-software. TP Vision Europe B.V. tilbyder hermed at levere, efter anmodning, en kopi af den komplette, tilsvarende kildekode for de ophavsretligt beskyttede open source-softwarepakker, der anvendes i dette produkt, for hvilke der anmodes om et sådant tilbud af de respektive licenser.

Dette tilbud gælder i op til tre år efter køb af produktet for alle, der har modtaget denne oplysning. Du kan få kildekoden ved at skrive på engelsk til . . .

Intellectual Property Dept. TP Vision Europe B.V. Prins Bernhardplein 200 1097 JB Amsterdam The Netherlands

# Fejlfinding og support

## 22.1

# Fejlfinding

## Kanaler

# Der blev ikke fundet nogen digitale kanaler under installationen

Se de tekniske specifikationer for at sikre dig, at TV'et understøtter DVB-T eller DVB-C i dit land. Sørg for, at alle kabler er tilsluttet korrekt, samt at der er valgt det rigtige netværk.

## Allerede installerede kanaler fremgår ikke af kanallisten

Sørg for, at den rigtige kanalliste er valgt.

## Generelt

## TV'et tænder ikke

• Tag stikket ud af stikkontakten. Vent et minut, og sæt det derefter i igen.

• Sørg for, at strømledningen sidder ordentligt i stikket.

## Knirkende lyd ved tænd og sluk

Når du tænder, slukker eller sætter TV'et på standby, kan du høre en knirkende lyd fra TV-kabinettet. Den knirkende lyd forårsages af normal udvidelse og sammentrækning af TV'et, når det køler af og varmer op. Dette påvirker ikke ydeevnen.

# TV'et reagerer ikke, når jeg anvender fjernbetjeningen.

TV'et bruger noget tid på at starte op. I det tidsrum reagerer TV'et ikke på fjernbetjeningen eller TVbetjeningsknapperne. Dette er normalt. Hvis TV'et fortsætter med ikke at reagere på fjernbetjeningen, kan du kontrollere, om fjernbetjeningen virker ved hjælp af et mobiltelefonkamera. Sæt telefonen i kameratilstand og lad fjernbetjeningen pege mod kameraobjektivet. Hvis du trykker på en vilkårlig tast på fjernbetjeningen, og du ser den infrarøde LED flimre gennem kameraet, så virker fjernbetjeningen. TV'et skal kontrolleres. Hvis du ikke ser en flimren, kan fjernbetjeningen være i stykker, eller dens batterier er løbet tør for strøm. Denne metode at kontrollere fjernbetjeningen på er ikke mulig med fjernbetjeninger, der er parret trådløst med TV'et.

TV'et vender tilbage til standby, efter at det har vist

## Philips-opstartsskærmbilledet

Når TV'et er i standby, vises et Philipsopstartsskærmbillede, og TV'et vender tilbage til standbytilstand. Dette er normalt. Når TV'et har været frakoblet strømmen og tilsluttes til strømforsyningen igen, vises opstartsskærmbilledet, næste gang TV'et startes op. Tryk på fjernbetjeningen eller på TV'et for at tænde for TV'et fra standbytilstanden.

## Standby-lyset bliver ved med at blinke

Tag strømkablet ud af stikkontakten. Vent i 5 minutter, før du tilslutter strømkablet igen. Hvis TV'et bliver ved med at blinke, kontaktes Philips TV Consumer Care.

## Forkert sprog i menuerne

Skift sproget tilbage til dit eget sprog.

1 - Tryk på ♠, og vælg Opsætning, og tryk på OK.

2 - Vælg TV-indstillinger > Generelle

indstillinger > Menusprog, og tryk på OK.

3 - Vælg det ønskede sprog, og tryk på OK.

4 - Tryk om nødvendigt på ← gentagne gange for at lukke menuen.

## Billede

## Intet billede/forvrænget billede

- $\cdot$  Sørg for, at antennen er tilsluttet korrekt til TV'et.
- Sørg for, at den korrekte enhed er valgt som visningskilde.
- Sørg for, at den eksterne enhed eller kilde er korrekt tilsluttet.

## Lyd, men intet billede

• Sørg for, at billedindstillingerne er korrekte.

## Dårlig antennemodtagelse

- $\cdot$  Sørg for, at antennen er tilsluttet korrekt til TV'et.
- Højttalere, ikke-jordede lydenheder, neonlys, høje bygninger og andre store genstande kan have indvirkning på modtagekvaliteten. Prøv om muligt at forbedre modtagekvaliteten ved at ændre antenneretningen eller flytte enheder væk fra TV'et.
  Hvis modtagelsen kun er dårlig for en enkelt kanal, kan du forsøge at finindstille den pågældende kanal.

## Dårligt billede fra en enhed

- Sørg for, at enheden er korrekt tilsluttet.
- Sørg for, at billedindstillingerne er korrekte.

## Billedindstillinger ændrer sig efter et stykke tid

Sørg for, at **Placering** er indstillet til **Hjem**. Du kan ændre og gemme indstillinger i denne tilstand.

## Der kommer et marketingbanner frem

Sørg for, at Placering er indstillet til Hjem.

Billedet passer ikke til skærmen

Skift til et andet billedformat. Tryk på 💼.

Billedformatet ændrer sig hele tiden med forskellige

#### kanaler

Vælg et billedformat, der ikke er automatisk.

#### Billedpositionen er ikke korrekt

Billedsignaler fra nogle enheder passer ikke helt korrekt til skærmen. Kontroller den tilsluttede enheds signaludgang.

## Computerbilledet er ikke stabilt

Sørg for, at pc'en kører med den understøttede opløsning og opdateringshastighed.

## Lyd

## Ingen lyd eller dårlig lydkvalitet

Hvis der ikke registreres noget lydsignal, deaktiverer TV'et automatisk lydgengivelsen – dette indikerer ikke nogen funktionsfejl.

- Kontroller, at lydindstillingerne er indstillet korrekt.
- Sørg for, at alle kabler er korrekt tilsluttet.
- Sørg for, at lyden ikke er slået fra eller indstillet til nul.

• Sørg for, at TV-lydudgangen er sluttet til lydindgangen på den hjemmebiografenheden. Der bør komme lyd fra HTS-højttalerne.

• Nogle enheder kræver muligvis, at du aktiverer HDMIlydudgangen manuelt. Hvis HDMI-lyden allerede er aktiveret, men du stadig ikke kan høre lyden, så prøv at ændre enhedens digitale lydformat til PCM (Pulse Code Modulation). Se anvisningerne i din enheds medfølgende dokumentation.

## Tilslutninger

## HDMI

• Vær opmærksom på, at understøttelse af HDCP (High-bandwidth Digital Content Protection) kan forsinke TV'ets gengivelse af indhold fra en HDMIenhed.

• Hvis TV'et ikke genkender HDMI-enheden, og der ikke vises noget billede, skal du skifte kilde fra en enhed til en anden og tilbage igen.

• Hvis der forekommer periodiske lydforstyrrelser, skal du sørge for, at udgangsindstillingerne fra HDMIenheden er korrekte.

• Hvis du benytter en HDMI-til-DVI-adapter eller et HDMI-til-DVI-kabel, skal du sørge for, at der er tilsluttet et ekstra lydkabel til AUDIO IN (kun minijackstik), hvis dette er tilgængeligt.

## EasyLink virker ikke

• Sørg for, at dine HDMI-enheder er HDMI-CECkompatible. EasyLink-funktioner virker kun på enheder, der er HDMI-CEC-kompatible.

Der vises intet lydstyrkeikon

• Dette er normalt, når en HDMI-CEC-lydenhed er tilsluttet.

Fotos, videoer og musik fra en USB-enhed vises ikke

• Sørg for, at USB-lagringsenheden er indstillet til kompatibel med masselagringsenhed som beskrevet i dokumentationen til lagringsenheden.

 $\cdot$  Sørg for, at USB-lagringsenheden er kompatibel med TV'et.

 $\cdot$  Sørg for, at lyd- og billedfilformater understøttes af TV'et.

## Hakkende afspilning af USB-filer

• USB-enhedens overførselsydeevne begrænser muligvis overførselshastigheden til TV'et, hvilket fører til dårlig afspilning.

## 22.2 Registrer

Tilmeld dit TV, og få glæde af flere fordele, herunder fuld support (herunder downloads), adgang til særlige oplysninger om nye produkter, særtilbud og -rabatter, mulighed for at vinde præmier og deltage i særlige undersøgelser om nye udgaver.

Gå til <u>www.philips.com/welcome</u>

## <sup>22.3</sup> Hjælp

Dette TV indeholder skærmhjælp.

## Åbn Hjælp

- 1 Tryk på **≜** for at åbne startmenuen.
- 2 Vælg Hjælp, og tryk på OK.

Vælg **Søgeord** for at finde emner i alfabetisk rækkefølge.

Vælg Bog for at læse Hjælp som en bog.

Luk hjælpen, før du udfører hjælpeinstruktionerne. Tryk på **≜** for at lukke for Hjælp.

## Direkte hjælp

Tryk på tasten — (blå) for straks at åbne Hjælp. Hjælp åbner på det kapitel, der er mest relevant for det, du er i gang med, eller det, der vælges på TV'et.

I forbindelse med visse aktiviteter, f.eks. tekst (tekst-TV), har farvetasterne specifikke funktioner og kan ikke åbne Hjælp.

## TV-hjælp på din tablet, smartphone eller computer

For at udføre udvidede anvisningssekvenser på en nemmere måde, kan du downloade TV-Hjælp i PDFformat, der kan læses på din smartphone, tablet eller computer. Du kan også printe den relevante Hjælpside fra computeren.

Du kan downloade Hjælp (brugervejledningen) fra

MTK5300\_v8\_20150429

## <sup>22.4</sup> Onlinehjælp

Du kan finde løsninger på problemer, der vedrører dit Philips TV, ved at åbne vores onlinesupport. Du kan vælge sprog og indtaste produktets modelnummer.

## Gå til www.philips.com/support

På supportwebstedet kan du finde dit lands kontakttelefonnummer samt svar på ofte stillede spørgsmål. I nogle lande kan du chatte med en af vores medarbejdere og stille spørgsmål direkte eller via e-mail

Du kan downloade ny TV-software eller brugervejledningen til at læse på computeren.

## 22.5 Kundeservice/reparation

Du kan få support eller få foretaget reparation ved at ringe til Kundeservice i dit land. Find

telefonnummeret i den trykte dokumentation, der fulgte med TV'et.

Du kan også finde oplysninger på vores websted www.philips.com/support.

## TV'ets modelnummer og serienummer

Du bliver muligvis bedt om at oplyse TV'ets modelnummer og serienummer. Find disse numre på pakkesedlen eller på typeetiketten på bagsiden eller i bunden af TV'et.

## Advarsel

Prøv ikke at reparere TV'et selv. Dette kan medføre alvorlig personskade, uoprettelige skader på TV'et og gøre garantien ugyldig.
# <sup>23</sup> Sikkerhed og pleje

# <sup>23.1</sup> Sikkerhed

# Vigtigt

Sørg for at læse og forstå alle sikkerhedsinstruktioner, før du bruger TV'et. Hvis der opstår skader, fordi instruktionerne ikke følges, bortfalder garantien.

# Hold TV'et fast, så det ikke vælter

Brug altid det medfølgende vægbeslag til at holde TV'et sikkert fast, så det ikke vælter. Monter beslaget, og fastgør TV'et til beslaget, også selvom du stiller TV'et på gulvet.

Du finder monteringsinstruktionerne i den medfølgende Lynhåndbog. Har du mistet denne vejledning, kan den downloades fra <u>www.philips.com</u> Brug produkttypenummeret på TV'et til at se efter Lynhåndbogen, som du kan hente.

## Risiko for elektrisk stød eller brand

• Udsæt ikke TV'et for regn eller vand. Placer aldrig væskeholdige beholdere, såsom vaser, i nærheden af TV'et.

Hvis der spildes væsker på eller ned i TV'et, skal det straks tages ud af stikkontakten.

Kontakt Philips' kundeservice for at få TV'et undersøgt før brug.

• Udsæt ikke TV'et, fjernbetjeningen eller batterierne for ekstrem varme. Anbring dem aldrig i nærheden af brændende stearinlys, åben ild eller andre varmekilder, herunder direkte sollys.

• Indsæt aldrig genstande i ventilationsristene eller andre åbninger på TV'et.

• Stil ikke tunge genstande oven på netledningen.

• Undgå belastning af strømstik. Løse strømstik kan forårsage lysbuer eller brand. Sørg for ikke at belaste netledningen, når du drejer TV-skærmen.

• Du kan tage strømmen fra TV'et ved at frakoble TV'ets strømstik. Ved frakobling af strømmen må du kun trække i strømstikket, ikke i ledningen. Sørg for, at du til enhver tid har nem adgang til strømstik, netledning og stikkontakt.

## Risiko for personskade eller beskadigelse af TV'et

• Der skal to personer til at løfte og bære et TV, som vejer over 25 kilo.

• Hvis du monterer TV'et på en fod, må du kun anvende den, der fulgte med TV'et. Fastgør foden sikkert på TV'et.

Anbring TV'et på en flad, plan overflade, der kan bære den vægten af TV'et med fod.

• Hvis du vil vægmontere TV'et, skal du sikre dig, at vægmonteringen er i stand til at bære TV'et. TP Vision er ikke ansvarlig for ukorrekte vægmonteringer, der medfører ulykker, kvæstelse eller skader.

• Dele af dette produkt er fremstillet af glas. Vær forsigtig for at undgå personskade og beskadigelse af produktet.

Risiko for beskadigelse af TV'et!

Før du slutter TV'et til strømmen, skal du sikre dig, at spændingen svarer til den værdi, der er trykt bagpå TV'et. Tilslut aldrig TV'et til stikkontakten, hvis spændingen er forskellig fra denne værdi.

## Pas på børn i nærheden

Følg disse forholdsregler for at undgå, at TV'et vælter og forårsager skade på børn:

• Anbring ikke TV'et på en overflade, der er dækket af tæpper eller andet materiale, der kan hives væk.

• Undgå, at dele af TV'et hænger ud over kanter eller overflader.

• Anbring aldrig TV'et højt oppe på møbler, f.eks. en reol, uden at fastgøre både møblet og TV'et til væggen eller et passende støttepunkt.

• Fortæl børnene, at de ikke må klatre op på møbler for at kunne nå TV'et.

Risiko for, at børn kan komme til at sluge batterier

Fjernbetjeningen kan indeholde knapbatterier, som nemt kan sluges af små børn. Opbevar altid disse batterier utilgængeligt for børn.

## Risiko for overophedning

Installer ikke TV'et på et trangt sted. Sørg altid for, at der er mindst 10 cm rundt om TV'et til ventilation. Sørg for, at gardiner eller andre genstande ikke dækker ventilationsristene på TV'et.

## Tordenvejr

Afbryd strømmen til TV'et og antennen før tordenvejr. Rør aldrig ved nogen dele af TV'et, strømkablet eller antennekablet under tordenvejr.

## Risiko for høreskade

Undgå at bruge øretelefoner eller hovedtelefoner ved høj lydstyrke eller i længere perioder.

## Lave temperaturer

Hvis TV'et transporteres ved temperaturer under 5 °C, skal du pakke TV'et ud og vente, indtil TV'et når stuetemperatur, før du slutter det til stikkontakten.

## Fugtighed

I sjældne tilfælde, afhængigt af temperatur og luftfugtighed, kan der forekomme en smule kondensering på den indvendige side af TV-glasset (på nogle modeller). Du kan undgå dette ved ikke at udsætte TV'et for direkte sollys, varme eller ekstrem luftfugtighed. Hvis der opstår kondensering, forsvinder den af sig selv, når TV'et har været tændt i et par timer.

Kondensfugten skader ikke TV'et eller forårsager fejlfunktion.

# 23.2

# Vedligeholdelse af skærmen

• Du må aldrig røre ved, skubbe til, gnide på eller slå til skærmen med nogen genstand.

• Tag stikket ud af TV'et, før du rengør skærmen.

• Rengør TV'et og rammen med en blød, fugtig klud, og tør forsigtigt. Undgå at berøre Ambilight LED'erne på bagsiden af TV'et. Brug aldrig stoffer som sprit, kemikalier eller rengøringsmidler på TV'et.

• For at undgå deformationer og falmede farver skal du tørre vanddråber af så hurtigt som muligt.

• Undgå så vidt muligt statiske billeder. Statiske billeder er billeder, der vises på skærmen i lang tid ad gangen. Statiske billeder omfatter skærmmenuer, sorte bjælker, tidsvisninger m.v. Hvis du er nødt til at benytte statiske billeder, kan du reducere skærmens kontrast og lysstyrke for at forebygge skader på skærmen.

# Brugsvilkår, ophavsrettigheder og licenser

## <sup>24.1</sup> Brugsvilkår

2014 © TP Vision Europe B.V. Alle rettigheder forbeholdes.

Dette produkt er sendt på markedet af TP Vision Europe B.V. eller et af dets associerede selskaber, i det følgende benævnt TP Vision, som er producent af produktet. TP Vision er garantigiver i forhold til TV'et, som er pakket sammen med denne brochure. Philips og skjoldlogoet fra Philips er registrerede varemærker tilhørende Koninklijke Philips N.V.

Specifikationerne kan ændres uden varsel. Varemærkerne tilhører Koninklijke Philips N.V eller de respektive ejere. TP Vision forbeholder sig retten til at ændre produkter til enhver tid uden at være forpligtet til at justere tidligere tilbehør herefter.

Det skriftlige materiale, der fulgte med TV'et, og den manual, der findes i TV'ets hukommelse eller kan downloades fra Philips-webstedet, anses for at være passende til den påtænkte brug af systemet.

Materialet i denne brugervejledning anses for at være passende til den påtænkte brug af systemet. Hvis produktet, eller dets enkeltmoduler eller procedurer, anvendes til andre formål end de heri angivne, skal der opnås godkendelse af deres gyldighed og egnethed. TP Vision Europe B.V. garanterer, at selve materialet ikke er i strid med US patenter. Ingen yderligere garanti er udtrykt eller underforstået. TP Vision Europe B.V. kan drages til ansvar for fejl i indholdet af dette dokument eller for problemer opstået på baggrund af indholdet i dette dokument. Fejl, der rapporteres til Philips, vil snarest muligt blive tilpasset og offentliggjort på Philipssupportwebstedet. Garantibetingelser, risiko for personskade, beskadigelse af TV eller ugyldiggørelse af garantien! Forsøg ikke selv at reparere TV'et. Brug kun TV'et og dets tilbehør som tilsigtet af producenten. Advarselsskiltet på bagsiden af TV'et angiver risiko for elektrisk stød. Fjern aldrig TVinddækningen. Kontakt altid Philips TV-kundeservice i forbindelse med service eller reparationer. Enhver aktivitet, der udtrykkeligt er forbudt i denne betjeningsvejledning, eller tilpasninger og monteringsvejledninger, der ikke anbefales eller er godkendt i henhold til denne brugerveiledning, gør garantien ugyldig. Pixelegenskaber. Dette LCD/LEDprodukt har et højt antal farvepixel. Selv om det har

en pixeleffektivitet på 99,999 % eller mere, kan der forekomme sorte prikker eller klare lyspunkter (røde, grønne eller blå) på skærmen. Dette er en konstruktionsmæssig egenskab ved skærmen (ligger inden for normale industristandarder) og er ikke en fejl. CE-overensstemmelse. Dette produkt er i overensstemmelse med væsentlige krav og andre relevante forbehold i direktiverne 2006/95/EF (lavspænding), 2004/108/EF (elektromagnetisk kompatibilitet) og 2011/65/EU (ROHS). Overensstemmelse med EMF-direktivet. TP Vision Europe B.V. producerer og sælger mange forbrugerrelaterede produkter, som for ethvert andet elektronisk apparat generelt er i stand til at udsende og modtage elektromagnetiske signaler. Et af Philips' overordnede forretningsprincipper er at tage alle nødvendige sundheds- og sikkerhedsforanstaltninger i forbindelse med vores produkter, så de på produktionstidspunktet overholder alle gældende lovkrav og ligger langt inden for de til enhver tid gældende standarder for elektromagnetiske felter (EMF). Philips har forpligtet sig til at udvikle, producere og sende produkter på markedet, der ikke har sundhedsskadelige virkninger. TP Vision bekræfter, at dets produkter, så længe de håndteres korrekt i overensstemmelse med deres tiltænkte formål, kan anvendes sikkert i henhold til den videnskabelige dokumentation, der foreligger i dag. Philips spiller en aktiv rolle i udviklingen af internationale EMF- og sikkerhedsstandarder, der gør Philips i stand til at forudse yderligere udvikling inden for standardisering, som kan integreres i deres produkter på et tidligt stadie.

# <sup>24.2</sup> Ophavsrettigheder og licenser

## HDMI

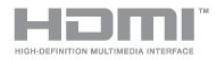

## HDMI®

Begreberne HDMI og HDMI High-Definition Multimedia Interface samt HDMI-logoet er registrerede varemærker tilhørende HDMI Licensing LLC i USA og andre lande.

## Dolby

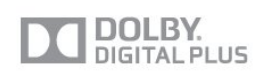

## Dolby®

Fremstillet under licens fra Dolby Laboratories. Dolby og dobbelt-D-symbolet er varemærker tilhørende Dolby Laboratories.

## DTS 2.0 + Digital Out™

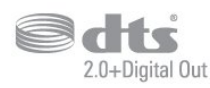

## DTS 2.0 + Digital Out™

Fremstillet under licens under de amerikanske patentnumre: 5,956,674; 5,974,380; 6,487,535 og andre amerikanske og verdensomspændende registrerede og anmeldte patenter. DTS, symbolet samt DTS og symbolet sammen er registrerede varemærker, og DTS 2.0+Digital Out er et varemærke tilhørende DTS, Inc. Der følger software med produktet. © DTS, Inc. Alle rettigheder forbeholdes.

## DLNA Certified®

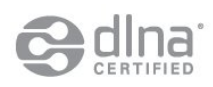

© 2013 Digital Living Network Alliance. Alle rettigheder forbeholdes.

© 2013 DLNA. Alle rettigheder forbeholdes.

## DTVi

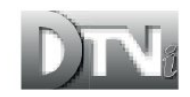

DTVi-mærket og -logoet er registrerede varemærker tilhørende Pontifical Catholic University of Rio de Janeiro (PUC-Rio) og Federal University of Paraíba (UFPB).

## Java

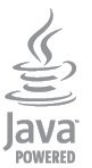

Java og alle Java-baserede varemærker er registrerede varemærker tilhørende Oracle og/eller dets datterselskaber, i Amerika og andre lande.

## Microsoft

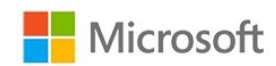

#### Windows Media

Windows Media er enten et registreret varemærke eller et varemærke tilhørende Microsoft Corporation i USA og/eller andre lande.

#### Microsoft PlayReady

Indholdsejere bruger Microsoft PlayReady<sup>™</sup>-indholdsadgangsteknologi til at beskytte deres immaterielle ejendom. herunder indhold, der er beskyttet af copyright. Denne enhed bruger PlayReady-teknologi til at få adgang til PlayReady-beskyttet indhold og/eller WMDRM-beskyttet indhold. Hvis enheden ikke kan overholde begrænsningerne for indholdsbrug på en korrekt måde, kan indholdsejerne kræve, at Microsoft tilbagekalder enhedens mulighed for at bruge PlayReady-beskyttet indhold. Tilbagekaldelse har ingen indflydelse på ikke-beskyttet indhold eller indhold, der er beskyttet af andre indholdsadgangsteknologier. Indholdsejere kan kræve, at du opgraderer PlayReady for at få adgang til deres indhold. Hvis du afviser en opgradering, kan du ikke få adgang til indhold, der kræver den relevante opgradering.

## Wi-Fi Alliance

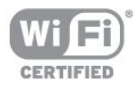

Wi-Fi®, Wi-Fi CERTIFIED-logoet og Wi-Fi-logoet er registrerede varemærker tilhørende Wi-Fi Alliance. Wi-Fi CERTIFIED Miracast<sup>™</sup>, Miracast<sup>™</sup> er varemærker tilhørende Wi-Fi Alliance.

## MHEG-software

Ophavsretten i MHEG-softwaren ("Softwaren"), der indgår i dette fjernsyn ("dette produkt"), og som er inkluderet for at give dig mulighed for at bruge interaktive fjernsynsfunktioner, ejes af S&T CLIENT SYSTEMS LIMITED ("Ejeren"). Du har kun tilladelse til at bruge Softwaren sammen med dette produkt.

## Kensington

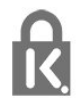

Kensington og Micro Saver er registrerede USvaremærker tilhørende ACCO World Corporation med udstedte registreringer og ansøgninger om registrering i andre dele af verden.

## Andre varemærker

Alle andre registrerede og uregistrerede varemærker tilhører de respektive ejere.

# Indeks

### A

Afspilningsformater 68 Aktiv kontrol 59 Aktivitetsstilart 61 Almindeligt brugergrænsefladestik 14 Antenneforbindelse 7 Antenneforbindelse, tip 11 App, galleri 54 App, udlejningsvideoer 55 Apps, anbefalet 54 Apps, åbn 54 Apps, feedback 54 Apps, lås 54 Apps, søgning 54 Automatisk kanalopdatering 30 Automatisk volumenjustering 62

#### Ø

Øretelefoner 21

#### В

Backlight-kontrast 59 Bas 62 Børnesikringskode 26 Beskrivelse af lyd 64 Billede, backlight-kontrast 59 Billede, farve 59 Billede, problemer 70 Billede, skarphed 60 Billedtype 59 Blu-ray-disk, tilslutte 16 Bortskaffelse 66 Bortskaffelse af TV eller batterier 66 Brug af Multi room 56 Butiksplacering 61

## С

CAM - Conditional Access Module 13 CAM, installation 14 CI+ 13

## D

Digital tekst 27 Diskant 62 DVB (Digital Video Broadcast) 32 DVB, indstillinger 32 DVI, tilslutning 11

## Е

EasyLink 12 EasyLink, indstillinger 13 EasyLink, tilslutning 11 Eco-indstillinger 66 ESD 68 European Energy Label 66

## F

Farve 59 Farve, farveforbedring 60 Farve, farvetemperatur 60 Forældrevurdering 26 Forbrugerlinje 72 Forstærker, lydsystem 63 Fotokamera, tilslutte 19 Fotos, diasshow 47 Fotos, videoer og musik 47 Frekvensscanning 33

### G

Gamma 61

### Н

Hørehæmmet 64 HDCP, kopibeskyttelse 11 HDMI ARC 11 HDMI CEC 12 HDMI-tilslutning, tip 11 Hjælp 71 Hjælp på skærmen 71 Hjemmebiografsystem, lyd 63 Hjemmebiografsystem, multikanal 16 Hjemmebiografsystem, problemer 16 Hjemmebiografsystem, tilslutte 15 Hovedtelefonlydstyrke 62 Hurtige billedindstillinger 58

### I

Incredible Surround 62 Indstillinger, på en kanal 27 Infrarød sensor 24 Interaktivt TV, netop det du har brug for 30 Interaktivt TV, om 30 Internethukommelse, slet 9 Internethukommelse, slet 55 Internettet 54

## I

iTV 29

#### J

Justering af lydudgang 16

## K

Kablet netværk 9 Kanal, foretrukket 25 Kanal, problemer 70 Kanal, skifte 25 Kanaler, omdøb 26 Kanaler, opdatere 30 Kanalindstillinger 27 Kanallås 26 Kanalopdateringsmeddelelse 30 Kanalpakke, opdatere 37 Kanalpakker 37 Kanalstatus 27 Kontakt Philips 72 Kontrast 59 Kontrast, gamma 61 Kontrast, kontrasttilstande 60 Kontrast, lysstyrke 60 Kontrast, videokontrast 61 Kontroller strømforbrug 66 Kopiering af kanalliste 31 Kopiering af kanalliste 31

L

Lejede videoer 55 Liste med foretrukne kanaler 25 Lyd, problemer 71 Lydkommentar 64 Lydsprog 29 Lydtype 62 Lydudgang - optisk 12 Lysstyrke 60

#### Μ

Manuel installation 33 Menusprog 29 Miracast, bloker/fjern blokering 49 Miracast, dele en skærm 49 Miracast, stoppe deling 49 Miracast™ 48 Modtagekvalitet 33 MPEG artefakt-reduktion 61 Multi room, opsætning 56 Multi view 55 Mus, tilslutning 19 Musik, afspilning 48

#### Ν

Netværk, adgangskode 8 Netværk, DHCP 8 Netværk, indstillinger 9 Netværk, kablet 9 Netværk, statisk IP 8 Netværk, trådløst 8 Netværksfrekvens 33 Netværksfrekvenstilstand 32 Netværksproblemer 9 Netværksrouter 8

#### 0

Om Multi room 56 Omdøb kanaler 26 Online-TV 55 Onlinesupport 72 Open source-software 69 Optagelse, det skal du bruge 51 Optagelse, det skal du bruge 17 Optagelse, liste med optagelser 51 Optagelse, optag nu 51 Optagelse, planlægge en optagelse 51 Optagelse, se en 52 Originalsprog 29 Oversigt over Smart TV 53

#### Ρ

Pixel Plus-link 13

#### R

Radiokanal 25 Ren lyd 63 Reparer 72

#### S

Satellit, aldersbestemte 35 Satellit, fjern 38 Satellit, hørehæmmede 39 Satellit, kanaliste 34 Satellit, kanalopdatering 38 Satellit, låse kanaler 35 Satellit, Multi-Dwelling-Unit 36 Satellit, omdøbe kanaler 38 Satellit, pakker 37 Satellit, tilføj 38 Satellit, tilslutning 7 Satellit, Unicable 37 Satellitinstallation 36 Sæt TV på pause 50 SCART-tilslutning, tip 12 Se TV 25 Sikkerhedsinstruktioner 73 Skarphed 60 Skarphed, MPEG-artefaktreduktion 61 Skarphed, støjreduktion 61 Skarphed, superopløsning 61 Skærm fra 48 Skærm fra 66 Sleep-timer 45 Smart TV, åbn 53 Smart TV, internet 54 Smart TV, Multi view 55 Smart TV, om 53 Smart TV, PIN-kode 53 Smart TV, registrering 53 Smart TV, startside 53 Software, aktuel version 68 Spil eller computer 61 Spil eller computer, spil 46 Spil, spille 46 Spillekonsol, tilslutte 17 Sprog, lyd 29 Sprog, menuer og meddelelser 29 Sprog, originalt 29 Standby 22 Støjreduktion 61 Sted 61 Strømtilslutning 6 Support, online 72 Surround-funktion 62 Svagtseende 64 Symbol-rate 32 Symbolhastighedsstilstand 32 Synkroniser lyd og video 15 Synkronisering af lyd til video 15 Svnsafstand 6

#### Т

Tastatur, tilslutning 18 Tænde 22 Tekst 27 Tekst-TV 27 Til og fra 22 Tilslutningsguide 11 Timer for slukning 45 Trådløs installation 8 TV on Demand 55 Tv-høittalere 63 TV-netværksnavn 9 TV-placering 64 TV-placering 6 TV-program 43 TV-program, ur 45 TV-ur 45 Twitter 53

#### U

Understøttede medieservere 68 Undertekster 29 Undertekster, optagelse 51 Undertekster, sæt TV på pause 50 Unicable 37 Universaladgang, hørehæmmede 64 Universaladgang, kombineret lydstyrke 65 Universaladgang, lydeffekt 65 Universaladgang, tale 65 Universel adgang 64 Ur 45 USB-harddisk, diskplads 17 USB-harddisk, installation 18 USB-mus 19 USB-stik, tilslutning 19 USB-tastatur 18

#### V

Vedligeholdelse af skærmen 74 Video, afspilning 48 Videoudvalg 27

#### W

Wi-Fi 8 Wi-Fi-certificeret Miracast™ 48 WPS - PIN-kode 8 WPS - Wi-Fi Protected Setup 8

#### Y

YPbPr-forbindelse, tip 11

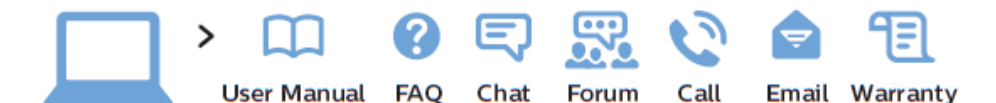

www.philips.com/support

България Грижа за клиента О2 4916 273 (Национапен номер)

België/Belgique Klantenservice/ Service Consommateurs 02 700 72 62 (0.15€/min.)

Republika Srbija Potpora potrošačima 011 321 6840 (Lokalni poziv)

Česká republika Zákaznická podpora 228 880 895 (Mistni tarif)

Danmark Kundeservice 3525 8314

Deutschland Kundendienst 069 66 80 10 10 (Zum Festnetztarif ihres Anbieters)

Ελλάδα Τμήμα καταναλωτών 2111983028 (Διεθνής κλήση)

Eesti Klienditugi 668 30 61 (Kohalikud kõned)

España Atencíon al consumidor 913 496 582  $(0,10 \in +0,08 \in /min.)$ 

France Service Consommateurs 01 57 32 40 50 (coût d'un appel local sauf surcoût éventuel selon opérateur réseau) Hrvatska Potpora potrošačima 01 777 66 01 (Lokalni poziv)

Ireland Consumer Care 015 24 54 45 (National Call)

Italia Servizio Consumatori 02 452 870 14 (Chiamata nazionale)

Қазақстан Республикасы байланыс орталығы 810 800 2000 00 04 (стационарлық нөмірлерден Қазақстан Республикасы бойынша қоңырау шалу тегін)

Latvija Klientu atbalsts 6616 32 63 (Vietěiais tarifs)

Lietuva Klientų palaikymo tarnyba 8 521 402 93 (Vietinais tarifais)

Luxembourg Service Consommateurs 2487 11 00 (Appel national)/(Nationale Ruf)

Magyarország Ügyfélszolgálat (061) 700 81 51 (Belföldi hívás)

Nederland Klantenservice  $0900\ 202\ 08\ 71$  $(0.10\in/min.)$ 

Norge Forbrukerstøtte 22 97 19 14 Österreich Kundendienst 49 34 02 30 53 47 (0,145€/Min.)

Республика Беларусь Контакт Центр 8 10 (800) 2000 00 04 (бесплатный звонок по Республике Беларусь со стационарных номеров)

Российская Федерация Контакт Центр 8 (800) 220 00 04 (бесплатный звонок по России)

Polska Wsparcie Klienta 22 397 15 04 (Połączenie lokalne)

Portugal Assistência a clientes 800 780 068 (0,12€/min. – Móvel 0,30€/min.)

România Serviciul Clienți 031 630 00 42 (Tarif local)

Schweiz/Suisse/Svizzera Kundendienst/ Service Consommateurs/-Servizio Consumatori 0848 000 291 (0,081 CHF/Min)

Skrb za potrošnike O1 888 83 12 (Lokalni klic)

Slovensko Zákaznícka podpora 02 332 154 93 (vnútroštátny hovor) Suomi Finland Kuluttajapalvelu 09 88 62 50 40

Sverige Kundtjänst 08 57 92 90 96

Türkiye Tüketici Hizmetleri 0 850 222 44 66

Україна Служба підтримки споживачів О-800-500-480 (дзвінки зі стаціонарних телефонів безкоштовні)

United Kingdom Consumer Care 020 79 49 03 19 (5p/min BT landline)

Argentina Consumer Care 0800 444 77 49 - Buenos Aires

0810 444 77 82

Brasil Suporte ao Consumidor 0800 701 02 45 - São Paulo 29 38 02 45

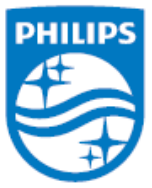

All registered and unregistered trademarks are property of their respective owners. Specifications are subject to change without notice. Philips and the Philips' shield emblem are trademarks of Koninklijke Philips N.V. and are used under license from Koninklijke Philips N.V. 2014 © TP Vision Europe B.V. All rights reserved. philips.com